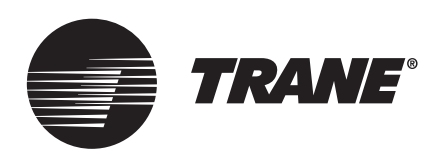

# Installation Instructions

# AFDR Retrofit Air-cooled Adaptive Frequency Drive™

For Use with RTHD Chillers

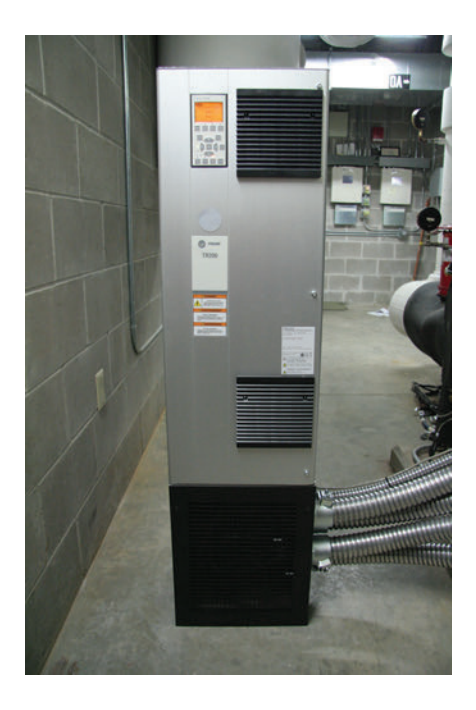

Model Number: RTHD

This document applies to service offering application only.

## A SAFETY WARNING

Only qualified personnel should install and service the equipment. The installation, starting up, and servicing of heating, ventilating, and air-conditioning equipment can be hazardous and requires specific knowledge and training. Improperly installed, adjusted or altered equipment by an unqualified person could result in death or serious injury. When working on the equipment, observe all precautions in the literature and on the tags, stickers, and labels that are attached to the equipment.

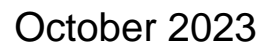

SO-SVN048A-EN

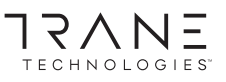

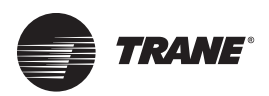

# Introduction

Read this manual thoroughly before operating or servicing this unit.

## Warnings, Cautions, and Notices

Safety advisories appear throughout this manual as required. Your personal safety and the proper operation of this machine depend upon the strict observance of these precautions.

The three types of advisories are defined as follows:

AWARNING Indicates a potentially hazardous situation which, if not avoided, could result in death or serious injury.

Indicates a potentially hazardous situation which, if not avoided, could result in minor or moderate injury. It could also be used to alert against unsafe practices.

NOTICE

Indicates a situation that could result in equipment or property-damage only accidents.

#### **Important Environmental Concerns**

Scientific research has shown that certain man-made chemicals can affect the earth's naturally occurring stratospheric ozone layer when released to the atmosphere. In particular, several of the identified chemicals that may affect the ozone layer are refrigerants that contain Chlorine, Fluorine and Carbon (CFCs) and those containing Hydrogen, Chlorine, Fluorine and Carbon (HCFCs). Not all refrigerants containing these compounds have the same potential impact to the environment. Trane advocates the responsible handling of all refrigerants.

# Important Responsible Refrigerant Practices

Trane believes that responsible refrigerant practices are important to the environment, our customers, and the air conditioning industry. All technicians who handle refrigerants must be certified according to local rules. For the USA, the Federal Clean Air Act (Section 608) sets forth the requirements for handling, reclaiming, recovering and recycling of certain refrigerants and the equipment that is used in these service procedures. In addition, some states or municipalities may have additional requirements that must also be adhered to for responsible management of refrigerants. Know the applicable laws and follow them.

## 

# Proper Field Wiring and Grounding Required!

Failure to follow code could result in death or serious injury. All field wiring MUST be performed by qualified personnel. Improperly installed and grounded field wiring poses FIRE and ELECTROCUTION hazards. To avoid these hazards, you MUST follow requirements for field wiring installation and grounding as described in NEC and your local/state/national electrical codes.

## 

#### Personal Protective Equipment (PPE) Required!

Failure to wear proper PPE for the job being undertaken could result in death or serious injury. Technicians, in order to protect themselves from potential electrical, mechanical, and chemical hazards, MUST follow precautions in this manual and on the tags, stickers, and labels, as well as the instructions below:

- Before installing/servicing this unit, technicians MUST put on all PPE required for the work being undertaken (Examples; cut resistant gloves/sleeves, butyl gloves, safety glasses, hard hat/bump cap, fall protection, electrical PPE and arc flash clothing).
   ALWAYS refer to appropriate Safety Data Sheets (SDS) and OSHA guidelines for proper PPE.
- When working with or around hazardous chemicals, ALWAYS refer to the appropriate SDS and OSHA/GHS (Global Harmonized System of Classification and Labeling of Chemicals) guidelines for information on allowable personal exposure levels, proper respiratory protection and handling instructions.
- If there is a risk of energized electrical contact, arc, or flash, technicians MUST put on all PPE in accordance with OSHA, NFPA 70E, or other country-specific requirements for arc flash protection, PRIOR to servicing the unit. NEVER PERFORM ANY SWITCHING, DISCONNECTING, OR VOLTAGE TESTING WITHOUT PROPER ELECTRICAL PPE AND ARC FLASH CLOTHING. ENSURE ELECTRICAL METERS AND EQUIPMENT ARE PROPERLY RATED FOR INTENDED VOLTAGE.

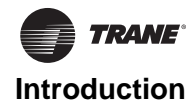

#### 

#### **Follow EHS Policies!**

Failure to follow instructions below could result in death or serious injury.

- All Trane personnel must follow the company's Environmental, Health and Safety (EHS) policies when performing work such as hot work, electrical, fall protection, lockout/tagout, refrigerant handling, etc. Where local regulations are more stringent than these policies, those regulations supersede these policies.
- Non-Trane personnel should always follow local regulations.

## 

# Conform to All Applicable National, State, and Local Electrical Codes!

Failure to follow all applicable codes could result in an arc flash event, electrocution, explosion, or fire, which could result in death or serious injury.

Users MUST conform to all applicable national, state, and local electrical codes during the electrical installation and servicing of this product.

## 

#### **Refrigerant under High Pressure!**

Failure to follow instructions below could result in an explosion which could result in death or serious injury or equipment damage.

System contains refrigerant under high pressure. Recover refrigerant to relieve pressure before opening the system. See unit nameplate for refrigerant type. Do not use non-approved refrigerants, refrigerant substitutes, or refrigerant additives.

## 

#### Hazardous Voltage w/Capacitors!

Failure to disconnect power and discharge capacitors before servicing could result in death or serious injury. Disconnect all electric power, including remote disconnects and discharge all motor start/run capacitors before servicing. Follow proper lockout/tagout procedures to ensure the power cannot be inadvertently energized. For variable frequency drives or other energy storing components provided by Trane or others, refer to the appropriate manufacturer's literature for allowable waiting periods for discharge of capacitors. Verify with a CAT III or IV voltmeter rated per NFPA 70E that all capacitors have discharged.

#### NOTICE

# Excessive Cable Lengths Between AFDR Drive and Compressor Motor!

Trane assumes no responsibility for equipment damage caused by use of improper cable lengths. The variable frequency drive industry recommends that the length of the electrical cables connecting a drive unit to a motor should be kept to less than 250 feet to protect the motor from reflected voltage waves that can cause the motor to fail. Cable lengths that exceed 250 feet between the drive and the motor create the potential for damage to occur to the motor windings and/or insulation.

## Copyright

This document and the information in it are the property of Trane, and may not be used or reproduced in whole or in part without written permission. Trane reserves the right to revise this publication at any time, and to make changes to its content without obligation to notify any person of such revision or change.

## Trademarks

All trademarks referenced in this document are the trademarks of their respective owners.

## **Revision History**

Document updated to reflect Service Offering number.

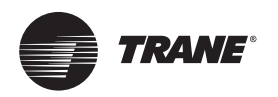

# Table of Contents

| General Information 5                                                          |
|--------------------------------------------------------------------------------|
| Other Literature Required Before Ordering or In-<br>stalling an AFDR Retrofit  |
| Model Number Descriptions 6                                                    |
| Environmental Conditions 7                                                     |
| Nameplates 8                                                                   |
| Output Current 8                                                               |
| AFDR Controls 8                                                                |
| Dimensions                                                                     |
| Unit Submittal Drawings9                                                       |
| Pedestal Drawings 17                                                           |
| Pre-Installation                                                               |
| Required Tools 18                                                              |
| Parts 18                                                                       |
| Global Connector Harnesses 23                                                  |
| Required Parts – NOT Supplied 24                                               |
| Gas Pump Replacement in Older RTHD Units (Optional)24                          |
| Preparation in DynaView <sup>™</sup>                                           |
| Check the Configuration and Set-Points in the DynaView Display                 |
| Export the DynaView Configuration and Set- Points                              |
| Preparing Tracer <sup>®</sup> TU on the Service Computer 25                    |
| Oil and Refrigerant Removal 27                                                 |
| Installation                                                                   |
| Shut Down Power                                                                |
| Vibration Mitigation - Line Weights Kit for Oil Sep-<br>arator Discharge Lines |
| RTHD ADF Line Weight Kit                                                       |
| Installation Instructions                                                      |
| RTHD Tracer <sup>®</sup> AdaptiView™ UC800 Controls<br>Upgrade                 |
| AFDR Kit Identification                                                        |
| Panel Component Removal                                                        |
| Wye-Delta Panel                                                                |
| Solid State Starter Panel                                                      |
| Panel Preparation – Close Mount (Kit 1 – 2 con-<br>duit) 35                    |

| Panel Preparation – Close Mount (Kit 2 – 4 con-<br>duit)                  |
|---------------------------------------------------------------------------|
| Panel Component Installation (All Kits)37                                 |
| Conduit Support and Conduit Installation (Kit 1 and Kit 2)39              |
| Drive Installation – Pedestal Mount (All Kits) .42                        |
| Recommended Rigging and Lifting Procedures for AFDR Drive Units43         |
| Unit Lifting Points – Preferred Lifting Method 43                         |
| Unit Lifting Points – Alternative Lifting Method<br>43                    |
| Line Voltage44                                                            |
| AFD Mounting – Pedestal Installation (All Kits)<br>44                     |
| Panel Power Wiring45                                                      |
| UC800 Software Installation and Configuration 50                          |
| Existing UC800 with Software Already Installed 55                         |
| Drive Settings57                                                          |
| Retrofit Air-Cooled RTHD Adaptive Frequency<br>Drive Model AFDR (TR200)57 |
| Installation and Startup                                                  |
| Startup Test Log60                                                        |
| Chiller Settings60                                                        |
| Operator Log61                                                            |
| Troubleshooting                                                           |
| Recommended Periodic Maintenance and Inspec-<br>tion                      |
| Visual Inspection – Power Removed63                                       |
| Operational Inspection – Power Applied63                                  |
| Wiring Information64                                                      |
| Wiring Diagram Matrix64                                                   |
| Field Wiring64                                                            |
|                                                                           |

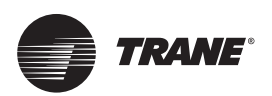

# **General Information**

The step-by-step instructions outlined in this manual describe the procedures required to successfully install an AFDR retrofit air-cooled Adaptive Frequency Drive<sup>™</sup> package in place of an existing starter on a Trane RTHD helical rotary liquid chillers. This only applies to chillers having a Tracer<sup>®</sup> AdaptiView<sup>™</sup> controller. If the RTHD chiller has a CH530, it must be replaced with the Tracer AdaptiView RTHD rotary chiller display upgrade kit (RCDA; sold separately).

The AFDR can be ordered as a close floor mount, remote floor mount, or remote wall mount. Voltage options include 460/ 480 volts, 380/400 volts, and 575/600 volts. D-Frame size AFDH drive packages can be ordered in a unit-mounted, stand-mounted, or remote floor-mounted cabinet configuration. The AFDR units can be equipped with a drive having a maximum rating of 190 amps, 240 amps, 302 amps, 361 amps, 443 amps, or 535 amps for 460V/480V, and 131 amps, 155 amps, 193 amps, 242 amps, 344 amps, or 400 amps for 575V/600V.

## Other Literature Required Before Ordering or Installing an AFDR Retrofit

This manual must be used in conjunction with the following publications:

- Optimus<sup>™</sup> Water-Cooled Chillers Model RTHD Installation, Operation, and Maintenance (RTHD-SVX01\*-EN).
- TR200 Programming Guide (BAS-SVP04\*-EN).
- TR200 New D-Frame, 110–400kW Operating Instructions (BAS-SVX54\*-EN).
- RCRA Tracer<sup>®</sup> AdaptiView<sup>™</sup> Rotary Chiller Control Upgrade For RTHA Chillers Installation Instructions (SO-SVN030\*-EN).
  - **Note:** Instructions provided in SO-SVN030\*-EN directly impact AFDR installation; review literature carefully!

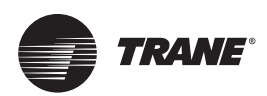

## **Model Number Descriptions**

For service purposes, Trane model AFDR air-cooled drive upgrade packages are assigned a multiple character alphanumeric model number that precisely identifies each unit.

An explanation of the identification code that appears on the unit nameplate is shown below. Use of the service model number will enable the owner/operator, installing contractors, and service technicians to define the operation, components, and options for any specific unit.

Refer to the model number printed on the nameplate when ordering replacement parts or requesting service.

#### Digit 1, 2, 3 — Unit Function

- A = Adaptive
- Frequency F \_
- D Drive =

#### Digit 4 — Development Sequence

R = Development Sequence (Air Cooled)

#### Digit 5, 6, 7, 8 — Unit Performance

#### RLA

0312= 312 Rated Load Amps

#### Digit 9 — Chiller Voltage

- F = 460 Volts 60 Hz 3 Phase
- G 480 Volts 60 Hz 3 Phase =
- = н 575 Volts 60 Hz 3 Phase
- J 600 Volts 60 Hz 3 Phase =
- 380 Volts 50 Hz 3 Phase (Special) R =
- 400 Volts 50 Hz 3 Phase (Special)

#### Digit 10, 11 — Design Sequence

AA = Next Generation D-Frame

#### Digit 12, 13 — Maximum Drive

#### **Output Current**

575 V/600 V

- 1B = 131 Maximum (60 Hz)
- 1C = 155 Maximum (60 Hz)
- 2B = 192 Maximum (60 Hz) 0L = 242 Maximum (60 Hz)
- 0M = 290 Maximum (60 Hz)
- 0N = 344 Maximum (60 Hz) 0P = 400 Maximum (60 Hz)
- 460 V/480 V
- 0A = 190 Maximum (60 Hz)
- 240 Maximum (60 Hz) 0B =
- = 00 302 Maximum (60 Hz)
- 0D = 361 Maximum (60 Hz)
- 0E = 443 Maximum (60 Hz)
- 1A = 535 Maximum (60 Hz)

#### Digit 14 — Chiller Control Type

- Tracer<sup>®</sup> AdaptiView<sup>™</sup> Controls 1 =
- 2 CH531/Tracer AdaptiView = Controls

#### Digit 15 — AFD Type

- = NEMA 1 (IP21) 1
- = NEMA 12 (IP54) (Special) 2

#### Digit 16 — Mounting Type

- Close Mount Conduit and А = Power Wire Provided
- Remote Floor Mount Field в =
- **Provided Power Wiring** Remote Wall Mount - Field С =
- Provided Power Wiring

#### Digit 17, 18 — Design Specials

00 = None AA = Yes

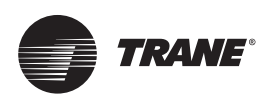

# **Environmental Conditions**

Important: The location of the AFDR is important if proper performance and normal operating life is to be expected. Therefore, unless designed for special environments, the controller should be installed in an area where the following conditions exist.

- Verify that NEMA 1 enclosure is installed where it can be kept clean and dry, away from oil, coolants, or other airborne contaminants. The enclosure must be installed in a non-corrosive location.
- The area chosen should allow the space required for proper air flow. Adequate clearance for air circulation around the enclosure is a 6-inch (15.25 cm) minimum clearance required wherever vents are located in the cabinet.
- The area chosen should allow for service clearance in front of the enclosure. Three feet (0.91 m) is recommended for door swing and working space; more space may be required by local building codes or for service equipment, such as hoists used for drive replacement. Because codes and equipment may vary, determine the amount of space required for each specific installation.
- Do not install the drive over 3300 ft (1000 m) above sea level without derating output power. For every 300 ft (91.4 m) over 3300 ft (1000 m) above sea level, derate the output current 1 percent.
- Line frequency is 60 Hz.
- Line voltage options are 460, 480, 575 or 600 volts; variation must be within <u>+</u>10 percent.
- Verify that the drive location will meet the environmental conditions specified in Table 1.

#### Table 1. Environmental conditions

| Condition                                          | Specification                  |
|----------------------------------------------------|--------------------------------|
| Operating Temperature<br>(inside NEMA 1 enclosure) | 32°F to 131°F (0°C to 55°C)    |
| Ambient Temperature<br>(outside NEMA 1 enclosure)  | 32°F to 104°F (0°C to 40°C)    |
| Storage Temperature (Ambient)                      | -40°F to 149°F (-40°C to 65°C) |
| Humidity                                           | 5% to 95% (non-condensing)     |

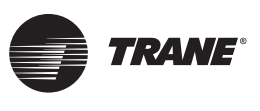

# Nameplates

A nameplate is included for each AFDR air-cooled drive unit. Always provide the model number and serial number that is printed on this nameplate when making warranty inquiries, ordering parts, or ordering literature for the unit.

#### Figure 1. AFDR nameplate example

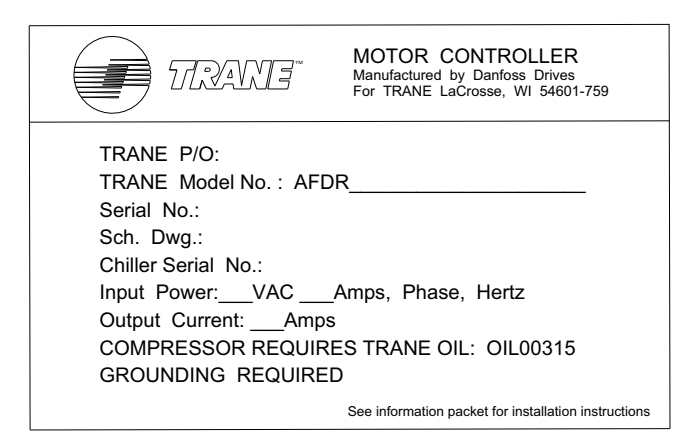

The AFDR nameplate label (Trane Motor Controller Nameplate) is customized for each AFDR order and is specific to each RTHD unit. The Trane Motor Controller Nameplate and must be installed on the Trane TR200 drive. Remove the adhesive backing and locate the label on the TR200 drive next to the AFD nameplate. The existing nameplate located on the RTHD chiller panel must also remain in place. When programming the current limit value into Tracer<sup>®</sup> TU, always use the Trane Motor Controller Nameplate that is place on the TR200 drive.

## **Output Current**

The output current listed on the Trane motor controller nameplate on the AFD (see Figure 1) is the maximum current that the drive will be required to provide when the compressor motor is operated at a frequency that results in reduced motor voltage. The output current is used by the RTHD chiller controller for correctly limiting chiller capacity under these conditions. The output current listed on the Trane motor controller nameplate on the AFD should NOT be confused with the chiller nameplate Rated Load Amps (RLA), which are unchanged by the retrofit. The RLA is now to be considered the input current to the chiller.

## **AFDR Controls**

If there is an existing CH530 controller, the Tracer<sup>®</sup> AdaptiView<sup>™</sup> RTHD rotary chiller display upgrade kit (RCDA) must be installed. Refer to *RCDA* - *Tracer AdaptiView<sup>™</sup> Display Upgrade Kit RTHD Rotary Chiller Installation Instructions* (SO-SVN030\*-EN) before installing the AFDR drive.

If the RTHD to be retrofitted to AFD already has a UC800 Tracer AdaptiView controller, that can be reused.

Important: Regardless if it is new or existing, the UC800 must have a software upgrade to support the AFDR. For more information, refer to "UC800 Software Installation and Configuration," p. 50.

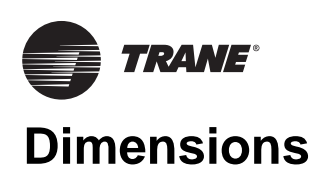

## **Unit Submittal Drawings**

Figure 2. D1 drive, 2 conduit, 460 and 575V, below 185 amps - standard drive orientation

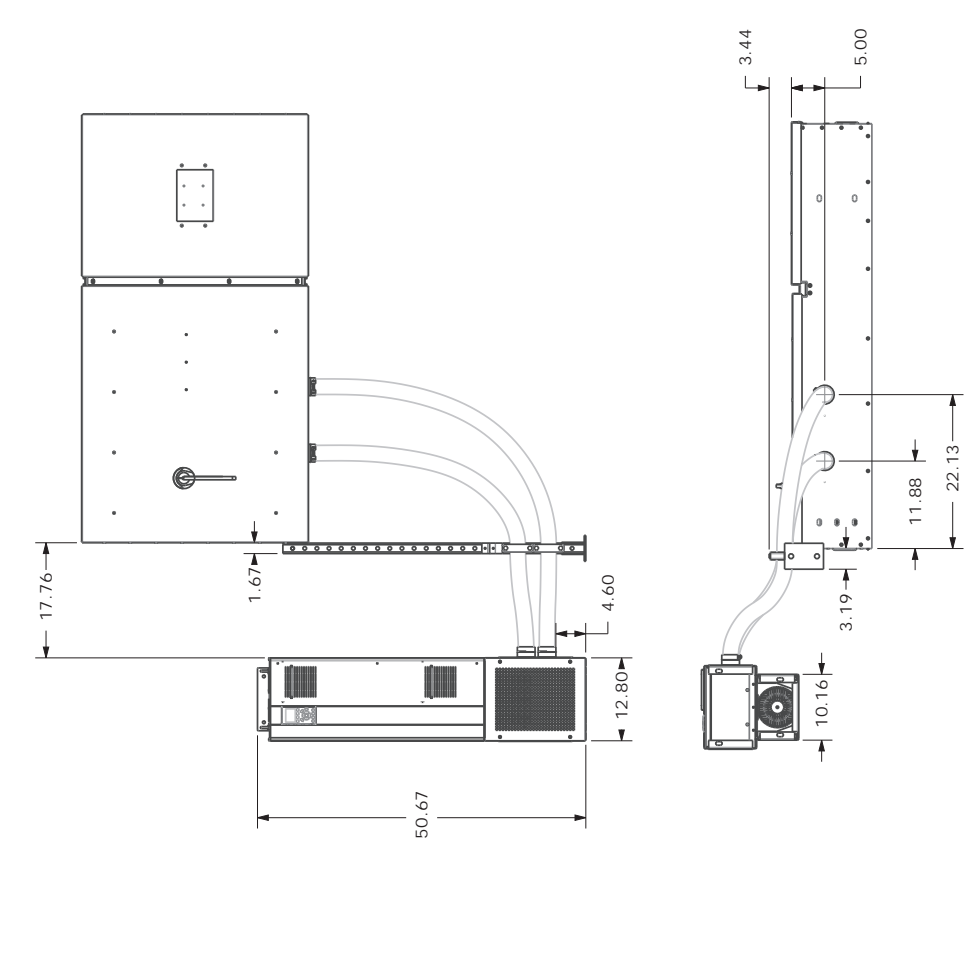

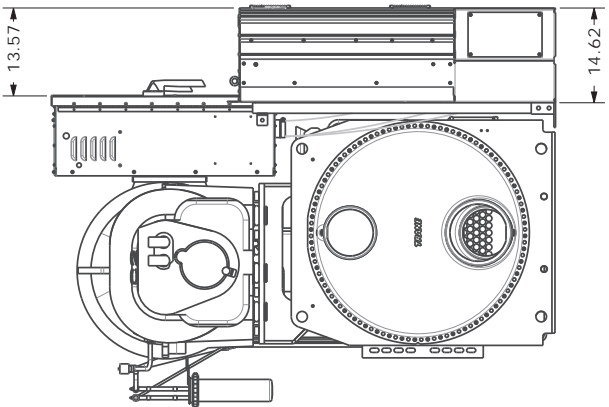

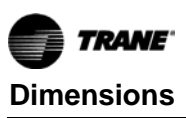

Figure 3. D1 drive, 2 conduit, 460 and 575V, below 185 amps - rotated drive orientation

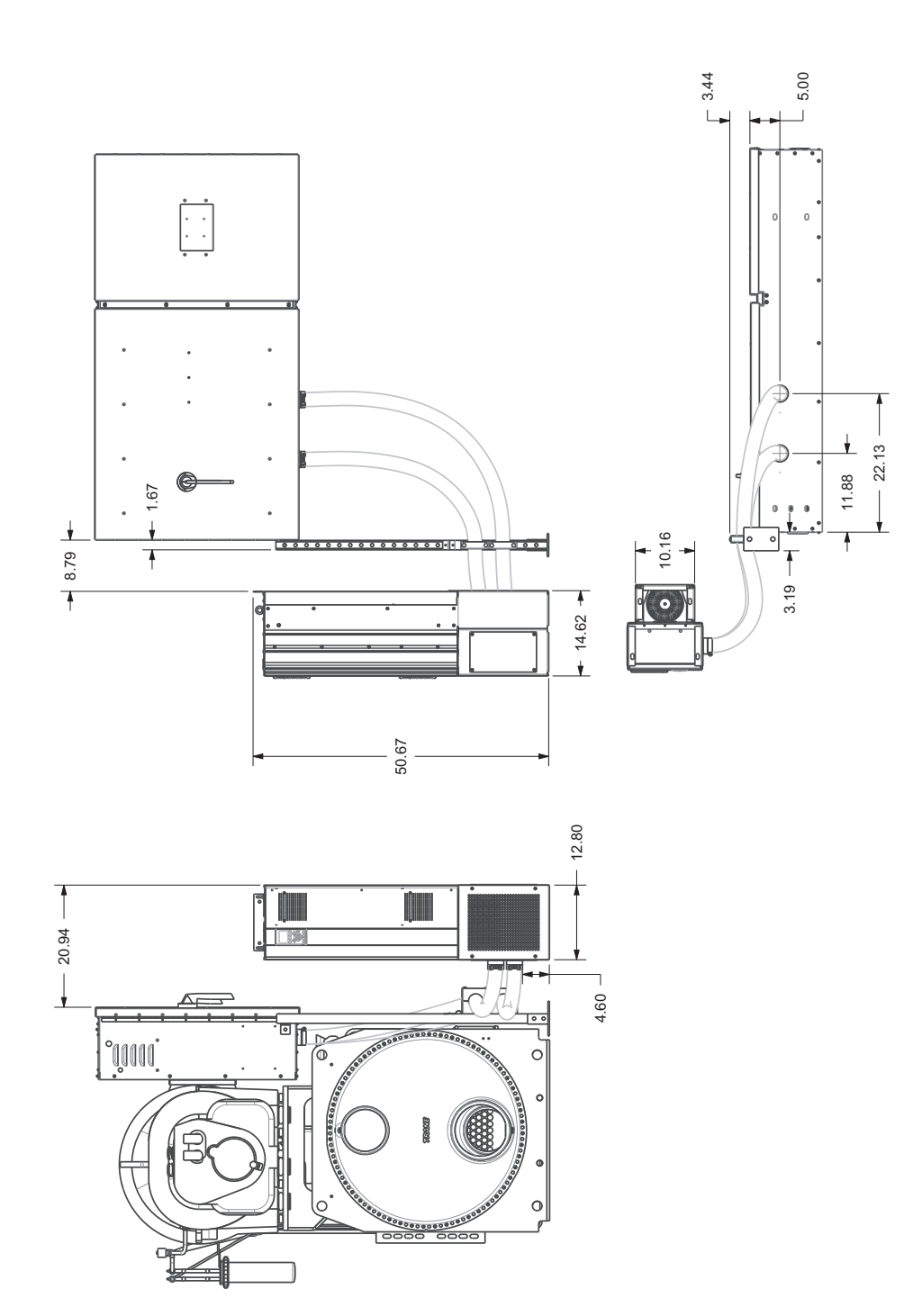

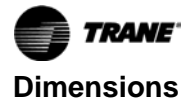

#### Figure 4. D1 drive, 4 conduit, 460V, 185 to 334 amps - standard drive orientation

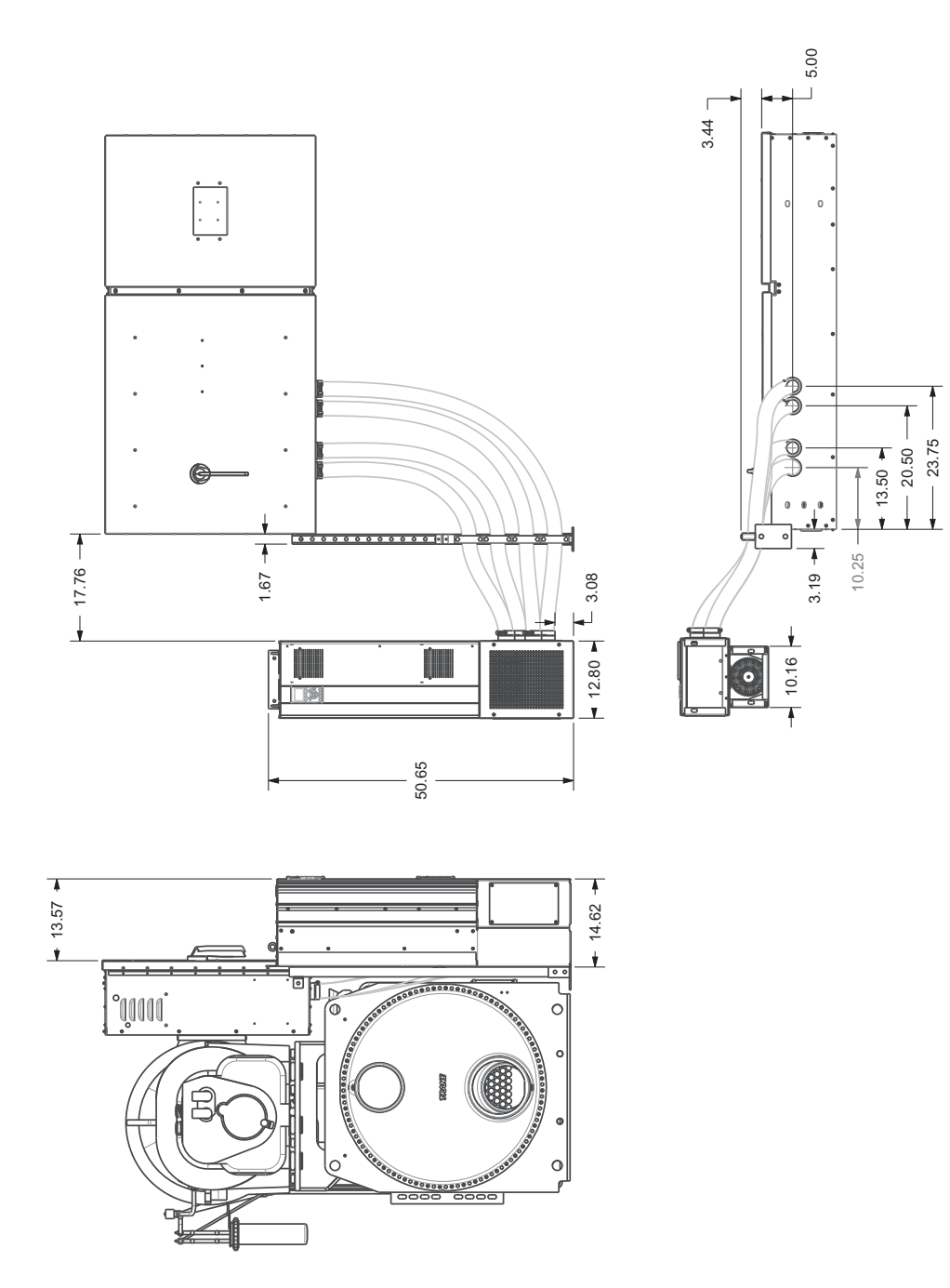

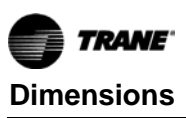

Figure 5. D1 drive, 4 conduit, 460V, 185 to 334 amps - rotated drive orientation

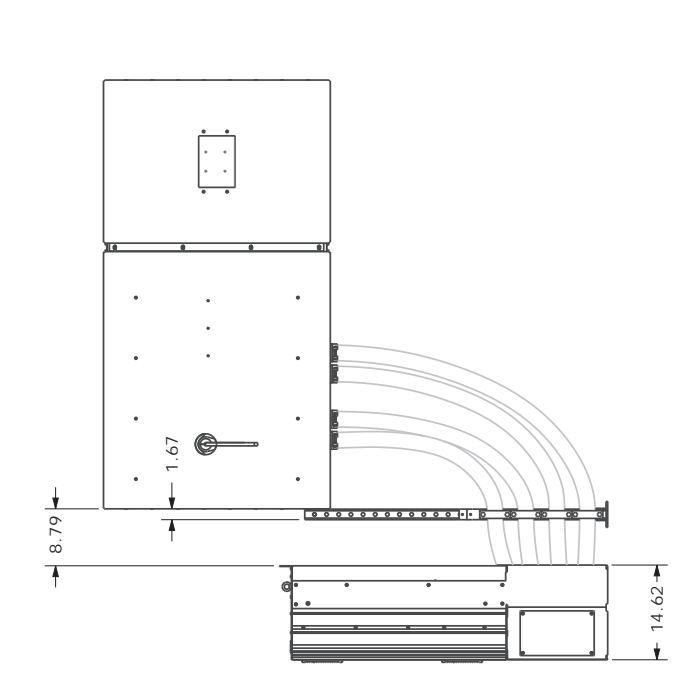

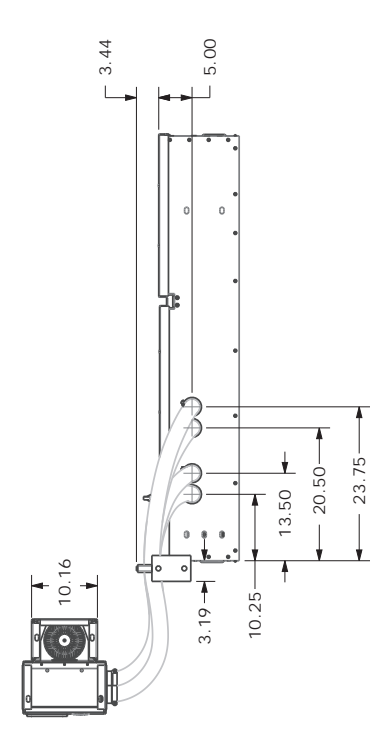

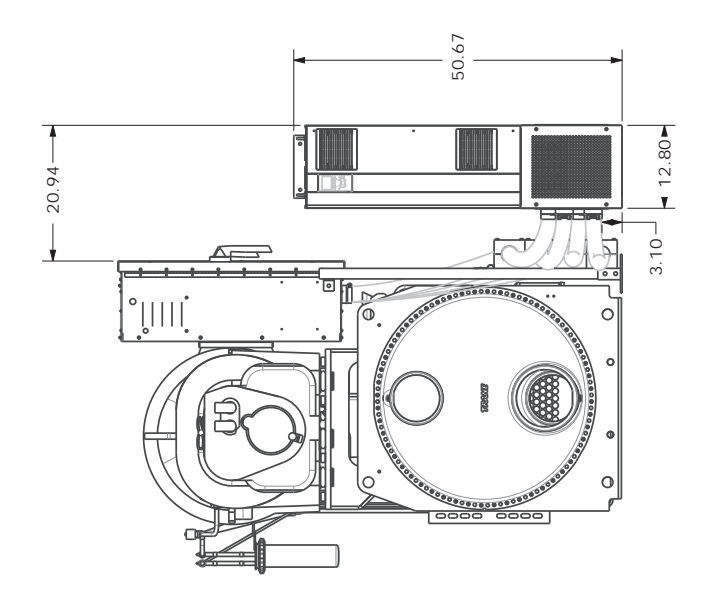

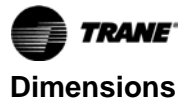

#### Figure 6. D2 drive, 4 conduit, 460 and 575V, 186 to 336 amps - standard drive orientation

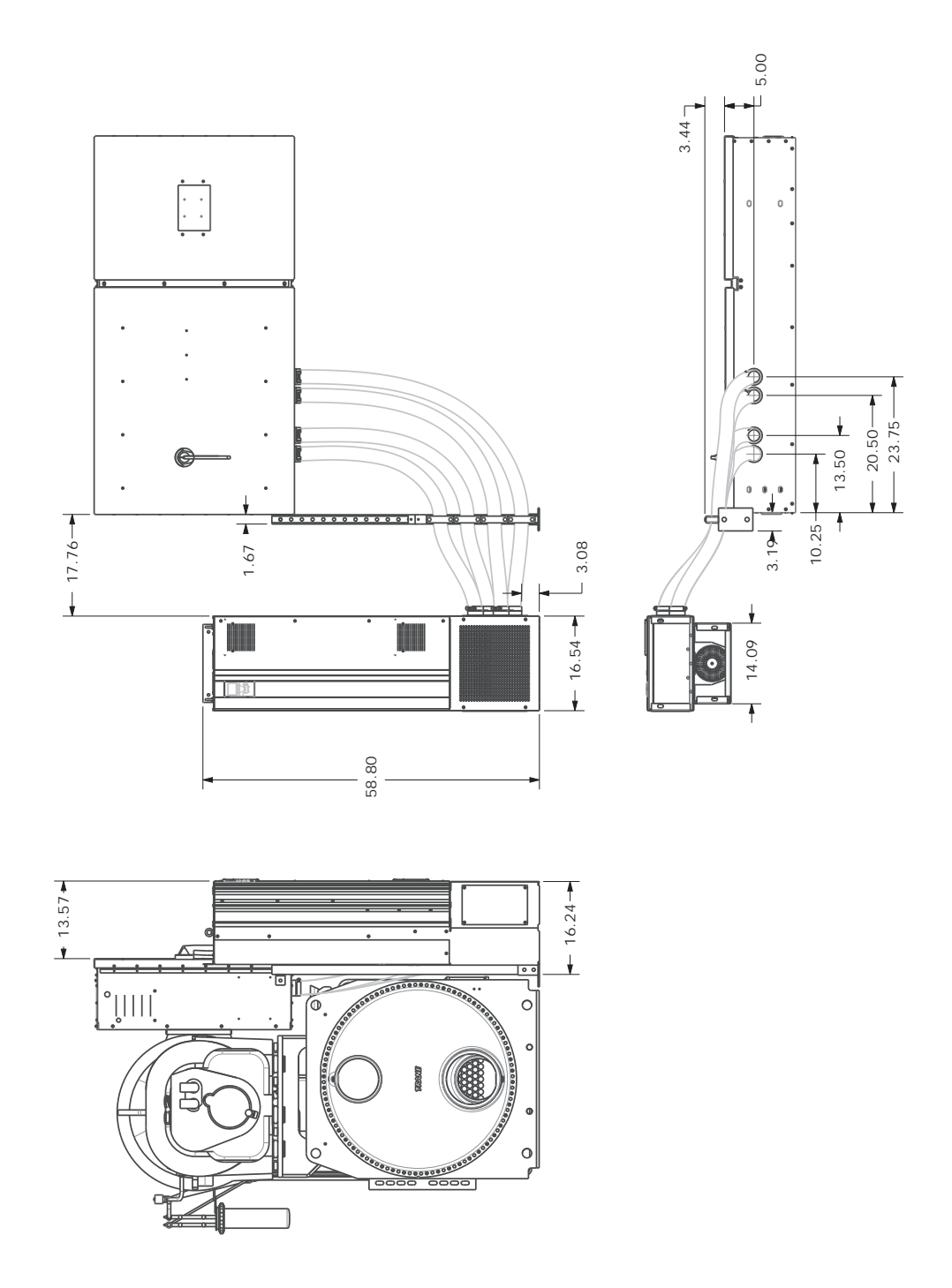

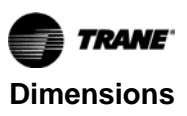

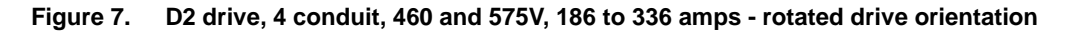

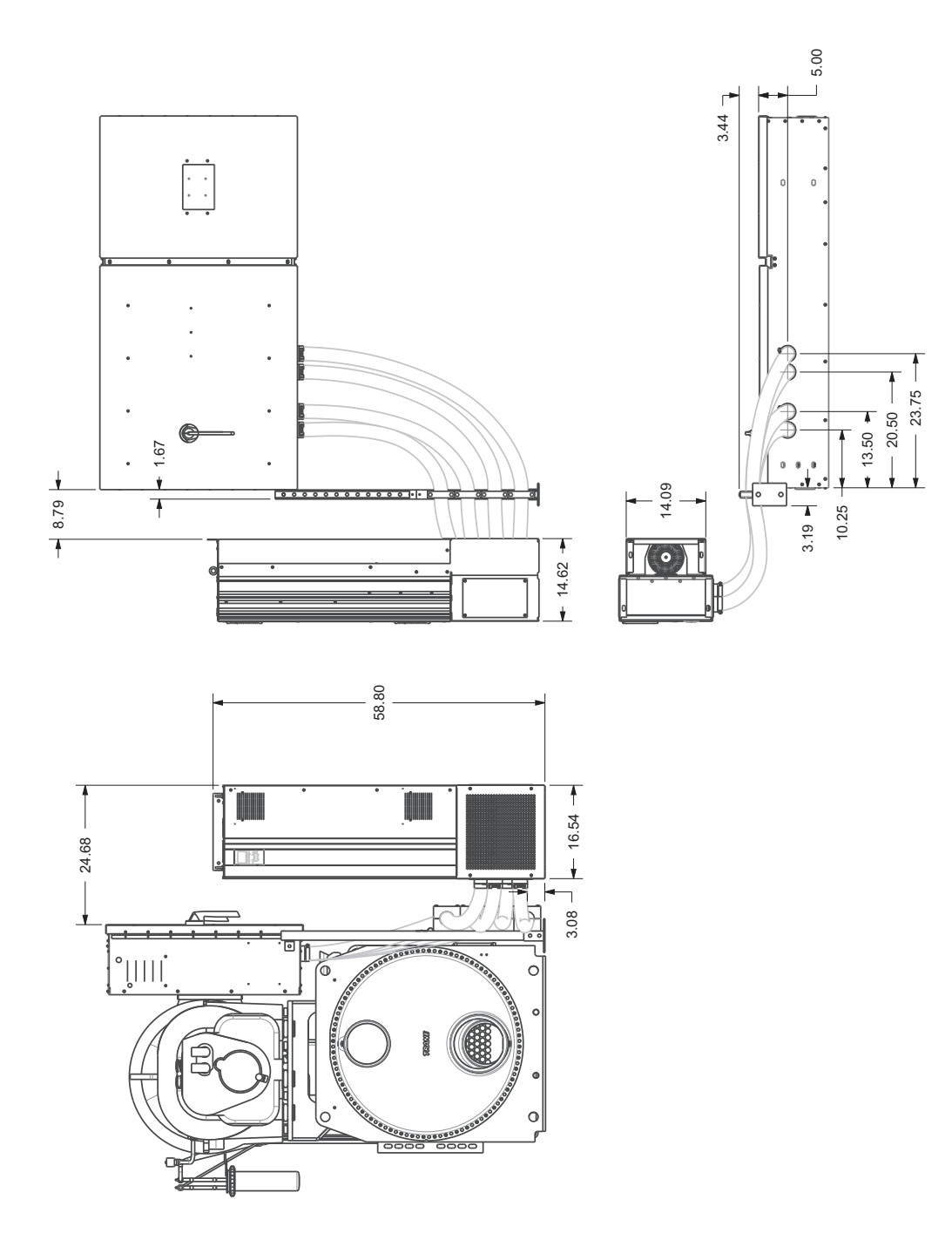

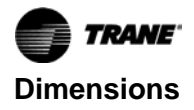

## **Drive Dimensions**

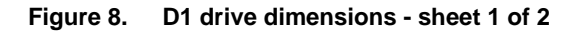

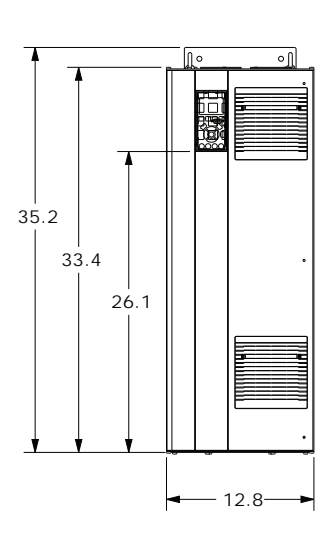

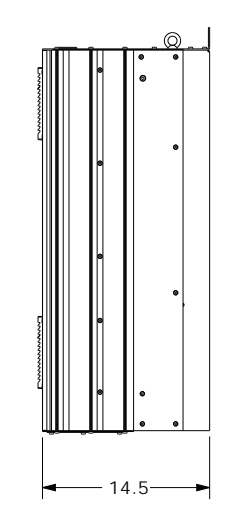

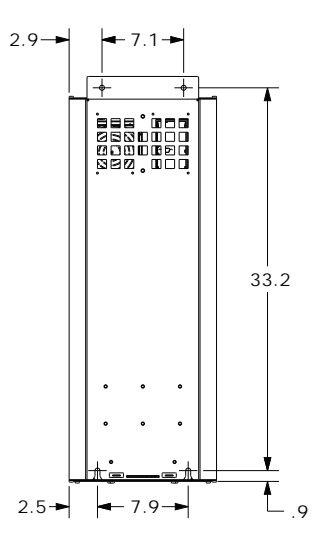

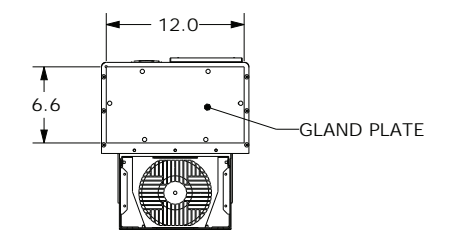

Figure 9. D1 drive dimensions - sheet 2 of 2

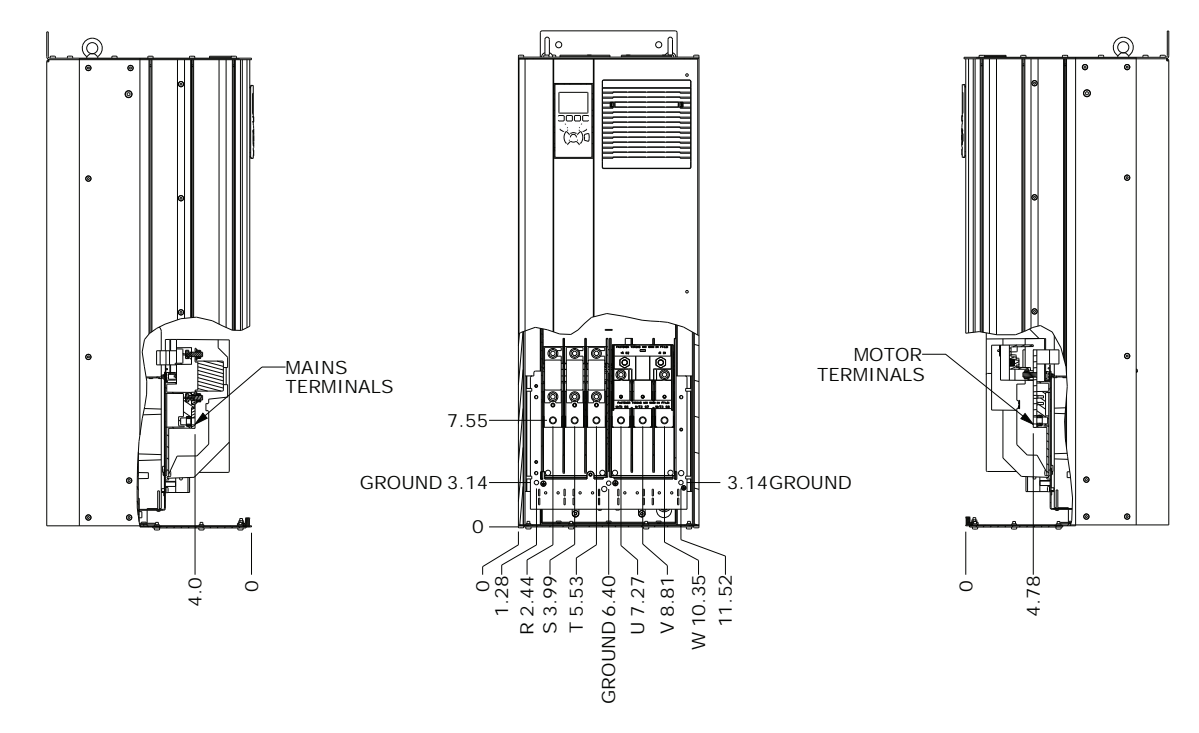

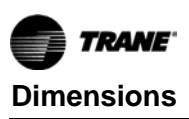

#### Figure 10. D2 drive dimensions - sheet 1 of 2

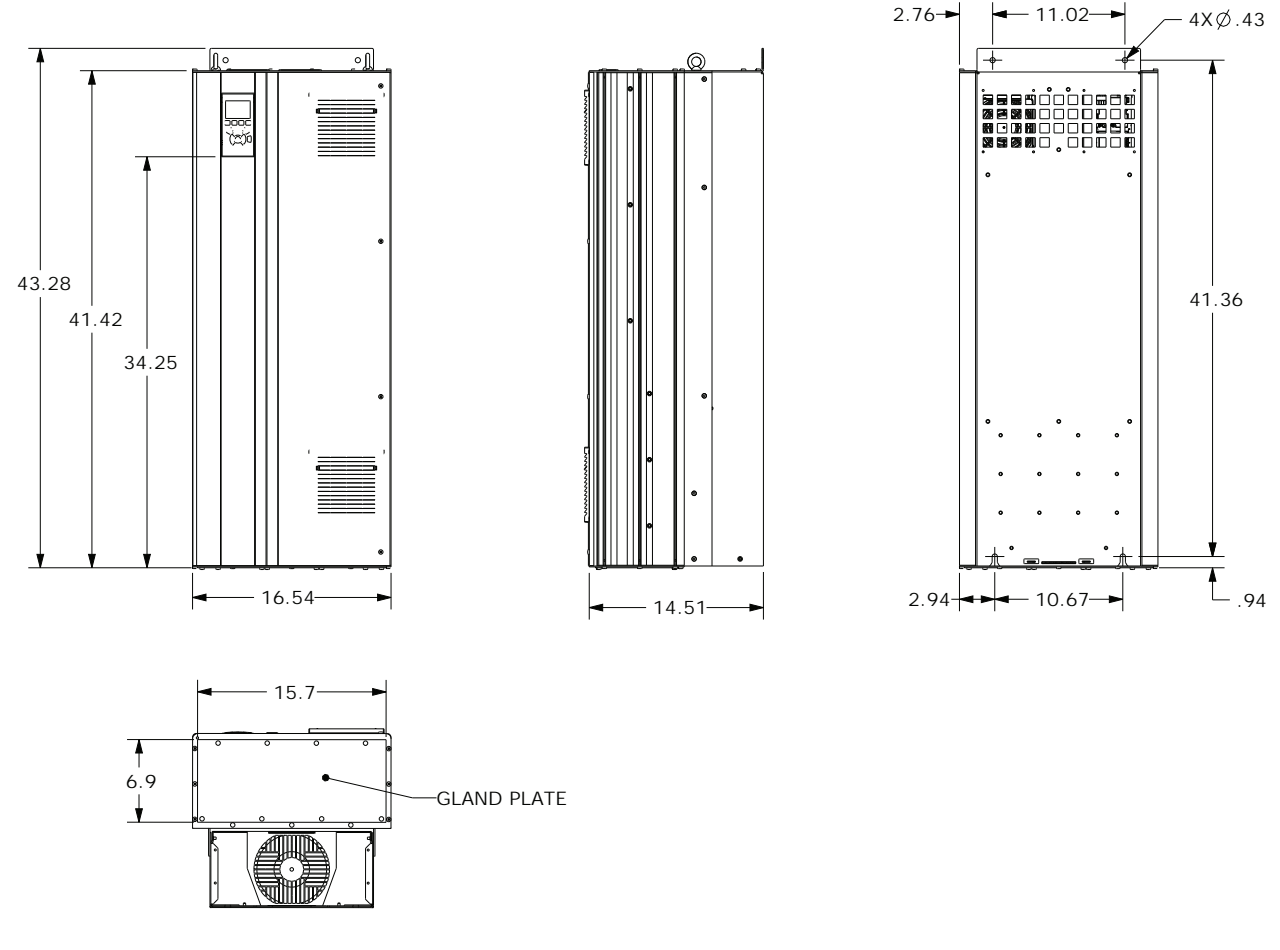

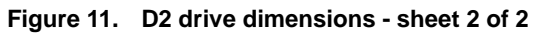

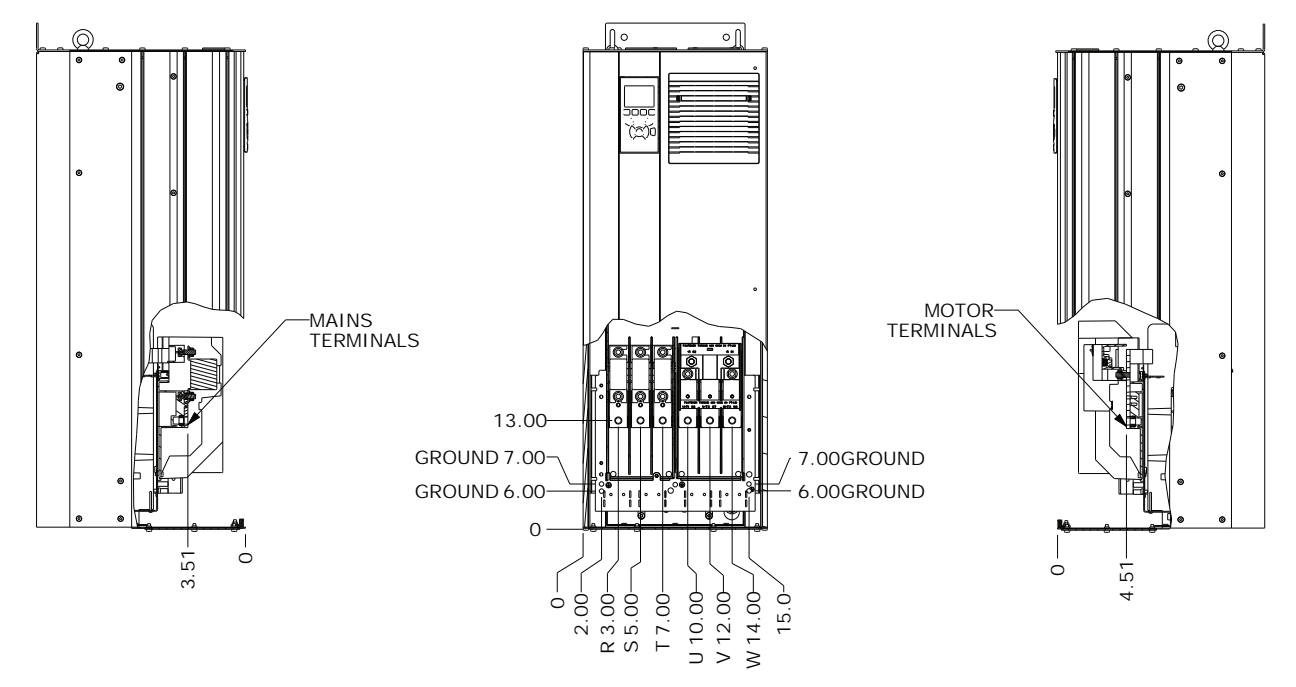

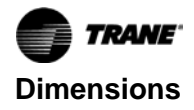

## **Pedestal Drawings**

#### Figure 12. Pedestal drawing - D1 drive

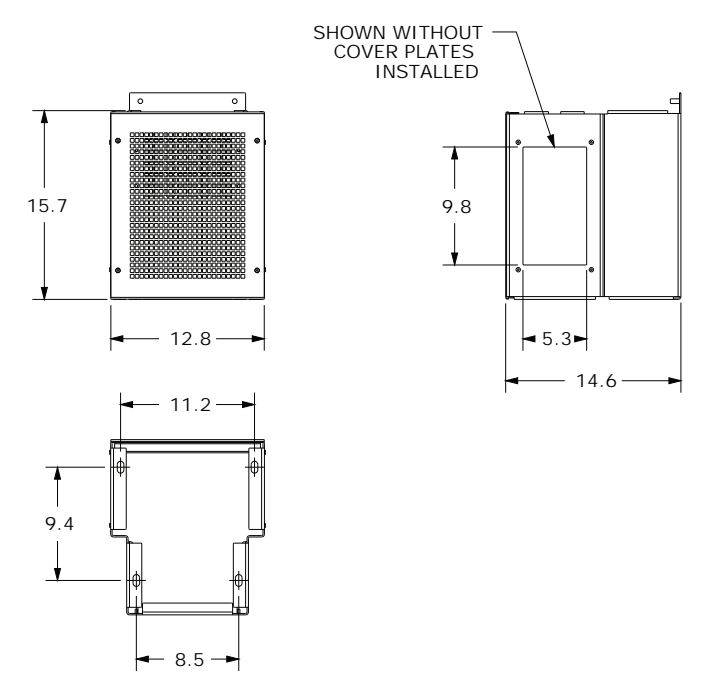

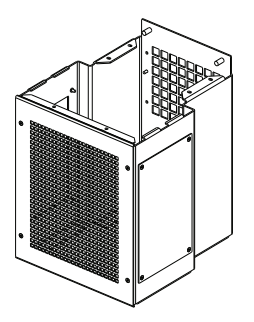

#### Figure 13. Pedestal drawing - D2 drive

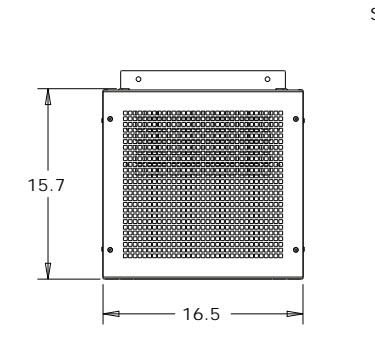

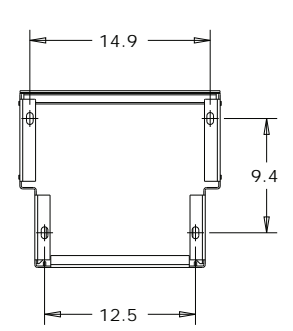

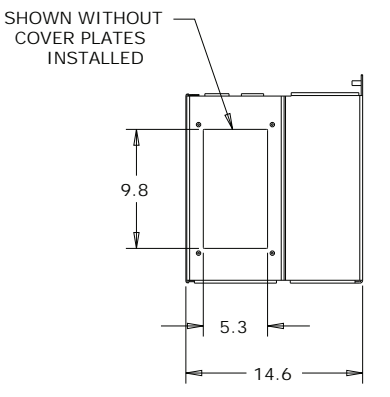

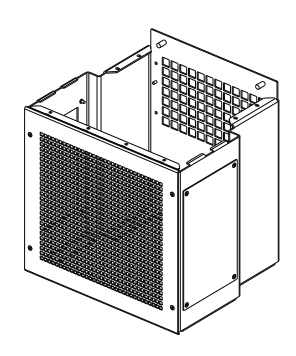

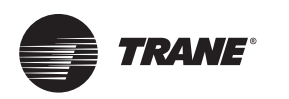

## **Pre-Installation**

## **Required Tools**

Normal service tools are required to perform the majority of the work. A service technician with a well stocked tool chest should have the right tools to perform the job. In addition to the normal service tools and hardware, the following is a partial list of specific field supplied hardware/software components and special tools that are also required to perform the display retrofit:

 RS-232 male DB9 to female DB9 pin to pin serial cable to connect the DynaView<sup>™</sup> to a PC or laptop computer

#### Note:

- The cable must NOT be a **null-modem** cable.
- The cable must be less than 50 feet in length.
- Type A to Type B USB cable to connect the Tracer<sup>®</sup> UC800 controller to a PC or laptop computer
- A PC or laptop computer equipped with the following:
  - KestrelView<sup>™</sup> service software, version 14.0 or newer
  - Tracer TU service software, version 9.0.322 or newer

#### Table 2. Components – close mount 460 volts

- RTHD UC800 firmware build 3.03 or later (refer to "Preparing Tracer® TU on the Service Computer," p. 25)
- South pole magnet screwdriver (TOL01343)
- Electronics vacuum
- Drill
- 3/16-inch drill bit
- 3/8-inch drill bit for display arm
- 2.5-inch hole saw (close mount kit only)
- Phillips screwdriver
- Wrench for fastening the bolts for the panel
- Wire cutter for large and small gage wire
- Vacuum pump
- Oil pump
- Impact drill for concrete

#### **Parts**

| Kit Part Number | Mnemonic | Part Number   | Description                                                | Qty    |
|-----------------|----------|---------------|------------------------------------------------------------|--------|
|                 |          | C             | Close Mount Components                                     |        |
|                 | RNG02318 | X13640734010  | Choke Core M-116                                           | 5      |
|                 |          | 531405110100  | Core Support Bracket                                       | 1      |
|                 |          | 531405470100  | Buss Bar, Formed (for motor connection)                    | 2      |
|                 |          | 531405480100  | Buss Bar, Straight (for motor connection)                  | 1      |
|                 | BRD02944 | X13650733060  | Dual Relay output Ref 1A8 (latest revision)                | 1      |
|                 | HLD00579 | X13260721020  | Relay, 4PDT, 120VAC, 8amps                                 | 2      |
|                 | RAL01142 | X13260722010  | Relay Socket, 4PDT, Din rail mount                         | 2      |
|                 |          | X13500224070  | Din rail 4inch                                             | 1      |
|                 |          | X13491363010  | Din Rail End Stop                                          | 4      |
|                 |          | 507117910001  | Strut Channel, 1.625-inch x 1.625-inch x 5ft (black color) | 1      |
|                 |          | 507117920001  | Strut Channel Base, 4-inch x 6-inch (black color)          | 1      |
|                 |          | 507117930001  | Strut Channel L Bracket                                    | 1      |
|                 |          | 507117960001  | .75-inch conduit connector 90 degree                       | 1      |
| 127500010001    |          | 507117970001  | .75-inch Conduit Connector Straight                        | 1      |
|                 |          | X19080029040  | 0.75-inch conduit - AFD/relay signal wires                 | 20 ft  |
|                 |          | X19010309470  | single conductor cable - 16awg UL 1230 blk                 | 125 ft |
|                 | CAB01534 | X19051625030  | Global harness Female to Amp connector 78.74-inch          | 1      |
|                 | CAB01153 | X19051624030  | Global harness Male to Amp connector 78.74-inch            | 1      |
|                 | CAB01150 | X19051623020  | Extension Harness - 78.74-inch                             | 1      |
|                 |          | X39002507010  | Label, Warning (AFD)                                       | 1      |
|                 |          | 507117810001  | Label, Nameplate                                           | 1      |
|                 |          | SO-SVN048*-EN | KIT IOM (supplied by Trane)                                | 1      |
|                 |          | 507117830001  | Schematics Printed on mylar                                | 1      |
|                 |          | BAS-SVX54*-EN | Drive IOM                                                  | 1      |
|                 |          | 507118200001  | AFD Label                                                  | 1      |
|                 |          | X39003759010  | Label, Technical support                                   | 1      |

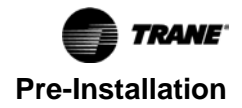

| Kit Part Number               | Mnemonic | Part Number  | Description                                                                        | Qty |
|-------------------------------|----------|--------------|------------------------------------------------------------------------------------|-----|
| 127500010001                  |          | 507118300001 | Motor Terminal Shield                                                              | 1   |
|                               |          |              | Conduit Kits                                                                       |     |
|                               |          | X19038200000 | Connector, 2-inch conduit                                                          | 4   |
|                               |          | X19120032060 | 2-inch Conduit sleeve                                                              | 4   |
| 127500020001                  |          | 507118010001 | PWR WIRE ASSEMBLY D1 - B                                                           | 1   |
| 2 Conduit Kit                 |          | 507118030001 | PWR WIRE ASSEMBLY D1 - D                                                           | 1   |
|                               |          | 507118080001 | Modified pedestal plate (Dwg provided)                                             | 1   |
|                               |          | 507117990001 | AFD Drive Pedestal D1H                                                             | 1   |
|                               |          | X19038200000 | Connector, 2-inch conduit                                                          | 8   |
|                               |          | X19120032060 | 2-inch Conduit sleeve                                                              | 8   |
|                               |          | 507118000001 | PWR WIRE ASSEMBLY D1 - A                                                           | 1   |
| 127500030001                  |          | 507118010001 | PWR WIRE ASSEMBLY D1 - B                                                           | 1   |
| 4 Conduit Kit<br>(small base) |          | 507118020001 | PWR WIRE ASSEMBLY D1 - C                                                           | 1   |
|                               |          | 507118030001 | PWR WIRE ASSEMBLY D1 - D                                                           | 1   |
|                               |          | 507118110001 | Modified pedestal plate (Dwg provided)                                             | 1   |
|                               |          | 507117990001 | AFD Drive Pedestal D1H                                                             | 1   |
|                               |          | X19038200000 | Connector, 2-inch conduit                                                          | 8   |
|                               |          | X19120032060 | 2-inch Conduit sleeve                                                              | 8   |
|                               |          | 507118040001 | PWR WIRE ASSEMBLY D2 - A                                                           | 1   |
| 127500040001                  |          | 507118050001 | PWR WIRE ASSEMBLY D2 - B                                                           | 1   |
| 4 Conduit Kit<br>(large base) |          | 507118060001 | PWR WIRE ASSEMBLY D2 - C                                                           | 1   |
|                               |          | 507118070001 | PWR WIRE ASSEMBLY D2 - D                                                           | 1   |
|                               |          | 507118110001 | Modified pedestal plate (Dwg provided)                                             | 1   |
|                               |          | 507118180001 | AFD Drive Pedestal D2H                                                             | 1   |
|                               |          |              | VFD DRIVE (one only)                                                               |     |
| 127500110001                  |          | X13171807001 | AFD DRIVE, 460V, IP21, 110KW,134X2754,<br>TR-200N110T4E21H2TGC7XXSXXXAXBXCXXXXDX   |     |
| 127500120001                  |          | X13171807002 | AFD DRIVE, 460V, IP21, 132KW, 134X2755,<br>TR-200N132T4E21H2TGC7XXSXXXAXBXCXXXXDX  |     |
| 127500130001                  |          | X13171807003 | AFD DRIVE, 460V, IP21, 160KW, 134X2756,<br>TR-200N160T4E21H2TGC7XXSXXXXAXBXCXXXDX  |     |
| 127500140001                  |          | X13171807004 | AFD DRIVE, 460V, IP21, 200KW, 134X2757,<br>TR-200N200T4E21H2TGC7XXSXXXAXBXCXXXXDX  |     |
| 127500150001                  |          | X13171807005 | AFD DRIVE, 460V, IP21, 250KW, 134X2758,<br>TR-200N250T4E21H2TGC7XXSXXXXAXBXCXXXXDX |     |
| 127500160001                  |          | X13171807006 | AFD DRIVE, 460V, IP21, 315KW, 134X2759,<br>TR-200N315T4E21H2TGC7XXSXXXAXBXCXXXXDX  |     |
|                               |          |              | CONTROLS (one only)                                                                |     |
|                               |          | NONE - UC800 | Only for customers with existing UC800 controls                                    |     |
|                               |          | 18800260100  | UC800/TD7 upgrade Kit with arm                                                     |     |
|                               |          | 18800270100  | UC800/TD7 upgrade Kit without arm                                                  |     |

#### Table 2. Components – close mount 460 volts (continued)

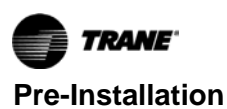

#### Table 3. Components – remote mount 460 volts

| Kit Part<br>Number | Mnemonic | Part Number   | Description                                                                        | QTY | Package Label                                             | Serviceable<br>Component |
|--------------------|----------|---------------|------------------------------------------------------------------------------------|-----|-----------------------------------------------------------|--------------------------|
|                    |          |               | Remote Mount Components                                                            |     |                                                           |                          |
|                    | RNG02318 | X13640734010  | Choke Core                                                                         | 5   |                                                           |                          |
|                    |          | 531405110100  | Core Support Bracket                                                               | 1   |                                                           |                          |
|                    |          | 531405470100  | Buss Bar, Formed (for motor connection)                                            | 2   |                                                           |                          |
|                    |          | 531405480100  | Buss Bar, Straight (for motor connection)                                          | 1   |                                                           |                          |
|                    |          | X13650733060  | Dual Relay output Ref 1A8 (latest revision)                                        | 1   |                                                           |                          |
|                    | BRD02944 | X19220085030  | Housing; 4 Circuit Term (Phoenix connector) for 1A8                                | 2   |                                                           |                          |
|                    | HLD00579 | X13260721020  | Relay, 4PDT, 120VAC, 8amps                                                         | 2   | 1K14, 1K15 Relays                                         |                          |
| 407500050004       | RAL01142 | X13260722010  | Relay Socket, 4PDT, Din rail mount                                                 | 2   |                                                           |                          |
| 127500050001       |          | X13500224207  | Din rail 4-inch                                                                    | 2   |                                                           |                          |
|                    |          | X13491363010  | Din Rail End Stop                                                                  | 4   |                                                           |                          |
|                    |          | SO-SVN048*-EN | KIT IOM (supplied by Trane)                                                        | 1   |                                                           |                          |
|                    |          | 507117830001  | Schematics Printed on mylar                                                        | 1   |                                                           |                          |
|                    |          | BAS-SVX54*-EN | Drive IOM                                                                          | 1   |                                                           |                          |
|                    |          | 507118200001  | AFD Label                                                                          | 1   |                                                           |                          |
|                    |          | 507118300001  | Motor Terminal Shield                                                              | 1   |                                                           |                          |
|                    |          | X39003759010  | Label, Technical support                                                           | 1   |                                                           |                          |
|                    |          |               | VFD DRIVE (one only)                                                               |     |                                                           |                          |
| 127500110001       |          | X13171807001  | AFD DRIVE, 460V, IP21, 110KW,134X2754,<br>TR-200N110T4E21H2TGC7XXSXXXXAXBXCXXXXDX  |     |                                                           | Υ                        |
| 127500120001       |          | X13171807002  | AFD DRIVE, 460V, IP21, 132KW, 134X2755,<br>TR-200N132T4E21H2TGC7XXSXXXXAXBXCXXXXDX |     |                                                           | Y                        |
| 127500130001       |          | X13171807003  | AFD DRIVE, 460V, IP21, 160KW, 134X2756,<br>TR-200N160T4E21H2TGC7XXSXXXXAXBXCXXXXDX |     |                                                           | Υ                        |
| 127500140001       |          | X13171807004  | AFD DRIVE, 460V, IP21, 200KW, 134X2757,<br>TR-200N200T4E21H2TGC7XXSXXXXAXBXCXXXDX  |     |                                                           | Y                        |
| 127500150001       |          | X13171807005  | AFD DRIVE, 460V, IP21, 250KW, 134X2758,<br>TR-200N250T4E21H2TGC7XXSXXXXAXBXCXXXDX  |     |                                                           | Y                        |
| 127500160001       |          | X13171807006  | AFD DRIVE, 460V, IP21, 315KW, 134X2759,<br>TR-200N315T4E21H2TGC7XXSXXXXAXBXCXXXXDX |     |                                                           | Y                        |
|                    |          |               | CONTROLS (one only)                                                                |     |                                                           |                          |
|                    |          | NONE - UC800  | Only for customers with existing UC800 controls                                    |     |                                                           |                          |
|                    |          | 18800260100   | UC800/TD7 upgrade Kit with arm                                                     |     |                                                           |                          |
|                    |          | 18800270100   | UC800/TD7 upgrade Kit without arm                                                  |     |                                                           |                          |
|                    |          |               | OPTIONAL PEDESTAL                                                                  | 1   |                                                           |                          |
|                    |          | 507117990001  | Optional AFD Drive Pedestal D1H Below 334 Amps                                     | 1   | Drive Mount hardware<br>- (label nuts and<br>screws only) |                          |
|                    |          | 507118180001  | Optional AFD Drive Pedestal D2H 335 Amps - 455 Amps                                | 1   | Drive Mount hardware<br>- (label nuts and<br>screws only) |                          |

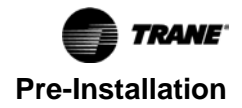

#### Kit Part Number Mnemonic Part Number Description QTY **Close Mount Components** RNG02318 X13640734010 Choke Core M-116 5 531405110100 Core Support Bracket 1 2 531405470100 Buss Bar, Formed (for motor connection) 531405480100 Buss Bar, Straight (for motor connection) 1 BRD02944 X13650733060 Dual Relay output Ref 1A8 (latest revision) 1 HI D00579 X13260721020 Relay, 4PDT, 120VAC, 8amps 2 RAL01142 X13260722010 Relay Socket, 4PDT, Din rail mount 2 X13500224070 Din rail 4-inch 1 X13491363010 Din Rail End Stop 4 507117910001 Strut Channel, 1.625-inch x 1.625-inch x 5ft (black color) 1 507117920001 Strut Channel Base, 4-inch x 6-inch (black color) 1 507117930001 Strut Channel L Bracket 1 507117960001 .75-inch conduit connector 90 degree 1 127500060001 507117970001 .75-inch Conduit Connector Straight 1 X19080029040 0.75-inch Conduit - AFD/relay signal wires 20 ft X19010309470 single conductor cable - 16awg UL 1230 blk 125 ft CAB01534 X19051625030 Global harness Female to Amp connector 78.74-inch 1 CAB01153 X19051624030 Global harness Male to Amp connector 78.74-inch 1 CAB01150 X19051623020 Extension Harness - 78.74-inch 1 X39002507010 Label, Warning (AFD) 1 507117810001 Label, Nameplate 1 SO-SVN048\*-EN KIT IOM (supplied by Trane) 1 507117830001 Schematics Printed on mylar 1 BAS-SVX54\*-EN Drive IOM 1 507118200001 AFD Label 1 X39003759010 Label, Technical support 1 507118300001 Motor Terminal Shield 1 **Conduit Kits** X19038200000 Connector, 2-inch conduit 4 X19120032060 2-inch conduit Sleeve 4 507118010001 PWR WIRE ASSEMBLY D1- B 1 127500070001 2 Conduit Kit PWR WIRE ASSEMBLY D1- D 507118030001 1 507118080001 Modified pedestal plate (Dwg provided) 1 507117990001 AFD Drive Pedestal D1H 1 X19038200000 Connector, 2-inch conduit 8 X19120032060 2-inch conduit Sleeve 8 507118040001 PWR WIRE ASSEMBLY D2- A 1 127500080001 507118050001 PWR WIRE ASSEMBLY D2 -B 1 4 Conduit Kit 507118060001 PWR WIRE ASSEMBLY D2 -C 1 (large base) 507118070001 PWR WIRE ASSEMBLY D2 -D 1 507118110001 Modified pedestal plate (Dwg provided) 1 507118180001 AFD Drive Pedestal D2H 1 VFD DRIVE (one only) AFD DRIVE, 600V, IP21, 110KW, 134X2760, 127500170001 X13171808001 TR-200N110T7E21H2TGC7XXSXXXAXBXCXXXDX AFD DRIVE, 600V, IP21, 132KW, 134X2761, 127500180001 X13171808002 TR-200N132T7E21H2TGC7XXSXXXAXBXCXXXXDX

#### Table 4. Components – close mount 575 volts

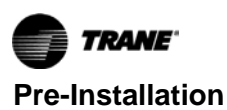

| Kit Part Number | Mnemonic | Part Number  | Description                                                                        | QTY |
|-----------------|----------|--------------|------------------------------------------------------------------------------------|-----|
| 127500190001    |          | X13171808003 | AFD DRIVE, 600V, IP21, 160KW, 134X2762,<br>TR-200N160T7E21H2TGC7XXSXXXAXBXCXXXXDX  |     |
| 127500200001    |          | X13171808004 | AFD DRIVE, 600V, IP21, 200KW, 134X2763,<br>TR-200N200T7E21H2TGC7XXSXXXAXBXCXXXXDX  |     |
| 127500210001    |          | X13171808005 | AFD DRIVE, 600V, IP21, 250KW, 134X2764,<br>TR-200N250T7E21H2TGC7XXSXXXAXBXCXXXXDX  |     |
| 127500220001    |          | X13171808006 | AFD DRIVE, 600V, IP21, 315KW, 134X2765,<br>TR-200N315T7E21H2TGC7XXSXXXXAXBXCXXXXDX |     |
| 127500230001    |          | X13171818007 | AFD DRIVE, 600V, IP21, 400KW, 134X2766,<br>TR-200N315T7E21H2TGC7XXSXXXXAXBXCXXXXDX |     |
|                 |          |              | CONTROLS (one only)                                                                |     |
|                 |          | NONE - UC800 | Only for customers with existing UC800 controls                                    |     |
|                 |          | 18800260100  | UC800/TD7 upgrade Kit with arm                                                     |     |
|                 |          | 18800270100  | UC800/TD7 upgrade Kit without arm                                                  |     |

#### Table 4. Components – close mount 575 volts (continued)

#### Table 5. Components – remote mount 575 volts

| Kit Part<br>Number | Mnemonic | Part Number   | Description                                                                         | QTY | Package Label     | Serviceable<br>Component |
|--------------------|----------|---------------|-------------------------------------------------------------------------------------|-----|-------------------|--------------------------|
|                    |          |               | Remote Mount Components                                                             | 1   |                   |                          |
|                    | RNG02318 | X13640734010  | Choke Core                                                                          | 5   |                   |                          |
|                    |          | 531405110100  | Core Support Bracket                                                                | 1   |                   |                          |
|                    |          | 531405470100  | Buss Bar, Formed (for motor connection)                                             | 2   |                   |                          |
|                    |          | 531405480100  | Buss Bar, Straight (for motor connection)                                           | 1   |                   |                          |
|                    | BRD02944 | X13650733060  | Dual Relay output Ref 1A8 (latest revision)                                         | 1   |                   |                          |
|                    | HLD00579 | X19220085030  | HOUSING; 4 CKT TERM (Phoenix connector) for 1A8                                     | 2   |                   |                          |
|                    | RAL01142 | X13260721020  | Relay, 4PDT, 120VAC, 8amps                                                          | 2   | 1K14, 1K15 Relays |                          |
| 127500090001       |          | X13260722010  | Relay Socket, 4PDT, Din rail mount                                                  | 2   |                   |                          |
|                    |          | X13500224207  | Din rail 4inch                                                                      | 2   |                   |                          |
|                    |          | X13491363010  | Din Rail End Stop                                                                   | 4   |                   |                          |
|                    |          | SO-SVN048*-EN | KIT IOM (supplied by Trane)                                                         | 1   |                   |                          |
|                    |          | 507117830001  | Schematics Printed on mylar                                                         | 1   |                   |                          |
|                    |          | BAS-SVX54*-EN | Drive IOM                                                                           | 1   |                   |                          |
|                    |          | 507118200001  | AFD Label                                                                           | 1   |                   |                          |
|                    |          | 507118300001  | Motor Terminal Shield                                                               | 1   |                   |                          |
|                    |          |               | VFD DRIVE (one only)                                                                | 1   |                   |                          |
| 127500170001       |          | X13171808001  | AFD DRIVE, 600V, IP21, 110KW, 134X2760, TR-<br>200N110T7E21H2TGC7XXSXXXXAXBXCXXXXDX |     |                   | Y                        |
| 127500180001       |          | X13171808002  | AFD DRIVE, 600V, IP21, 132KW, 134X2761, TR-<br>200N132T7E21H2TGC7XXSXXXXAXBXCXXXXDX |     |                   | Y                        |
| 127500190001       |          | X13171808003  | AFD DRIVE, 600V, IP21, 160KW, 134X2762, TR-<br>200N160T7E21H2TGC7XXSXXXAXBXCXXXXDX  |     |                   | Y                        |
| 127500200001       |          | X13171808004  | AFD DRIVE, 600V, IP21, 200KW, 134X2763, TR-<br>200N200T7E21H2TGC7XXSXXXAXBXCXXXXDX  |     |                   | Y                        |
| 127500210001       |          | X13171808005  | AFD DRIVE, 600V, IP21, 250KW, 134X2764, TR-<br>200N250T7E21H2TGC7XXSXXXXAXBXCXXXXDX |     |                   | Y                        |
| 127500220001       |          | X13171808006  | AFD DRIVE, 600V, IP21, 315KW, 134X2765, TR-<br>200N315T7E21H2TGC7XXSXXXAXBXCXXXXDX  |     |                   | Y                        |
| 127500230001       |          | X13171818007  | AFD DRIVE, 600V, IP21, 400KW, 134X2766, TR-<br>200N315T7E21H2TGC7XXSXXXXAXBXCXXXXDX |     |                   | Y                        |

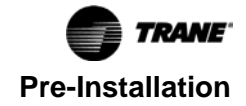

| Kit Part<br>Number | Mnemonic | Part Number  | Description                                         | QTY | Package Label                                             | Serviceable<br>Component |
|--------------------|----------|--------------|-----------------------------------------------------|-----|-----------------------------------------------------------|--------------------------|
|                    |          |              | CONTROLS (one only)                                 |     |                                                           |                          |
|                    |          | NONE - UC800 | Only for customers with existing UC800 controls     |     |                                                           |                          |
|                    |          | 18800260100  | UC800/TD7 upgrade Kit with arm                      |     |                                                           |                          |
|                    |          | 18800270100  | UC800/TD7 upgrade Kit without arm                   |     |                                                           |                          |
|                    |          |              | OPTIONAL PEDESTAL                                   |     |                                                           |                          |
|                    |          | 507117990001 | Optional AFD Drive Pedestal D1H Below 186 Amps      | 1   | Drive Mount hardware<br>- (label nuts and<br>screws only) |                          |
|                    |          | 507118180001 | Optional AFD Drive Pedestal D2H 186 Amps - 366 Amps | 1   | Drive Mount hardware<br>- (label nuts and<br>screws only) |                          |

 Table 5.
 Components – remote mount 575 volts (continued)

## **Global Connector Harnesses**

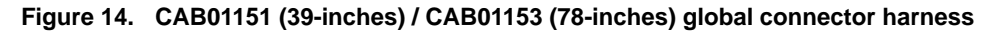

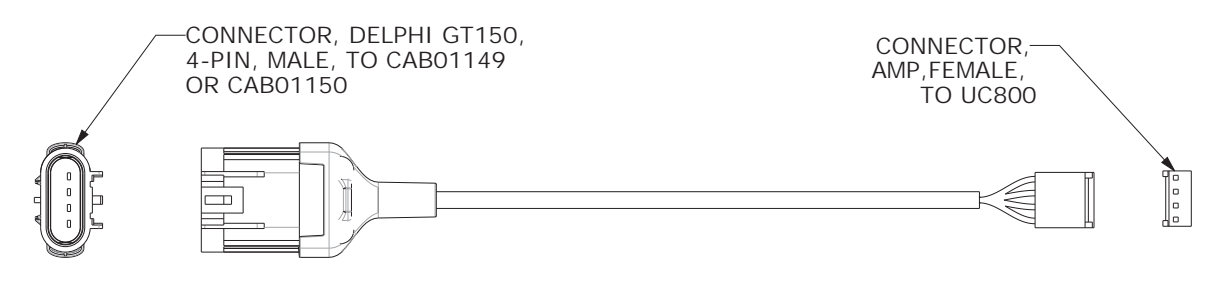

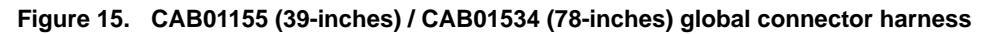

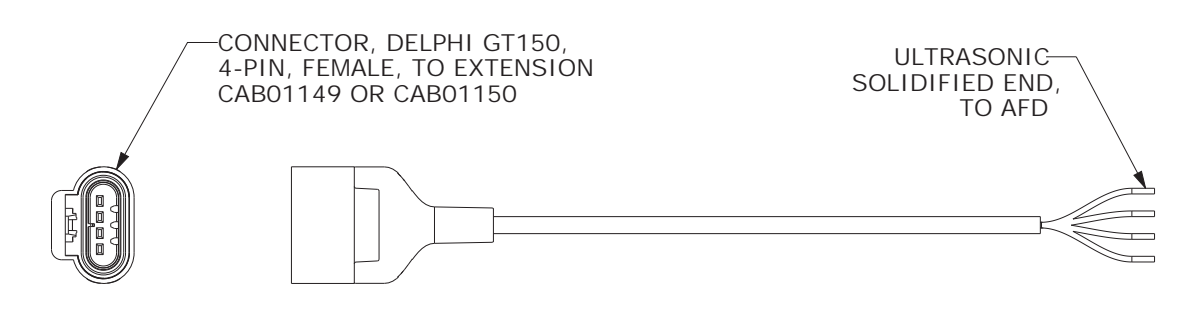

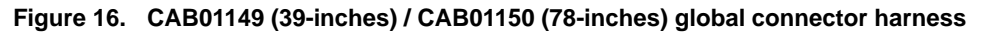

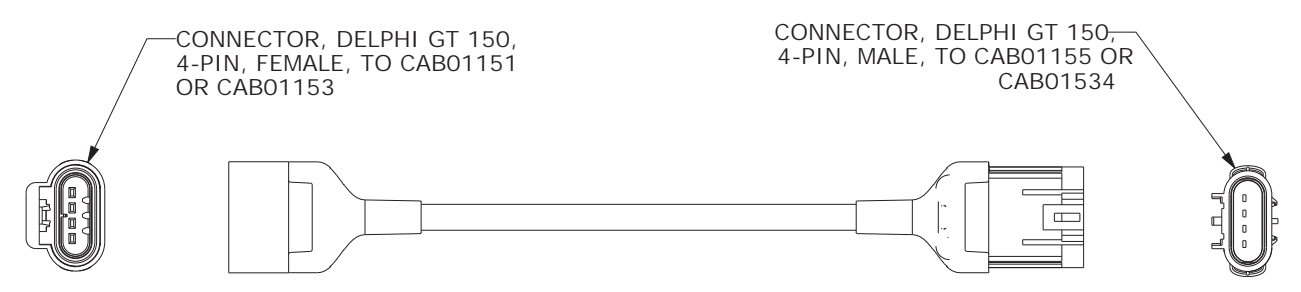

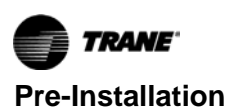

## **Required Parts – NOT Supplied**

Modbus<sup>®</sup> cable (for remote or wall mount)

Because the distance varies with each application, Modbus connectors are not provided for remote and wall mount kits. The Modbus connection requires a unique connection type for the UC800 and a unique connection type for the AFD (listed above). The Global Connector Extension is used for spanning the rest of the wire distance between the panel and the AFD. Maximum length 250 feet.

#### NOTICE

# Excessive Cable Lengths Between AFDR Drive and Compressor Motor!

Trane assumes no responsibility for equipment damage caused by use of improper cable lengths. The variable frequency drive industry recommends that the length of the electrical cables connecting a drive unit to a motor should be kept to less than 250 feet to protect the motor from reflected voltage waves that can cause the motor to fail. Cable lengths that exceed 250 feet between the drive and the motor create the potential for damage to occur to the motor windings and/or insulation.

- Global Connector Harness without Conduit
  - CAB01151 (39-inches) or CAB01153 (78-inches) for UC800 connection (See Figure 14, p. 23.)
  - CAB01155 (39-inches) or CAB01534 (78-inches) for AFD connection (See Figure 16, p. 23.)
  - CAB01149 (39-inches) and/or CAB01150 (78inches) Global Connector Extension for variable distance between the control panel and AFD (See Figure 16, p. 23.)
- Global Connector Harness with Conduit
  - **Note:** If conduit is required for Modbus wire, a shielded 16 gage wire pair can be used in lieu of global connectors. Use end connections from CAB01151 and CAB01149. See"AFD Control Wire Connections," p. 49 Table 14.
- OIL00315/317
- Oil filter (FLR01683)
- Cold filter (FLR01682)
- 3/8-inch anchor bolts

#### Figure 17. Select reports

- Refrigerant
- Control wire and conduit for control power wiring
- 2-1/2-inch hole saw or punch

## Gas Pump Replacement in Older RTHD Units (Optional)

For RTHD units manufactured prior to 2012, Trane recommends completing non-mandatory gas pump replacement per *Gas Pump Replacement RTHD/RTHC Installation Instructions* (RTHD-SVN01\*-EN).

## Preparation in DynaView<sup>™</sup>

# Check the Configuration and Set-Points in the DynaView Display

- 1. Check the current configuration of the DynaView and confirm that all settings are correct. Make any necessary changes.
- Check all of the current chiller setpoints programmed into the DynaView and confirm that they are all correct for the unit. Make any necessary changes.

# Export the DynaView Configuration and Set-Points

Configuration and setpoint values must be saved from the DynaView control in order to successfully configure the upgraded UC800 controller. Using KestrelView<sup>™</sup> on a PC or laptop computer:

- Generate a Chiller Service Report from the DynaView with Level 4 active. To do this, click on **Reports Menu** and select **Chiller Service Report**.
- Select all reports to ensure a complete report and convert the report to PDF. The PDF will be required to manually copy configuration and setpoint values with Tracer<sup>®</sup> TU after the Tracer AdaptiView<sup>™</sup> display and UC800 are installed.
- 3. Verify that the PDF was printed. The PDF will be used when configuring the upgraded UC800 controller within Tracer TU.

After the configurations and settings from the CH530 DynaView controller have been saved to a file on your service computer, the controller change-out can proceed.

| C Select reports      |                          |
|-----------------------|--------------------------|
| 🔽 Chiller Status      | 🔽 TechView Configuration |
| Chiller Configuration | PC Environment           |
| Chiller Setpoints     | 🔽 Diagnostics            |
| ✓ LLID Binding        |                          |

#### Figure 18. KestrelView screenshot - accessing Chiller Service report

| N/ Trane Tracer CH530 Unit Control Servic | e Taols                            |                                  |                                     |
|-------------------------------------------|------------------------------------|----------------------------------|-------------------------------------|
| File View Options Trendview Language      | Units Reports Help                 | (1)                              |                                     |
| Connection Unit View                      | Chiller Service Report             |                                  |                                     |
| 😴 Unit View                               | ASHRAE Chiller Report              |                                  | يقلها                               |
| Control Panel Hours and Starts            | Data Log Report                    |                                  |                                     |
| Unit Status                               | Nameplate                          |                                  |                                     |
| Evaporator Leaving Water Temperature      |                                    | Chiller Top Level Mode           | Evaporator Water Flow Switch Status |
|                                           |                                    | Stopped                          |                                     |
| Evaporator Entering Water Temperature     | Di                                 | agnostic Shutdown - Manual Reset | Condenser Water Flow Switch Status  |
|                                           |                                    |                                  |                                     |
| Condenser Leaving Water Temperature       |                                    |                                  | BAS Communication                   |
|                                           |                                    |                                  |                                     |
| Condenser Entering Water Temperature      |                                    |                                  | Manual Override Exists              |
| Ac                                        | tive Diagnostic                    |                                  | 1                                   |
| Chilled Water                             |                                    |                                  |                                     |
| Active Chilled Water Setpoint             | Front Panel Chilled Water Setpoint | BAS Chilled Water Setpoint       | External Chilled Water Setpoint     |
|                                           |                                    |                                  | C                                   |
| Active Hot Water Setpoint                 |                                    | External Chilled Water Setpoint  | - C                                 |
|                                           | 0.0                                |                                  |                                     |
| Active Ice Termination Setpoint           | -                                  | Chilled Water Reset Type         | -                                   |
| 0                                         |                                    |                                  |                                     |
|                                           |                                    |                                  |                                     |

Figure 19. Chiller service report (example)

| Wednesday, January 7, 2046                                                                                                    |                                                                     |                                      |                                                                                                    |                                                         |                |  |
|----------------------------------------------------------------------------------------------------|---------------------------------------------------------------------|--------------------------------------|----------------------------------------------------------------------------------------------------|---------------------------------------------------------|----------------|--|
| 12:34:45 PM CST                                                                                                    |                                                                     | Chiller Service Report               |                                                                                                    |                                                         |                |  |
|                                                                                                    |                                                                     | Prepared for: RTHD Example<br>Report |                                                                                                    |                                                         |                |  |
|                                                                                                    |                                                                     | Technician:                          |                                                                                                    |                                                         |                |  |
|                                                                                                    |                                                                     | Chiller Name                         | e F                                                                                                    | THD Example Chi                                         | ler            |  |
| TU                                                                                                    |                                                                     | Model Numb                           | er.                                                                                                    |                                                         |                |  |
| 1 million in the                                                                                                    |                                                                     | Serial Numb                          | er:                                                                                                    |                                                         |                |  |
| Marco M                                                                                                    |                                                                     | Job Name:                            | F                                                                                                    | THD Example Rep                                         | ort            |  |
| Carton                                                                                                    |                                                                     | Work Order                           | 23456789                                                                                                    |                                                         |                |  |
|                                                                                                    |                                                                     | Location:                            |                                                                                                    |                                                         |                |  |
|                                                                                                    |                                                                     | Sales Office                         | Name:                                                                                                    |                                                         |                |  |
|                                                                                                    |                                                                     | Sales Order Number:                  |                                                                                                    |                                                         |                |  |
|                                                                                                    |                                                                     | Sales Office                         | Phone Number:                                                                                                    |                                                         |                |  |
|                                                                                                    |                                                                     | Customer N                           | ime:                                                                                                    |                                                         |                |  |
|                                                                                                    |                                                                     | Customer A                           | ddress:                                                                                                    |                                                         |                |  |
|                                                                                                    |                                                                     | Customer Phone Number:               |                                                                                                    |                                                         |                |  |
| Notes:                                                                                                    |                                                                     |                                      |                                                                                                    |                                                         |                |  |
| Chiller                                                                                                    |                                                                     |                                      |                                                                                                    |                                                         |                |  |
| Chiller                                                                                                    | 3.47                                                                | **                                   | Europerator Legislan Water Transp                                                                                                    | enhum                                                   | 10             |  |
| Chiller<br>Active Chilled Water Setpoint                                                                                                    | 3.17<br>Econt Panel                                                 | °C                                   | Evaporator Leaving Water Tempe                                                                                                    | rature                                                  | °C             |  |
| Chiller<br>Active Chilled Water Setpoint<br>Active Chilled Water Setpoint Source<br>Active Current Limit Setpoint                                                                                                    | 3.17<br>Front Panel<br>100.0                                        | °C<br>% RLA                          | Evaporator Leaving Water Tempe<br>Chilled Water Pump Relay<br>Evaporator Water Flow Switch St:<br>(Unfiltered)                                                                                                    | rature<br>On<br>atus No Flow                            | °C             |  |
| Chiller<br>Active Chilled Water Selpoint<br>Active Chilled Water Selpoint Source<br>Active Current Limit Selpoint<br>Active Current Limit Selpoint Source                                                                                              | 3.17<br>Front Panel<br>100.0<br>Front Panel                         | °C<br>% RLA                          | Evaporator Leaving Water Tempe<br>Chilled Water Pump Relay<br>Evaporator Water Flow Switch St:<br>(Unfiltered)<br>Condenser Entering Water<br>Temperature                                                                                                    | on On In In In In In In In In In In In In In            | °C<br>*C       |  |
| Chiller<br>Active Chilled Water Selpoint<br>Active Chilled Water Selpoint Source<br>Active Current Limit Selpoint<br>Active Current Limit Selpoint Source<br>Active Ioe Termination Selpoint                                                           | 3.17<br>Front Panel<br>100.0<br>Front Panel<br>-2.78                | °C<br>% RLA<br>*C                    | Evaporator Leaving Water Tempe<br>Chilled Water Pomp Relay<br>Evaporator Water Flow Switch Str<br>(Unfiltered)<br>Condenser Entering Water<br>Temperature<br>Condenser Leaving Water Tempe                                                                       | on On In In In In In In In In In In In In In            | °C<br>°C<br>°C |  |
| Chiller<br>Active Chilled Water Setpoint<br>Active Chilled Water Setpoint Source<br>Active Current Limit Setpoint<br>Active Current Limit Setpoint Source<br>Active Ione Termination Setpoint<br>Active Ione Termination Setpoint                      | 3.17<br>Front Panel<br>100.0<br>Front Panel<br>-2.78<br>Front Panel | °C<br>% RLA<br>*C                    | Evaporator Leaving Water Tempe<br>Chilled Water Pons Relay<br>Evaporater Water Pons Switch Sti<br>(Unfiltered)<br>Condenser Entering Water<br>Temperature<br>Condenser Leaving Water Tempe<br>Condenser Leaving Water Tempe                                      | rature<br>On<br>atus No Flow<br><br>rature<br>Off       | °C<br>°C<br>°C |  |
| Chiller<br>Active Chilled Water Selpoint<br>Active Chilled Water Selpoint Source<br>Active Current Limit Selpoint Source<br>Active Current Limit Selpoint Source<br>Active Ion Termination Selpoint Source<br>Evaporator Entering Water<br>Temperature | 3.17<br>Front Panel<br>100.0<br>Front Panel<br>-2.78<br>Front Panel | *C<br>% RLA<br>*C<br>*C              | Evaporator Leaving Water Tempe<br>Chilled Water Pomp Relay<br>Evaporater Water Flow Switch Sti<br>(Unfiltered)<br>Condenser Entering Water<br>Temperature<br>Condenser Leaving Water Tempe<br>Condenser Water Piow Switch Sti<br>Condenser Water Piow Switch Sti | rature<br>On<br>atus No Flow<br><br>off<br>atus No Flow | °C<br>°C<br>°C |  |

# Preparing Tracer<sup>®</sup> TU on the Service Computer

After this retrofit, the UC800 controller will communicate with the TR200 drive via a dedicated Modbus<sup>®</sup> client connection (independent of the IPC bus). A software upgrade is required to support this. The following steps detail how to obtain and install the necessary software onto the service laptop computer.

1. Tracer<sup>®</sup> TU service tool version 9.0.322 or newer is required to re-program the chiller's UC800. As of this printing, this version of Tracer TU is available for download

at: <u>Trane Commercial Downloads - DL-TU - TU-Software</u> (sharepoint.com).

- 2. If it is not already present, install this version of Tracer TU on the service computer.
- 3. After the correct version of Tracer TU is installed on the service computer, return to the same page (see link provided in Step 1, p. 25), and click the **UC800 Firmware** link.

In the screen that appears, click the **Latest Version : Download** link to download an EXE file. Run the application to select specific chiller products and install the correct software versions for that product.

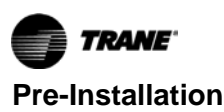

#### Figure 20.

| Home             |                        | Search this site     | <del>.</del> | P          |
|------------------|------------------------|----------------------|--------------|------------|
| All Site Content | Tracer TU              |                      |              |            |
|                  | Title                  | Link                 | Size         | Date       |
|                  | Tracer TU V9.0.322     | Details and Download | 318 MB       | 10/30/2015 |
|                  | UC800 Firmware         | Details and Download | 128 MB       | 10/30/2015 |
|                  | Tracer TU V8.6.315 SP3 | Details and Download | 482 MB       | 7/8/2015   |
|                  | Tracer TU V8.6.301 SP2 | Details and Download | 479 MB       | 5/18/2015  |
|                  |                        | Dataile and Deveload | ACO MP       | 10/23/2014 |

#### Figure 21.

| forme                  |                      | Search this site P                                                                                                    |  |  |  |  |  |  |  |
|------------------------|----------------------|----------------------------------------------------------------------------------------------------|--|--|--|--|--|--|--|
| Recently Modified      | Product              | UC800 Chiller Firmware                                                                                                    |  |  |  |  |  |  |  |
| C-SDCardFiles          | Latest Version       | Download                                                                                                    |  |  |  |  |  |  |  |
| C-4.2<br>RF Controls   | Prior Version        | First release                                                                                                    |  |  |  |  |  |  |  |
| loncierge              | Release Notes        | Controls Release Summary (Download)                                                                                                    |  |  |  |  |  |  |  |
|                        | Updater Availability | 10/31/2015                                                                                                    |  |  |  |  |  |  |  |
| All Site Content       | Factory Availability | October 31 (included on Tracer TU USB)                                                                                                    |  |  |  |  |  |  |  |
|                        | Important Notes      | You need to download this file only if this is new installation of Tracer TU. If<br>you are uppreding from TU V8.6 the chiller firmware is already on your<br>computer.     |  |  |  |  |  |  |  |
| Summary of<br>Features |                      | Proprietary and Confidential @2015 Trane, Do Not Distribute Outside Trane<br>The self-extracting zip file will allow you to choose which firmware you'd like to<br>install. |  |  |  |  |  |  |  |
|                        |                      | UC800-All-Firmware Setup -                                                                                                    |  |  |  |  |  |  |  |
|                        |                      | Choose Components<br>Choose which features of UCB00-48-Pirmware you want to install.                                                                                        |  |  |  |  |  |  |  |
|                        |                      | Check the components you want to install and uncheck the components you dan't want to<br>install. Click Herit to continue.                                                  |  |  |  |  |  |  |  |
|                        |                      | Select components to initial:                                                                                                    |  |  |  |  |  |  |  |
|                        |                      | Space required: 782.949<br>Space required: 782.949<br>Personal Provide over a component to see its<br>decorption.                                                           |  |  |  |  |  |  |  |
|                        |                      | Tracer Tuk UCB00 Permane Installation - Copyright (C) 2015 Trave                                                                                                    |  |  |  |  |  |  |  |

#### Figure 22.

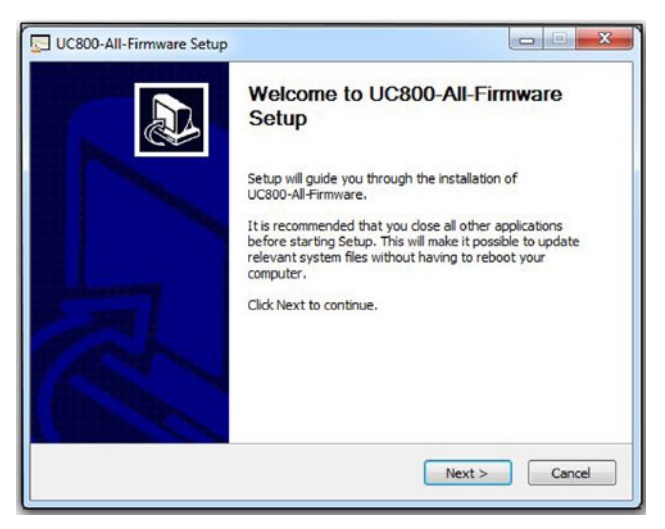

#### Figure 23.

| Choose Components<br>Choose which features of UC8               | 00-All-Firmware you want to install.                                | 2                 |
|-----------------------------------------------------------------|---------------------------------------------------------------------|-------------------|
| Check the components you we<br>install. Click Next to continue. | nt to install and uncheck the components y                          | you don't want to |
| Select components to install:                                   | CTV-Retrofit                                                        | *<br>             |
| Space required: 0.0KB                                           | Description<br>Position your mouse over a component<br>description. | to see its        |
| acer TU: UC800 Firmware Insta                                   | lation - Copyright (C) 2015 Trane                                   |                   |

- *Important:* Although it is possible to download all of the products and all of their versions, this is not advisable due to the size of the resulting download.
- **Note:** In general, the latest versions of the various products will already be embedded and present in recent Tracer TU releases. This method is only required to obtain very recent releases for specific product firmware.
- 4. The product firmware required for the AFDR is RTHD: 3.03 (full software build part number: 6200 0624-3.xx) or later. Version 3.03 is the first version of the RTHD firmware that supports Modbus<sup>®</sup> client communications between the UC800 and the TR200 AFD. Check the box for RTHD: 3.03 and click Next.

#### Figure 24.

| Choose Install Location                                                                          |                                                                     | -                                                      |
|--------------------------------------------------------------------------------------------------|---------------------------------------------------------------------|--------------------------------------------------------|
| Choose the folder in which                                                                       | to install UC800-All-Firmware.                                      | 2                                                      |
| Setup will install UC800-All-<br>Browse and select another                                       | Firmware in the following folder folder. Click Install to start the | . To install in a different folder, dick installation. |
|                                                                                                  |                                                                     |                                                        |
|                                                                                                  |                                                                     |                                                        |
| Destination Folder                                                                               |                                                                     |                                                        |
| Destination Folder                                                                               | \Tracer TU\Firmware\UC800                                           | Browse                                                 |
| Destination Folder                                                                               | \Tracer TU\Firmware\UC800                                           | Browse                                                 |
| Destination Folder<br>C:\ProgramData\Trane<br>Space required: 39.0MB<br>Space available: 599.4GB | \Tracer TU\Firmware\UC800                                           | Browse                                                 |
| Destination Folder                                                                               | \Tracer TU\Firmware\UC800                                           | Browse                                                 |

5. Accept the default destination folder for proper installation into Tracer TU, and click **Install**. The selected code will now be placed into Tracer TU and can be downloaded into the UC800 controller of the RTHD AFDR when convenient.

## **Oil and Refrigerant Removal**

#### 

#### Refrigerant under High Pressure!

Failure to follow instructions below could result in an explosion which could result in death or serious injury or equipment damage.

System contains refrigerant under high pressure. Recover refrigerant to relieve pressure before opening the system. See unit nameplate for refrigerant type. Do not use non-approved refrigerants, refrigerant substitutes, or refrigerant additives.

RTHD units with an AFD require a lower viscosity oil to operate. With an AFD installed on an RTHD chiller, a minimum nominal oil viscosity of 110 cSt must be attained. The existing oil (OIL00048) must be removed from the RTHD unit and replaced with the new oil (OIL00315/317) (not included) before operating with an AFD. To attain the minimum nominal viscosity, at least 90 percent of the existing oil must be removed from the chiller; refer to chiller nameplate for original chiller oil charge. Both the oil filter (FLR01683) and cold filter (FLR01682) must be replaced and are not included with this upgrade. It is acceptable to change the oil to the new oil and still run the RTHD unit without the AFD installed, if it is more convenient to change to the new oil and operate the RTHD unit for a period of time before the AFD can be installed.

See Figure 26, p. 30 in the following steps to reference valves locations by number.

#### Notes:

- Follow all manufacturer's recommendations for recovery equipment usage.
- Keep all oil removed to measure the total amount of oil removed from the unit.
- The replacement oil (OIL00315/317) and oil filters are NOT supplied with this upgrade and must be purchased separately.
- Connect hoses from recovery unit to chiller, configured to recover liquid refrigerant (Push-Pull/Mechanical Pump). Use 5/8-inch access value on the evaporator or condenser (number 25 or number 19).
- Open valves on chiller and start recovery machine. Complete the transfer of the liquid from the unit to the cylinder(s).
- Once all of the liquid has been recovered, reconfigure the recovery unit for vapor by moving hose from liquid port to a vapor port to separate the refrigerant from the Solest 68 (OIL00048).
- 4. Recover vapor down to 0 psi.
- 5. Weigh and record the total amount of refrigerant removed from chiller.
- 6. Pressurize the evaporator to 2 psi nitrogen at the valve (number 30).
- Pressurize the condenser to 2 psi nitrogen at the valve (number 13).
- 8. Drain the oil at the oil sump valve (number 7).
- 9. Energize the oil solenoid valve (number 40).
- 10. Pull the plugs under the gear housing on the compressor (three plugs total) and drain the oil.

Figure 25.

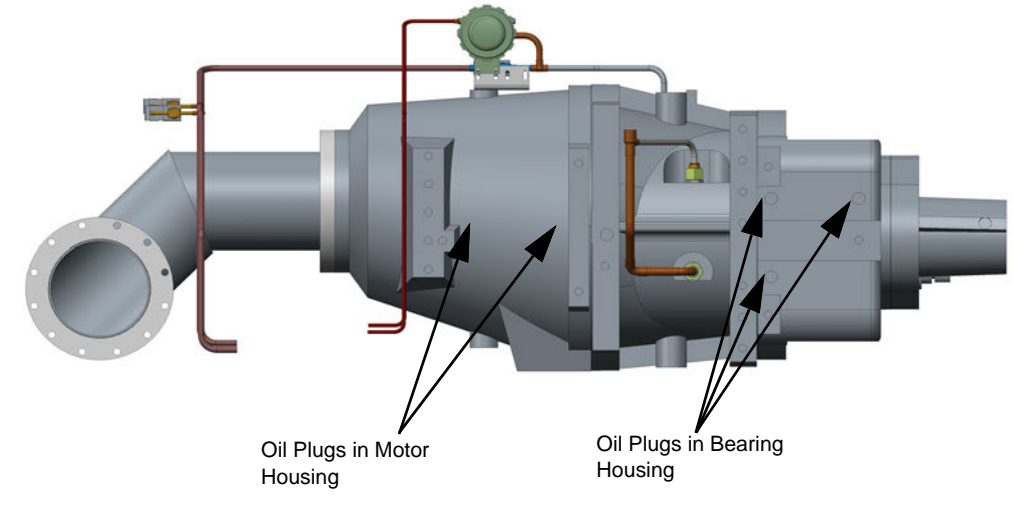

- 11. Pull the plugs under the motor housing on the compressor (one or two plugs total) and drain the oil.
  - **Note:** C-, D-, and E-frame compressors have two plugs; B-frame compressors have one plug.
- 12. De-energize the oil solenoid valve.
- 13. Change the oil filter (number 38; not insulated). Change the cold oil filter (number 48; insulation will need to be removed).
- 14. Perform pressure test.
- 15. Evacuate the unit to a minimum of 500 microns and perform a rise test.
- 16. Add the total oil charge according to Table 6. Adding an AFD to the RTHD chiller requires more oil than the original factory configuration.
  - a. Add enough Solest 120 (OIL00315/317) to the oil filter (number 7) to fill the filter.
  - b. Add remaining total Solest 120 (OIL00315/317) charge at the oil sump (number 7).
- *Important:* Be sure to either run the evaporator and condenser pumps when adding refrigerant to prevent freezing or verify that the water has been drained to prevent freezing tubes.
- 17. Compare amount of refrigerant removed in previous step to the nameplate charge. Charge appropriately at evaporator (number 25) according to the table for units with an AFD. Add refrigerant as needed to ensure the unit is fully charged.

- Important: Oil charges shown in Table 6 are for new RTHD chillers with AFD; when retrofitting existing RTHD chillers with AFD, increase oil charge shown in Table 6 proportionately based on how much oil was extracted during oil removal process.
- 18. At the oil sump, apply provided oil label sticker listing the new oil, OIL00315.

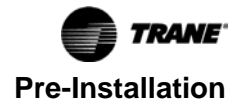

| Unit Configuration <sup>(a)</sup> | B1B1B1 | B1C1D1                    | B2B2B2 | B2C2D2        | C1D5E4        | C1D6E5 | C1E1F1 | C2D3E3 |
|-----------------------------------|--------|---------------------------|--------|---------------|---------------|--------|--------|--------|
| Oil Type                          |        | Solest 120 (OIL00315/317) |        |               |               |        |        |        |
| Oil Charge, gal                   | 7.5    | 7.5                       | 7.5    | 7.5           | 10            | 10     | 11     | 10     |
| Oil Charge, L                     | 28.5   | 28.5                      | 28.5   | 28.5          | 38            | 38     | 42     | 38     |
|                                   |        |                           |        |               |               |        |        |        |
| Unit Configuration <sup>(a)</sup> | C2D4E4 | C2F2F3                    | D1D1E1 | D1F1F2        | D1G1G1        | D1G2G2 | D2D2E2 | D2F2F3 |
| Oil Type                          |        |                           |        | Solest 120 (C | DIL00315/317) | l      | I      |        |
| Oil Charge, gal                   | 10     | 12                        | 9.5    | 11            | 13.5          | 13.5   | 9.5    | 11     |
| Oil Charge, L                     | 38     | 45.5                      | 36     | 42            | 51            | 51     | 36     | 42     |
| <u>.</u>                          |        |                           |        |               |               |        |        |        |
| Unit Configuration <sup>(a)</sup> | D2G2G1 | D2G3G3                    | D3D2E2 | D3F2F3        | D3G2G1        | E3D2E2 | E3F2F3 | E3G2G1 |

#### Table 6. Oil type and oil charge for RTHD chillers with AFD

| Oil Type        |      |      |     | Solest 120 (C | 0IL00315/317) |     |    |      |
|-----------------|------|------|-----|---------------|---------------|-----|----|------|
| Oil Charge, gal | 13.5 | 13.5 | 9.5 | 11            | 13.5          | 9.5 | 11 | 13.5 |
| Oil Charge, L   | 51   | 51   | 36  | 42            | 51            | 36  | 42 | 51   |

(a) Unit configuration digits 1, 2 = compressor code (also shown in unit model number digits 6, 7); digits 3, 4 = evaporator code (unit model number digits 14, 15); digits 5, 6 = condenser code (unit model number digits 21, 22).

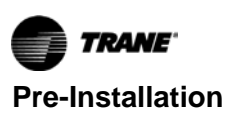

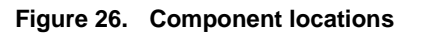

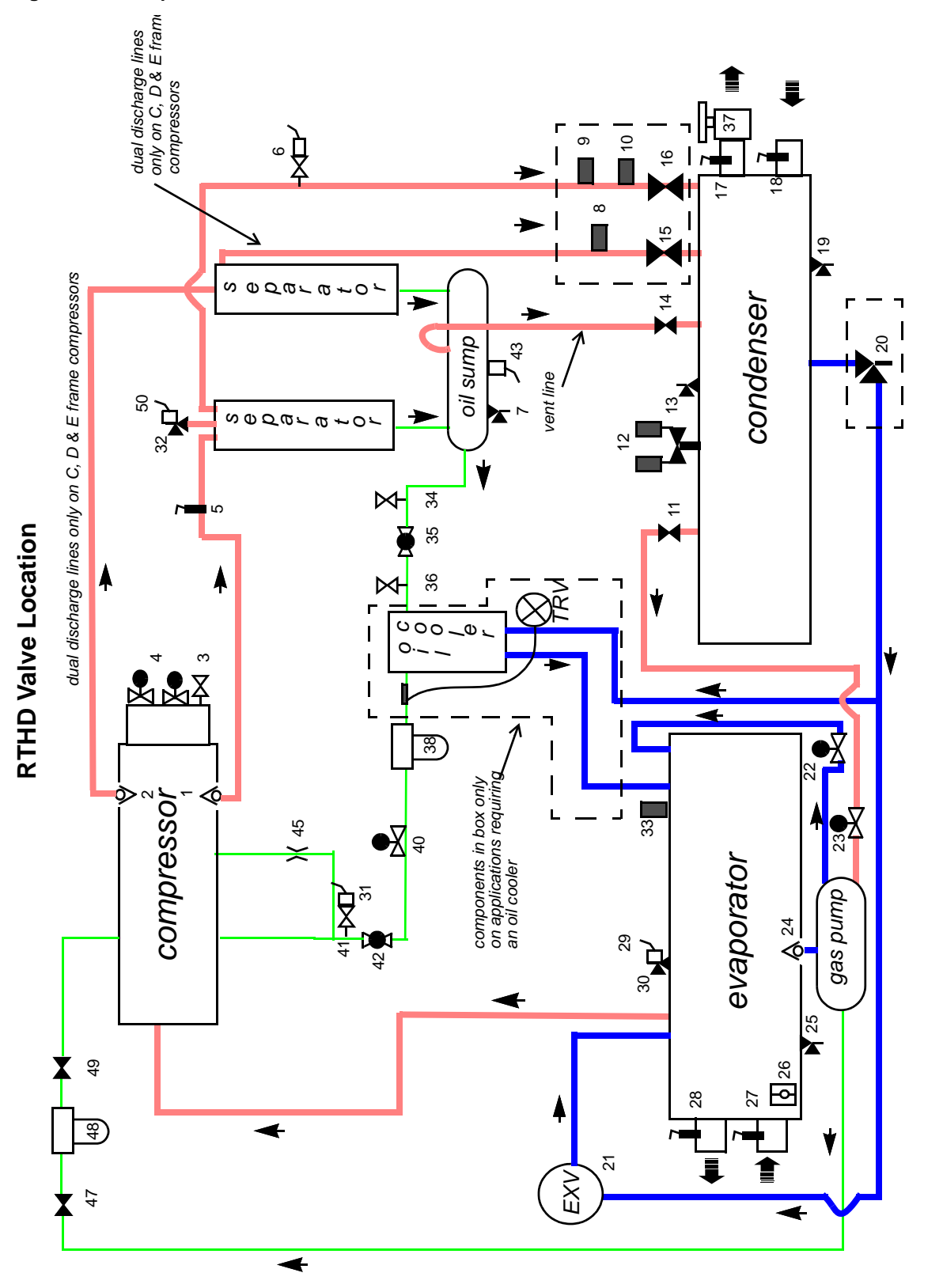

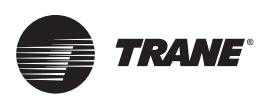

# Installation

#### 

#### Hazardous Voltage w/Capacitors!

Failure to disconnect power and discharge capacitors before servicing could result in death or serious injury. Disconnect all electric power, including remote disconnects and discharge all motor start/run capacitors before servicing. Follow proper lockout/ tagout procedures to ensure the power cannot be inadvertently energized. For variable frequency drives or other energy storing components provided by Trane or others, refer to the appropriate manufacturer's literature for allowable waiting periods for discharge of capacitors. Verify with a CAT III or IV voltmeter rated per NFPA 70E that all capacitors have discharged.

## Shut Down Power

- 1. Using lockout/tagout safety procedures, shut down the chiller's main power.
- 2. Open all starter and control panel disconnect switches and secure them in the open position.
- 3. Confirm that the power is off to the control panel of the chiller.

## Vibration Mitigation - Line Weights Kit for Oil Separator Discharge Lines

The addition of an Adjustable Frequency Drive (AFD) on RTHD chillers may result in vibration resonance at low frequencies on the oil separator discharge line(s). Line weights are added to mitigate this vibration.

### **RTHD ADF Line Weight Kit**

| Table 7. | Line weight kit 017500010100 |
|----------|------------------------------|
|----------|------------------------------|

| Component | Mnuemonic Number | Decsription           | Quantity |
|-----------|------------------|-----------------------|----------|
| Clamp     | CMP01430         | Clamp, Line Weight    | 4        |
| Screw     | SCR02687         | M6 x 30MM, SCH<br>CAP | 4        |

Each line weight is comprised of two individual clamps.

Figure 27. Individual clamp (two required for each line weight)

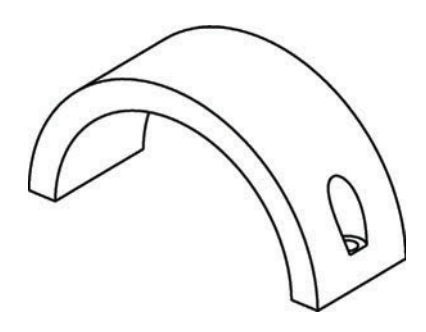

#### Installation Instructions

#### **Chillers with B-Frame Compressor Size**

- Number of oil separator discharge lines: 1
- Number of kits required: 1

Install 2 weights (4 clamps) on the single oil separator discharge line as shown in figure below.

- Install on the **candy cane** line between the oil separator and the condenser.
- Mount just below the weld or on any smooth surface in that area.

# Figure 28. Line weight installation location – B-frame compressors

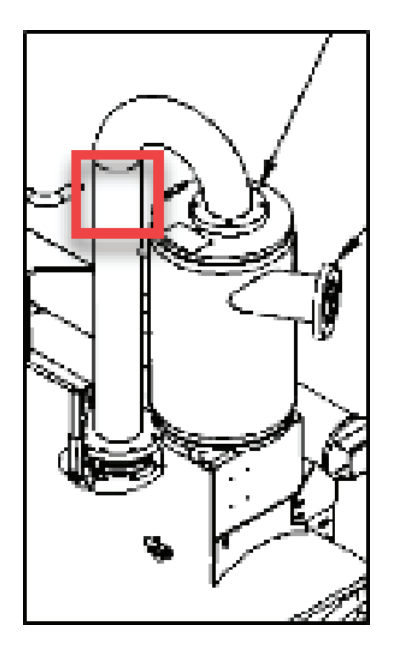

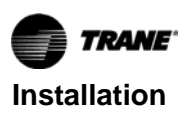

Figure 29. Line weight installation location – B-frame compressors

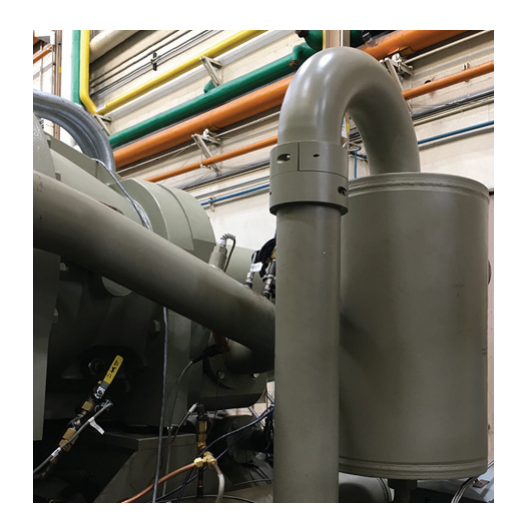

# Chillers with C, D, or E-Frame Compressor Size

- Number of oil separator discharge lines: 2
- Number of kits required: 2

Install 2 weights (4 clamps) on EACH of the two oil separator discharge lines as shown in figure below.

- Install on the **candy cane** line between the oil separator and the condenser.
- Mount just below the weld or on any smooth surface in that area.
- Figure 30. Line weight installation location C, D, or E-frame compressors

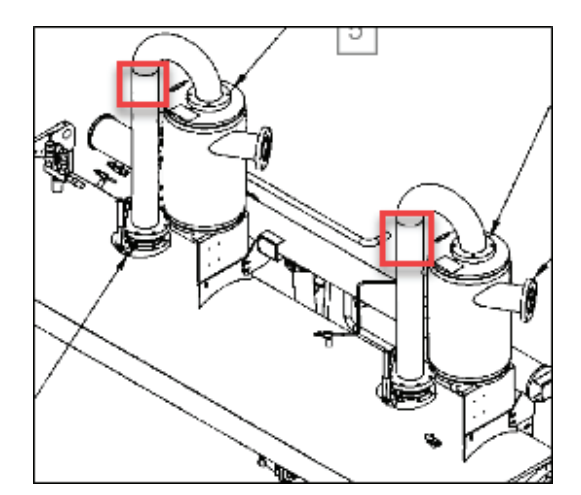

Figure 31. Line weight installed on C, D, or E-frame compressors

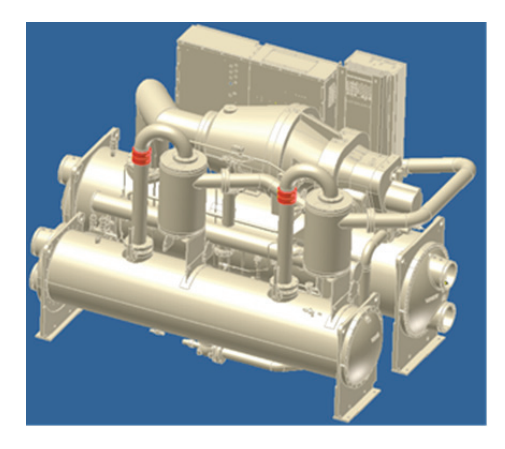

# RTHD Tracer<sup>®</sup> AdaptiView<sup>™</sup> UC800 Controls Upgrade

If there is an existing CH530 controller, the Tracer AdaptiView RTHD rotary chiller display upgrade kit (RCDA) must be installed. Refer to *RCDA* - *Tracer AdaptiView™ Display Upgrade Kit RTHD Rotary Chiller Installation Instructions* (SO-SVN030\*-EN) before installing the AFDR drive.

If the RTHD to be retrofitted to AFD already has a UC800 Tracer AdaptiView controller, that can be reused.

Important: Regardless if it is new or existing, the UC800 must have a software upgrade to support the AFDR. For more information, refer to "UC800 Software Installation and Configuration," p. 50.

## **AFDR Kit Identification**

- Close Mount Kit 1 has two power wire harnesses
- · Close Mount Kit 2 has four power wire harnesses
- Remote Mount Kit 3 has NO power wire harnesses or Modbus<sup>®</sup> cables
  - **Note:** The Modbus wiring for the remote mount option must be purchased separately; refer to "Required Parts – NOT Supplied," p. 24 for part numbers to determine the lengths needed. Purchase appropriate lengths for the distance required to wire to the AFD.

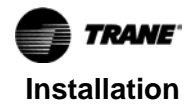

## **Panel Component Removal**

## 

#### Hazardous Voltage w/Capacitors!

Failure to disconnect power and discharge capacitors before servicing could result in death or serious injury. Disconnect all electric power, including remote disconnects and discharge all motor start/run capacitors before servicing. Follow proper lockout/ tagout procedures to ensure the power cannot be inadvertently energized. For variable frequency drives or other energy storing components provided by Trane or others, refer to the appropriate manufacturer's literature for allowable waiting periods for discharge of capacitors. Verify with a CAT III or IV voltmeter rated per NFPA 70E that all capacitors have discharged.

#### Wye-Delta Panel

**Note:** For solid state starter panels, see "Solid State Starter Panel," p. 35.

Figure 32. Wye-delta component locations

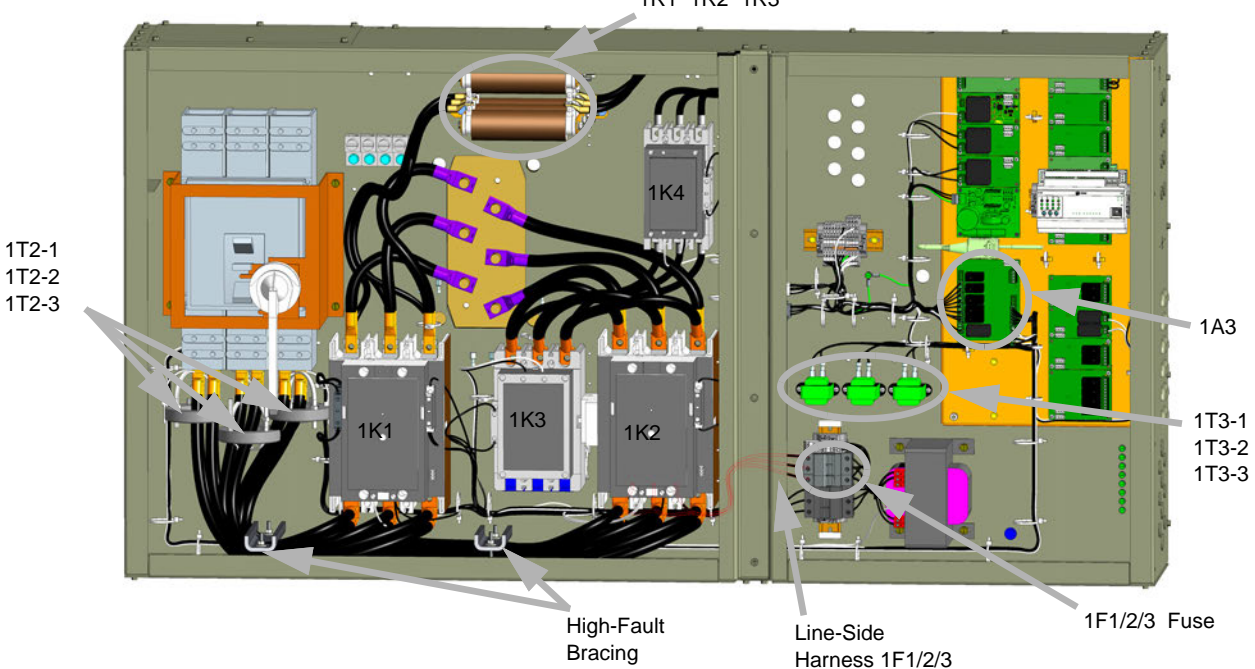

1R1 1R2 1R3

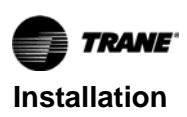

1. Remove and discard high-fault bracing.

## 

#### **Backup Wrench Required!**

Failure to follow instructions below could result in death or serious injury. Use backup wrench to prevent twisting/stress on motor terminals when installing and removing wire or buss bars from terminals and inspect terminals to ensure that they are not damaged. Motor terminals are ceramic and, if cracked, could create an electrical hazard when power is restored.

2. Remove and discard power wire from breaker/terminal, contactors, and motor terminals.

Note: Be sure to save motor terminal nuts for installation.

Figure 33. Use backup wrench when removing wire or buss bars from motor terminals

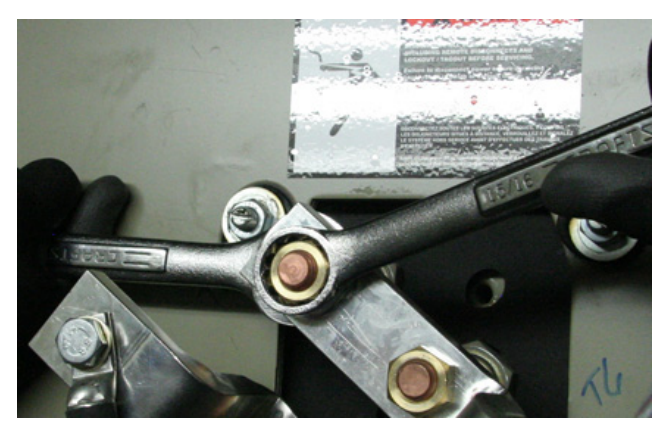

- 3. Remove and discard 1F1/2/3 line side harness.
- 4. Remove and discard contactors: 1K1, 1K2, 1K3, and 1K4.
- 5. Remove and discard resistors: 1R1, 1R2, and 1R3.
- 6. Remove and discard current transformers: 1T2-1, 1T2-2, and 1T-31.
- 7. Remove and discard (if applicable) under/over voltage transformers: T3-1, 1T3-2, and 1T3-1.
- 8. Remove and discard terminals 1X3.
- 9. Remove and save Fuse 1F1/2/3 for later use; refer to Figure 34 and Figure 38.
  - **Note:** This fuse will be rated at 5 amps (380 to 415 volts) and 4 amps (460 volts).
- 10. Remove starter module 1A3.
  - **Note:** The liquid level red power wire (64A) is connected to J3 Pin 1 of the starter module. This will be connected to the power supply 1A2. Refer to "Panel Control Wiring," p. 47.

Figure 34. Starter module location

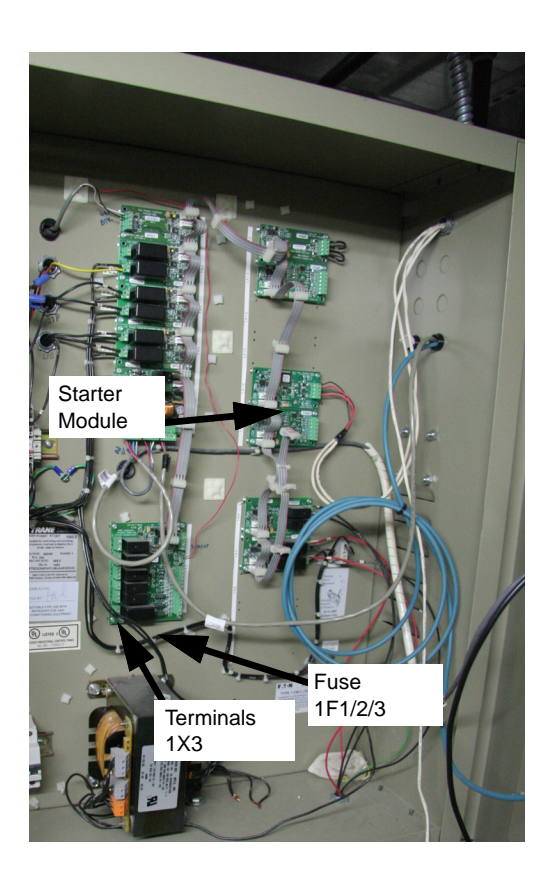

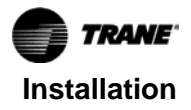

#### **Solid State Starter Panel**

# 1172-1 1172-2 1172-3 High Fault Bracing High Fault Line-Side Harness 1F1/2/3 High Fulse High Fault High Fault Harness 1F1/2/3 High Fulse High Fault Harness 1F1/2/3 High Fulse High Fault Harness 1F1/2/3 High Fulse High Fault Harness 1F1/2/3 High Fulse High Fault Harness 1F1/2/3 High Fulse High Fault Harness 1F1/2/3 High Fulse High Fault Harness 1F1/2/3 High Fulse High Fulse High

#### Figure 35. Solid state starter component locations

1. Remove and discard high-fault bracing.

## 

#### Connection Leaks!

Failure to follow instructions below could result in damage to the coil header and cause connection leaks. Use a backup wrench when attaching piping to coils with copper headers. Do not use brass connectors because they distort easily.

 Remove and discard power wire from breaker/terminal, contactors, and motor terminals. See Figure 33, p. 34 for use of backup wrench.

Note: Be sure to save motor terminal nuts for installation.

- 3. Remove and discard 1F1/2/3 line side harness.
- 4. Remove relay 1K11.
- 5. Remove and discard current transformers: 1T2-1, 1T2-2, and 1T-31.
- 6. Remove and discard (if applicable) under/over voltage transformers: T3-1, 1T3-2, and 1T3-1.
- 7. Remove and discard terminals 1x3.
- 8. Remove and save Fuse 1F1/2/3 for later use.
  - **Note:** This fuse will be rated at 5 amps (380 to 415 volts) and 4 amps (460 volts).
- 9. Remove starter module 1A3.

**Note:** The liquid level red power wire (64A) is connected to J3 Pin 1 of the starter module. This will be connected to the power supply 1A2. Refer to "Panel Control Wiring," p. 47.

10. Remove solid state starter module. See Figure 34, p. 34.

## Panel Preparation – Close Mount (Kit 1 – 2 conduit)

If using a remote mount or wall mount option with fieldprovided power wire and conduit, skip to "Panel Component Installation (All Kits)," p. 37.

Refer to Figure 36 during the following procedure.

1. Drill two 2.5-inch diameter holes at Location 2 and Location 4, as shown in Figure 36. These holes will be used to route the power wire which connects the unit to the AFD.

#### Notes:

- Test-fit the 2.5-inch conduit fittings at the locations to ensure the conduit and or fitting will not interfere with the unit evaporator and or panel before drilling holes.
- Depending on the unit's evaporator size the holes may be located further inward than specified without interference between conduit and evaporator. Locating the holes further inward will aid in harness installation later. Before drilling, make sure conduit and fittings will not interfere with evaporator or panel door.

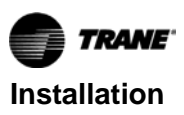

#### Figure 36. Conduit hole locations

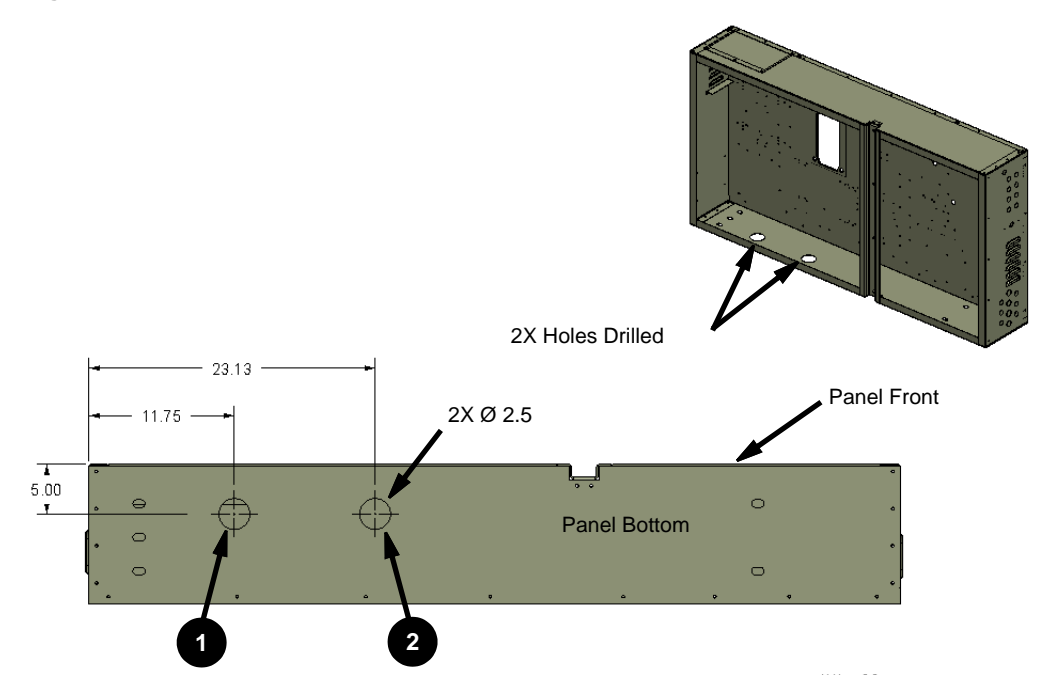

**Note:** See "Dimensions," p. 9 for conduit location dimensions.

## Panel Preparation – Close Mount (Kit 2 – 4 conduit)

Refer to Figure 37 during the following procedure.

2. Drill four 2.5-inch diameter holes at Locations 1– 4, as shown in Figure 37. These holes will be used to route the power wire which connects the unit to the AFD.

#### Figure 37. Power conduit hole locations

#### Notes:

- Test-fit the 2.5-inch conduit fittings at the locations to ensure the conduit and or fitting will not interfere with the unit evaporator and or panel before drilling holes.
- Depending on the unit's evaporator size the holes may be located further inward than specified without interference between conduit and evaporator. Locating the holes further inward will aid in harness installation later. Before drilling, make sure conduit and fittings will not interfere with evaporator or panel door.

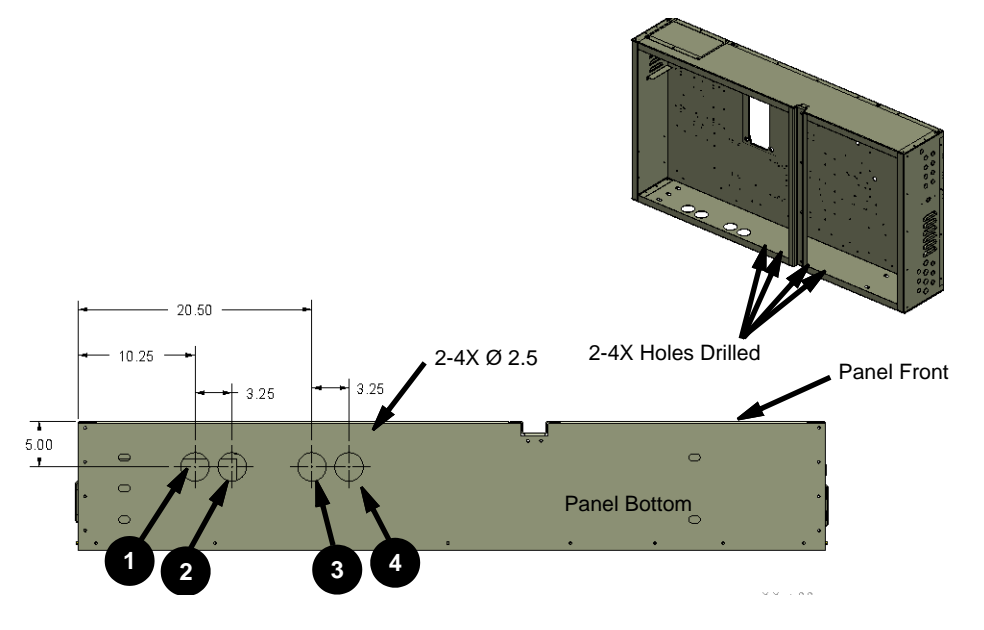

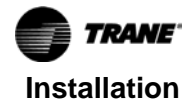

**Note:** See "Dimensions," p. 9 for conduit location dimensions.

# Panel Component Installation (All Kits)

Install the following components listed in Table 8 at the approximate locations as shown in Figure 38.

#### Table 8. AFD panel component installation

| Index | Description                                   | Qty |
|-------|-----------------------------------------------|-----|
| 1     | SUPPORT, CHOKE CORE                           | 1   |
| 2     | DIN RAIL, 4 in.                               | 1   |
| 3     | FUSE HOLDER, 1F1-1F3 – REUSE (4 to 5 amp)     | 1   |
| 4     | DIN RAIL END-STOP                             | 4   |
| 5     | BUSS BAR, STRAIGHT                            | 1   |
| 6     | BUSS BAR, FORMED                              | 2   |
| 7     | RELAY SOCKET, 4PDT (for relays 1K14 and 1K15) | 2   |
| 8     | RELAY, 4PDT, 8A (relays 1K14 and 1K15)        | 2   |
| 9     | Dual Relay Output 1A8                         | 1   |
| 10    | FUSE HOLDER, 1F4-1F6 – REUSE (6 to 10 amp)    | 1   |
| 11    | DIN RAIL, 7.5 in. REUSE                       | 1   |

Note: Items 3, 10, and 11 already exist and are re-used.

Figure 38. Panel component installation locations

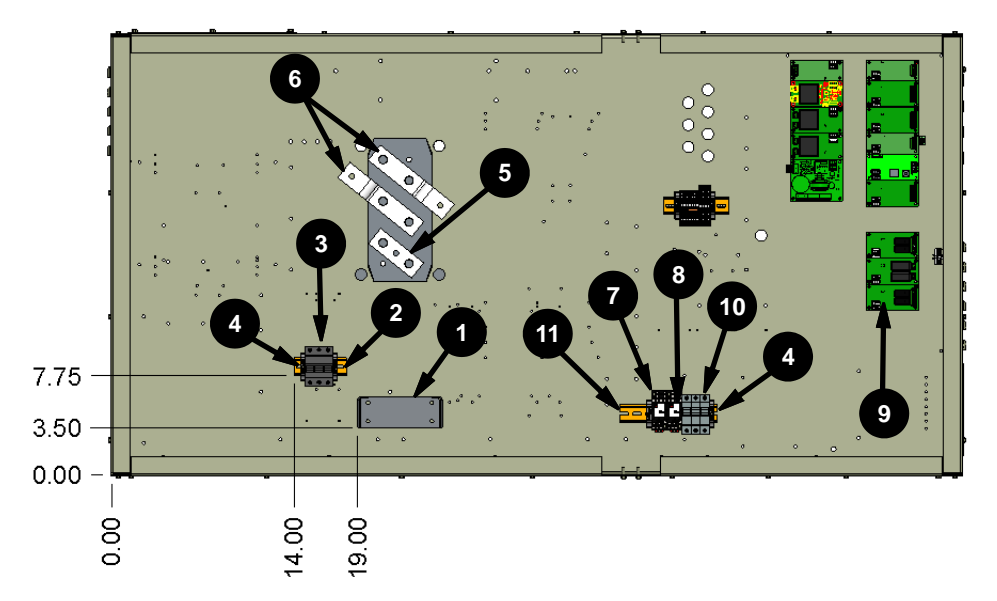

43

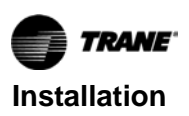

1. Install choke core support bracket (1) using 6 mm thread rolling screws (13) so that is centered between the motor terminals.

Figure 39. Choke core support bracket

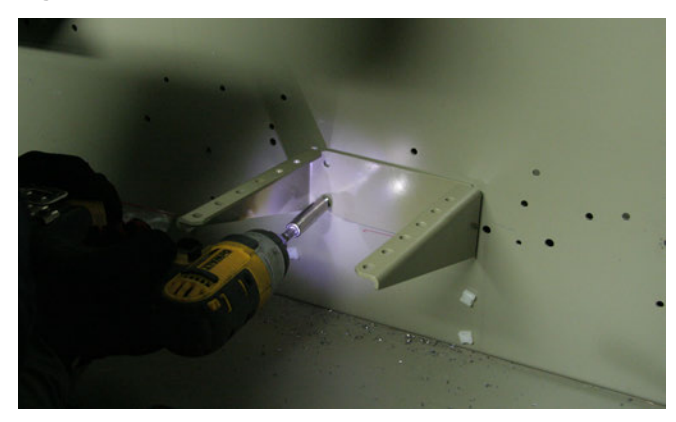

- Install 4-inch din rail (2) using 6 mm thread rolling screws (13).
- 3. Locate the 1F-1F3 fuse (3) (refer to Figure 34 and Figure 38), and install on 4-inch din rail (2).
- 4. Install din rail end-stops (4) on din rail (2).

#### Figure 40. Din rail/1F1-1F3 fuse install

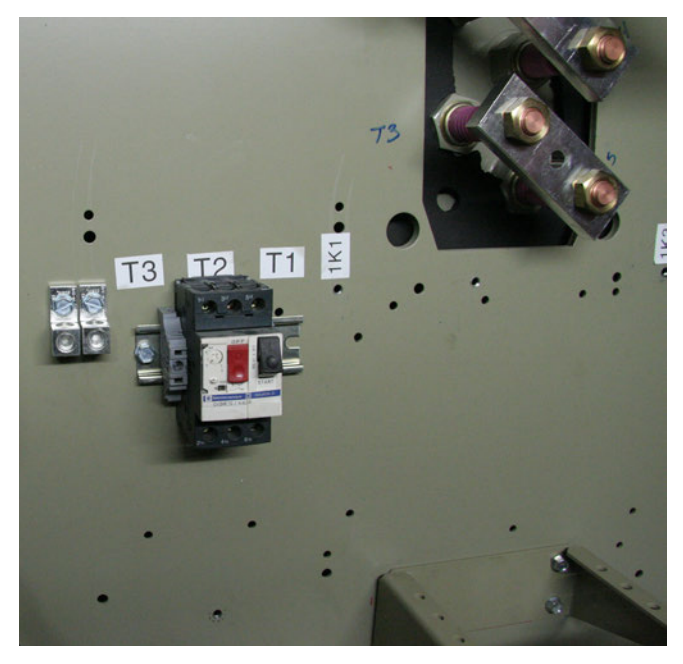

## 

## **Backup Wrench Required!**

Failure to follow instructions below could result in death or serious injury. Use backup wrench when installing and removing wire or buss bars from motor terminals and inspect terminals to ensure that they are not damaged. Motor terminals are ceramic and, if cracked, could create an electrical hazard when power is restored.

- 5. Install motor terminal buss bars (5/6). Torque to 40 ft·lb.
  - **Note:** Motor terminal buss bars must be flush on motor terminal connection points; refer to Figure 41.

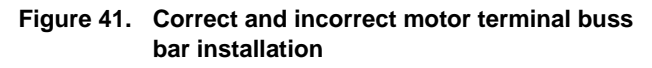

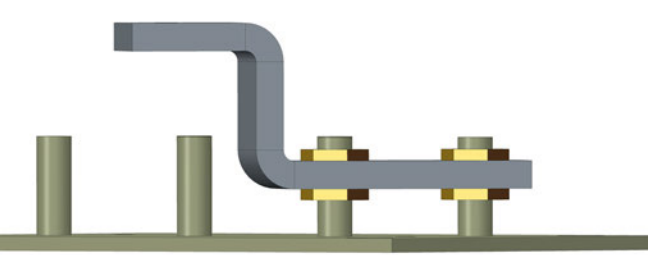

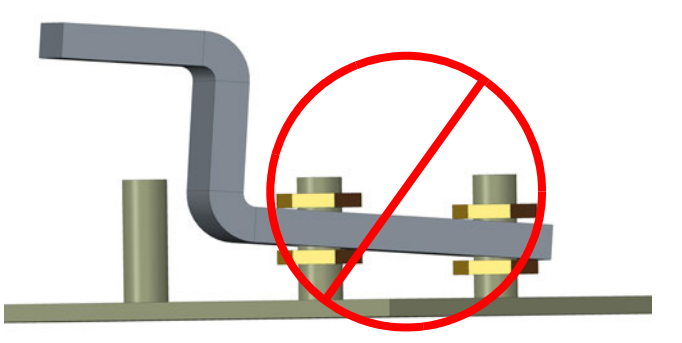

Figure 42. Installed motor terminal buss bars; inset shows buss bars over original terminals

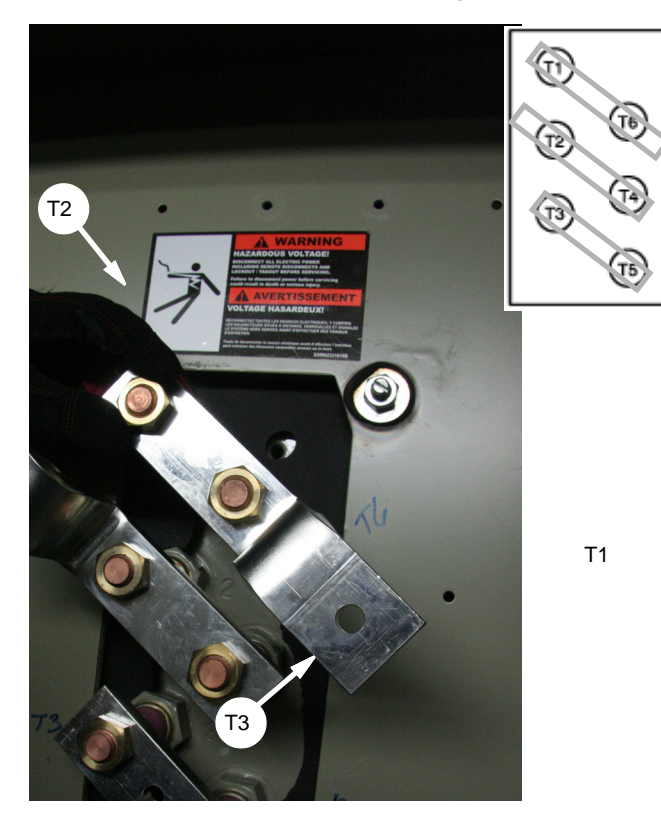

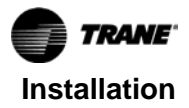

- Install 1K1 and 1K2 relay sockets and relays (8/9) on existing 7.5-inch din rail (10) where Fuse 1F1/2/3 was removed.
- 7. Install din rail end-stops (4) on din-rail (10).

Figure 43. 1K1, 1K2 relay socket

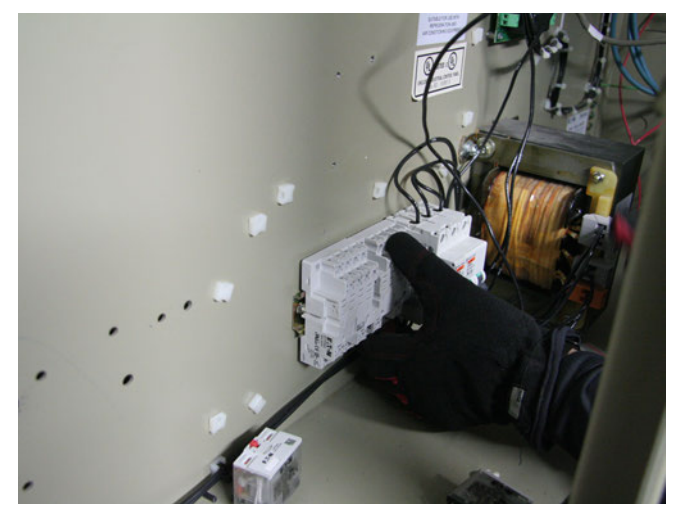

8. If not already installed, install dual relay output 1A8 (12).

#### Figure 44. Dual relay 1A8 install

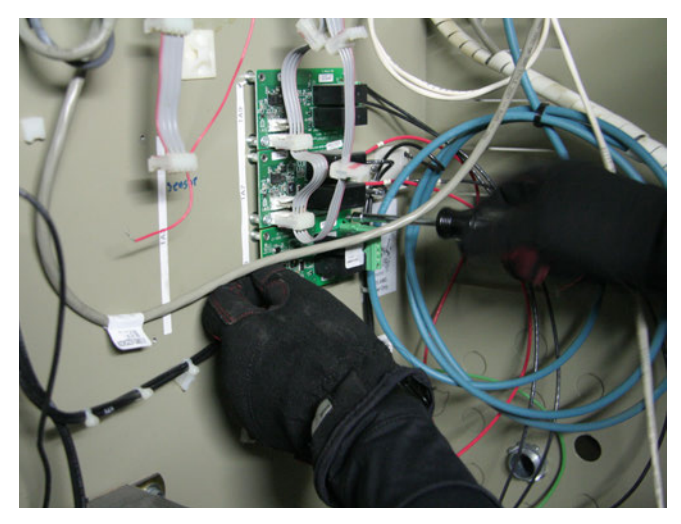

9. Remove all metal chips and shavings from inside the panel, and remove any loose debris, wires, or parts.

## Conduit Support and Conduit Installation (Kit 1 and Kit 2)

- 1. Assemble and install the supplied strut channel; refer to Figure 45 and Figure 46.
  - **Note:** Make sure the position of the strut channel does not interfere with panel door opening. Strut channel may need to be cut to height (anchor bolts and impact drill for concrete).

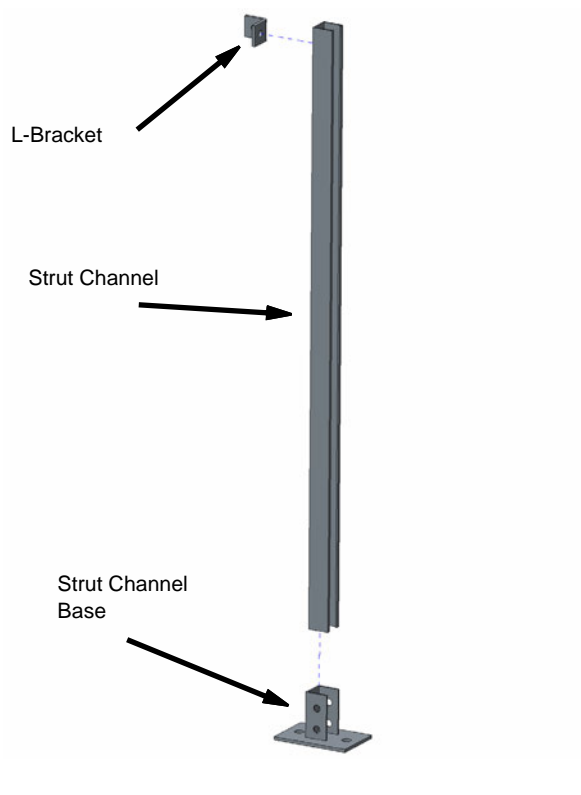

Figure 46. Strut channel installed

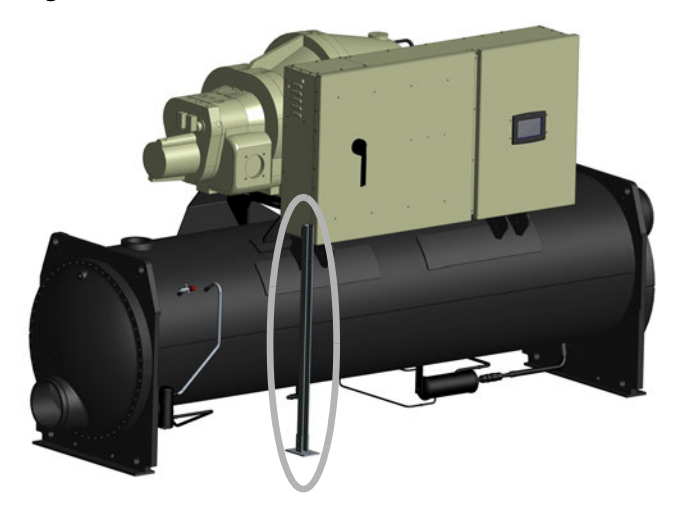

- Route control wire and Modbus<sup>®</sup> cable along the bottom side of panel and secure with provided loop-clamps; refer to see Figure 47.
  - **Note:** Be sure to leave enough wire length to route wire inside the control panel and the AFD and reach the termination points.
- 3. Cut four 16 AWG wires to the appropriate lengths and route through the 3/4-inch conduit.

#### Figure 45. Strut channel assembly

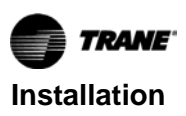

Figure 47. Control cable

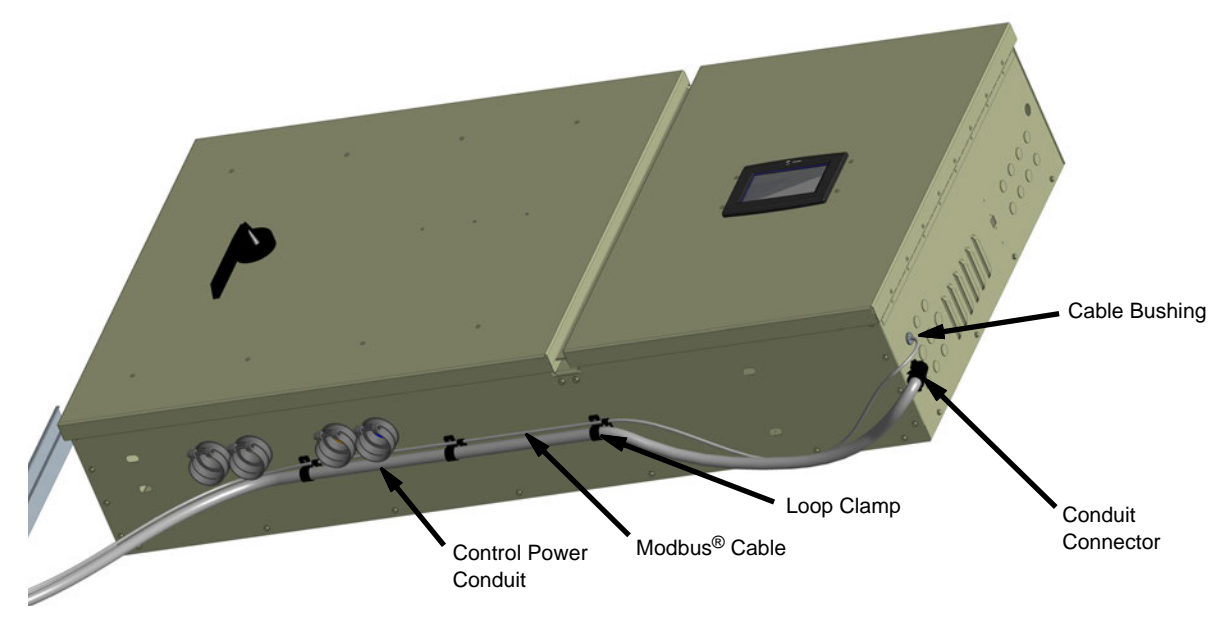

4. Remove pedestal adapter plate and install 2-inch and 3/4-inch conduit connectors and 3/8-inch grommet; refer to Figure 48.

#### Figure 48. Pedestal

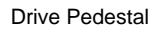

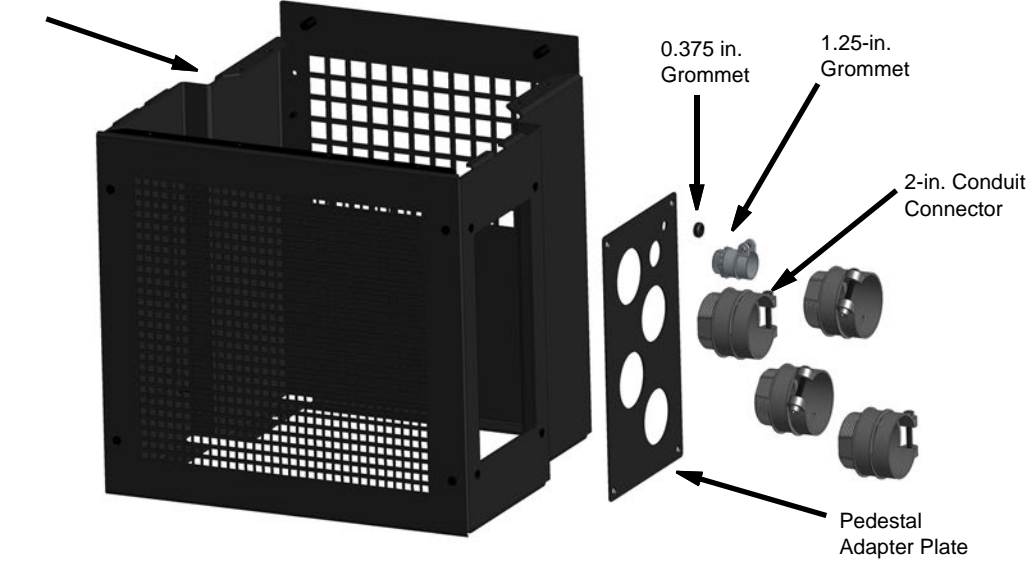

5. Install power wire conduit into conduit connectors, and secure conduit to strut channel with provided clamps.

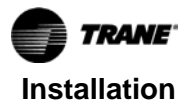

Figure 49. Modbus<sup>®</sup> cable and control power mounting

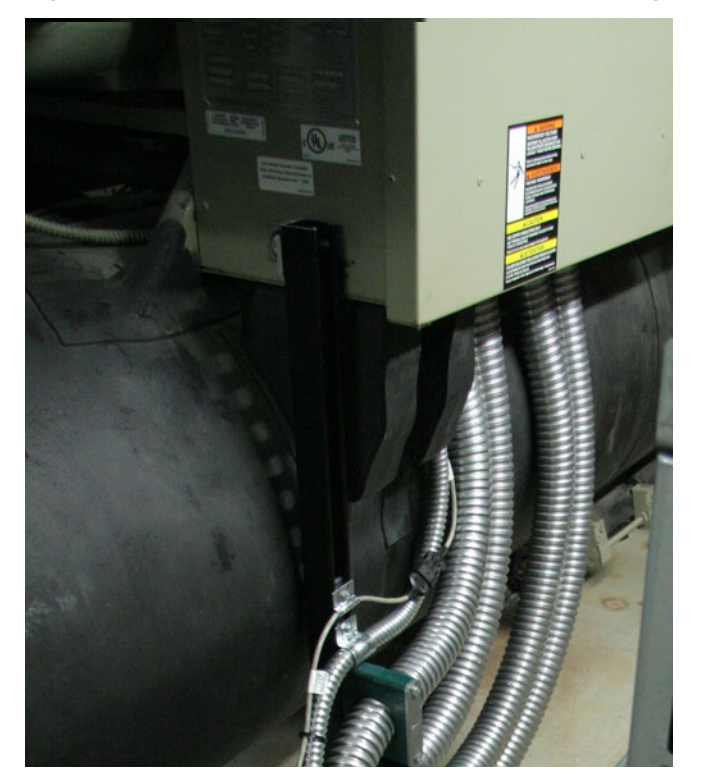

Figure 50. Conduit connector assembly

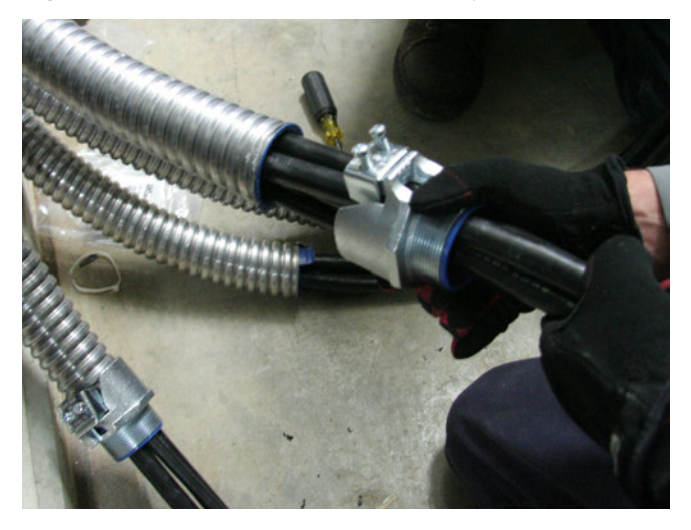

6. Install pedestal adaptor plate to the pedestal.

Figure 51. Adaptor plate assembly

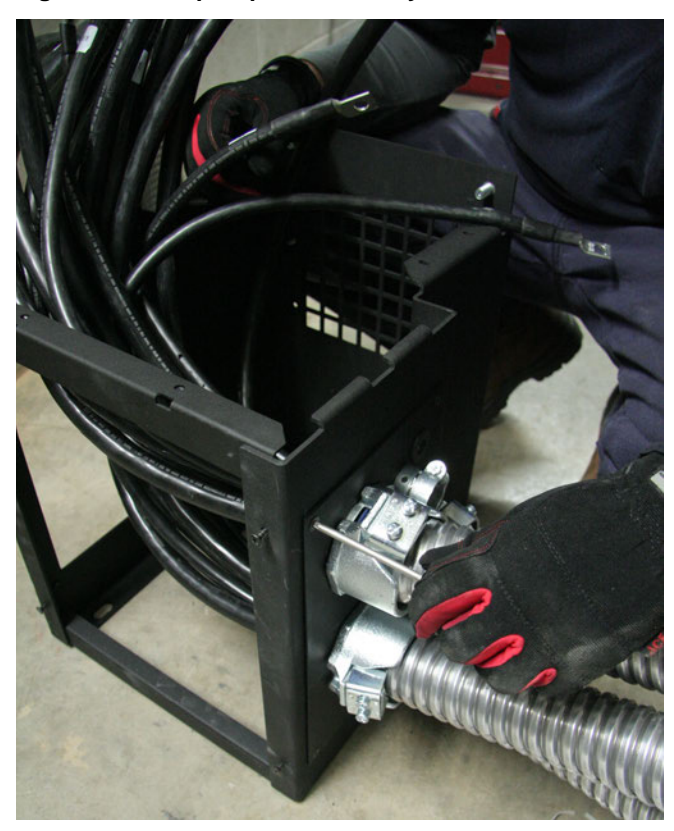

7. Install the power wire conduits to the strut channel using supplied brackets.

Figure 52. Power wire conduit mounting

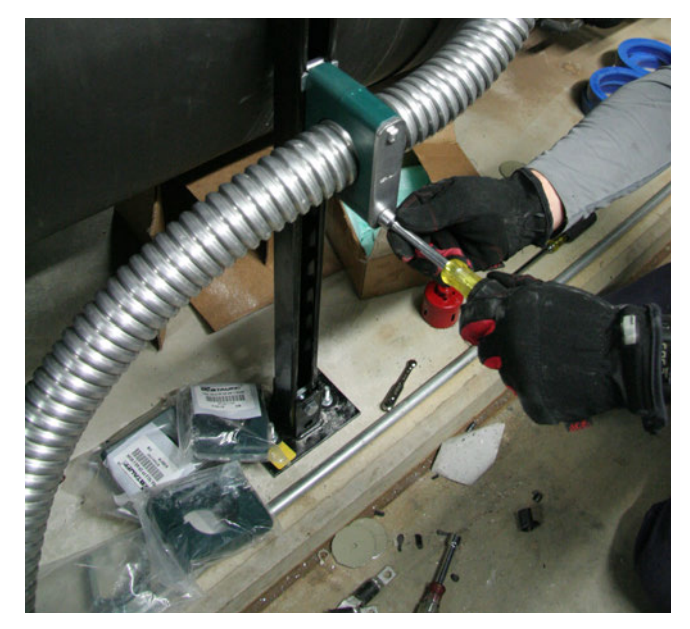

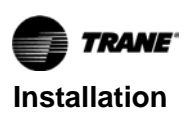

## Drive Installation – Pedestal Mount (All Kits)

#### Important:

- For wall mount option, follow instructions for remote wall in TR200 New D-Frame, 110–400kW Operating Instructions (BAS-SVX54\*-EN).
- See "Drive Dimensions," p. 15 and "Pedestal Drawings," p. 17or drive mounting dimensions.
- See Figure 8, p. 15 or Figure 10, p. 16 for wall mount dimensions.
- 1. Determine the desired location for the drive and position the pedestal in place.
- 2. Temporarily route power wire conduit to desired drive pedestal location to check for any routing issues.

#### Figure 53.

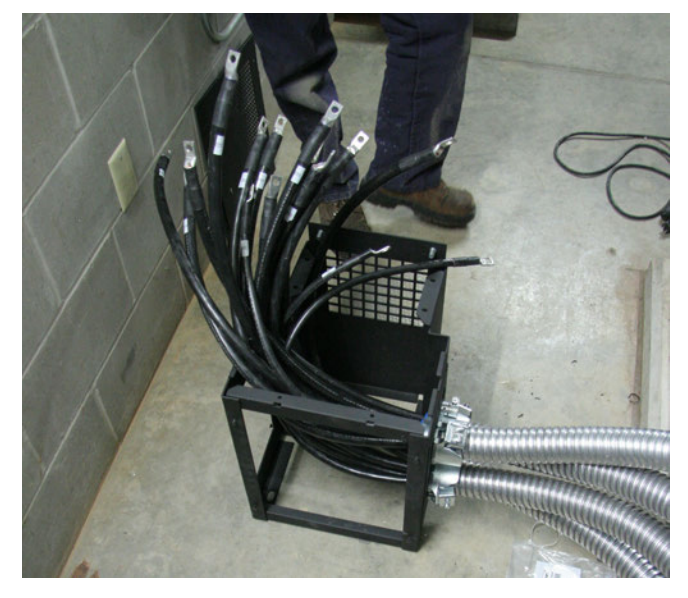

3. Mark the locations for the anchor bolts using the bottom slots of the pedestal for a template.

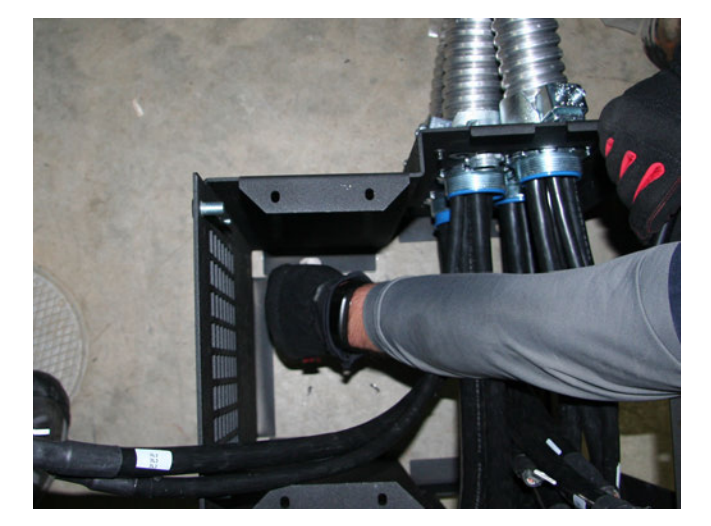

4. Drill the four required holes for the anchor bolts and install the 3/8-inch anchor bolts.

#### Figure 54.

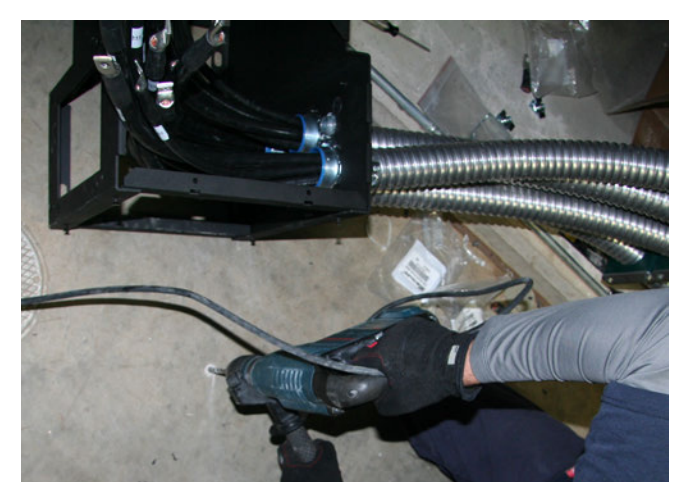

Figure 55.

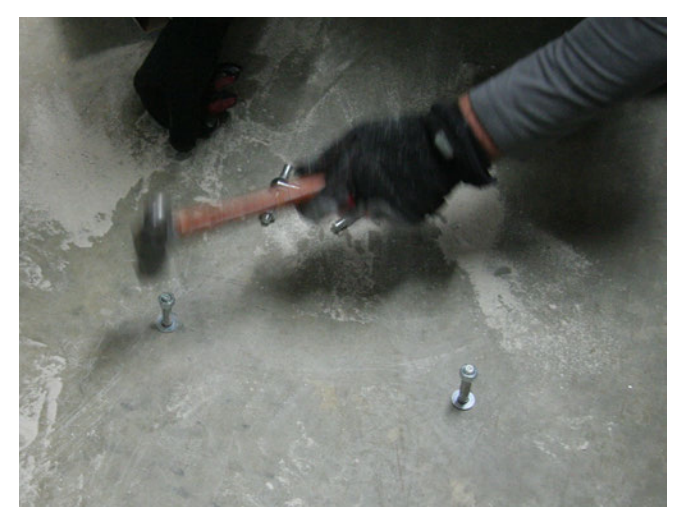

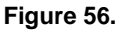

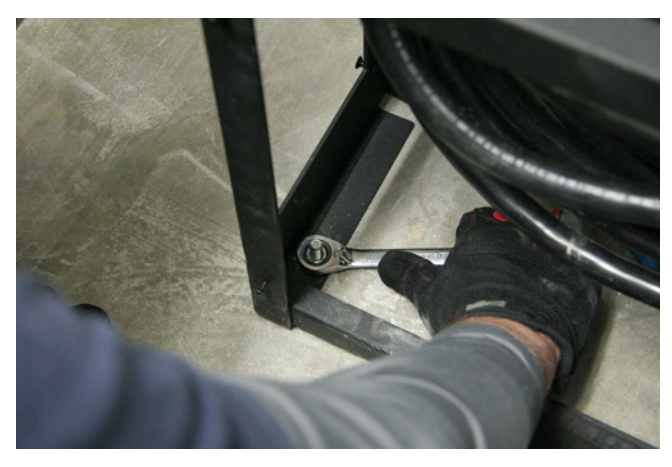

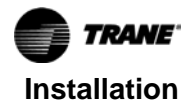

## Recommended Rigging and Lifting Procedures for AFDR Drive Units

#### 

#### Heavy Objects!

Failure to follow instructions below or properly lift unit could result in unit dropping and possibly crushing operator/technician which could result in death or serious injury, and equipment or property only damage.

- Equipment is top heavy. Use caution when lifting/ moving equipment to prevent unit from tipping.
- Ensure that all the lifting equipment used is properly rated for the weight of the unit being lifted. Each of the cables (chains or slings), hooks, and shackles used to lift the unit must be capable of supporting the entire weight of the unit. Lifting cables (chains or slings) may not be of the same length. Adjust as necessary for even unit lift.
- The high center of gravity on this unit requires the use of an anti-rolling cable (chain or sling). To prevent unit from rolling, attach cable (chain or sling) with no tension and minimal slack around compressor suction pipe as shown.
- Do not use forklift to move or lift unit unless unit has lifting base with.

## 

#### **Improper Unit Lift!**

Failure to properly lift unit in a LEVEL position could result in unit dropping and possibly crushing operator/ technician which could result in death or serious injury, and equipment or property-only damage. Test lift unit approximately 24 inches (61 cm) to verify proper center of gravity lift point. To avoid dropping of unit, reposition lifting point if unit is not level.

# Unit Lifting Points – Preferred Lifting Method

 The preferred method for lifting an AFDR drive unit to position it for installation is to use an identical individual hoisting device at each lift point. Figure 57. Preferred lifting method using two identical individual hoists

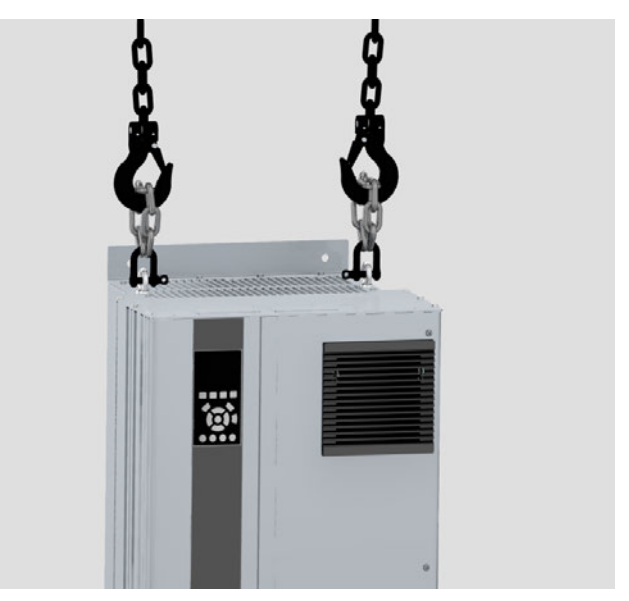

# Unit Lifting Points – Alternative Lifting Method

 If it is only possible to use a single hoisting device to lift an AFDR drive unit to position it for installation, a spreader bar should be used to allow adjusting the rigging as necessary to balance the unit around its center-of-gravity to ensure full control of the unit during lifting.

# Figure 58. Alternative lifting method using a single hoist and spreader bar

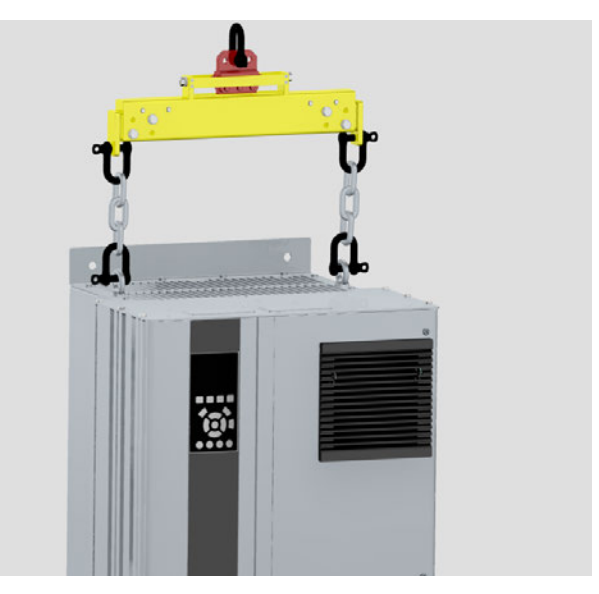

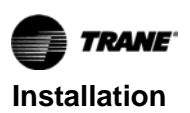

| 460V/480V Catalog<br>Max Amps | 158 Catalog/190<br>Maximum | 200 Catalog/240<br>Maximum | 252 Catalog/302<br>Maximum | 301 Catalog/361<br>Maximum | 369 Catalog/443<br>Maximum | 446 Catalog/535<br>Maximum |
|-------------------------------|----------------------------|----------------------------|----------------------------|----------------------------|----------------------------|----------------------------|
| Weight (lb)                   | 135                        | 135                        | 135                        | 275                        | 275                        | 275                        |
| Heat Rejection (BTU/hr)       | 7708                       | 9286                       | 12370                      | 12161                      | 15566                      | 19477                      |

#### Table 9. AFDR unit weights and heat rejection (460V/480V)

#### Table 10. AFDR unit weights and heat rejection (575V/600V)

| 575V/600V<br>Catalog Max<br>Amps | 109 Catalog/131<br>Maximum | 129 Catalog/155<br>Maximum | 160 Catalog/192<br>Maximum | 202 Catalog/242<br>Maximum | 242 Catalog/290<br>Maximum | 287 Catalog/344<br>Maximum | 333 Catalog/400<br>Maximum |
|----------------------------------|----------------------------|----------------------------|----------------------------|----------------------------|----------------------------|----------------------------|----------------------------|
| Weight (lb)                      | 135                        | 135                        | 135                        | 275                        | 275                        | 275                        | 275                        |
| Heat Rejection<br>(BTU/hr)       | 5939                       | 7168                       | 9037                       | 10488                      | 12701                      | 15232                      | 17154                      |

## Line Voltage

#### 

#### Hazardous Voltage w/Capacitors!

Failure to disconnect power and discharge capacitors before servicing could result in death or serious injury. Disconnect all electric power, including remote disconnects and discharge all motor start/run capacitors before servicing. Follow proper lockout/ tagout procedures to ensure the power cannot be inadvertently energized. For variable frequency drives or other energy storing components provided by Trane or others, refer to the appropriate manufacturer's literature for allowable waiting periods for discharge of capacitors. Verify with a CAT III or IV voltmeter rated per NFPA 70E that all capacitors have discharged.

# AFD Mounting – Pedestal Installation (All Kits)

 Remove the front cover of the pedestal base for easy access to power wires Using safe lifting practices and keeping the wires inside the drive enclosure, carefully lower the drive onto the pedestal base.

#### Figure 59.

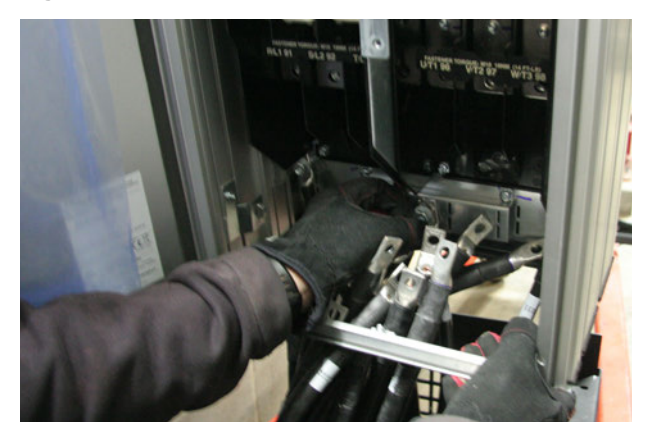

2. After lowering the drive onto the pedestal, securely fasten the drive to the base at all connection points at the front and back of the base.

#### Figure 60.

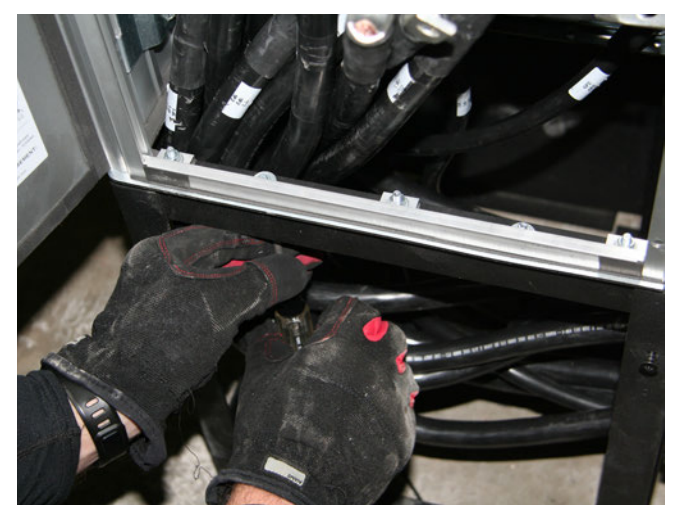

 Connect all power wire and dedicated ground wire to the drive according to the supplied schematics. AFD termination location allows 2 wires per phase.

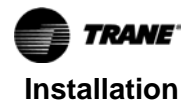

#### Figure 61.

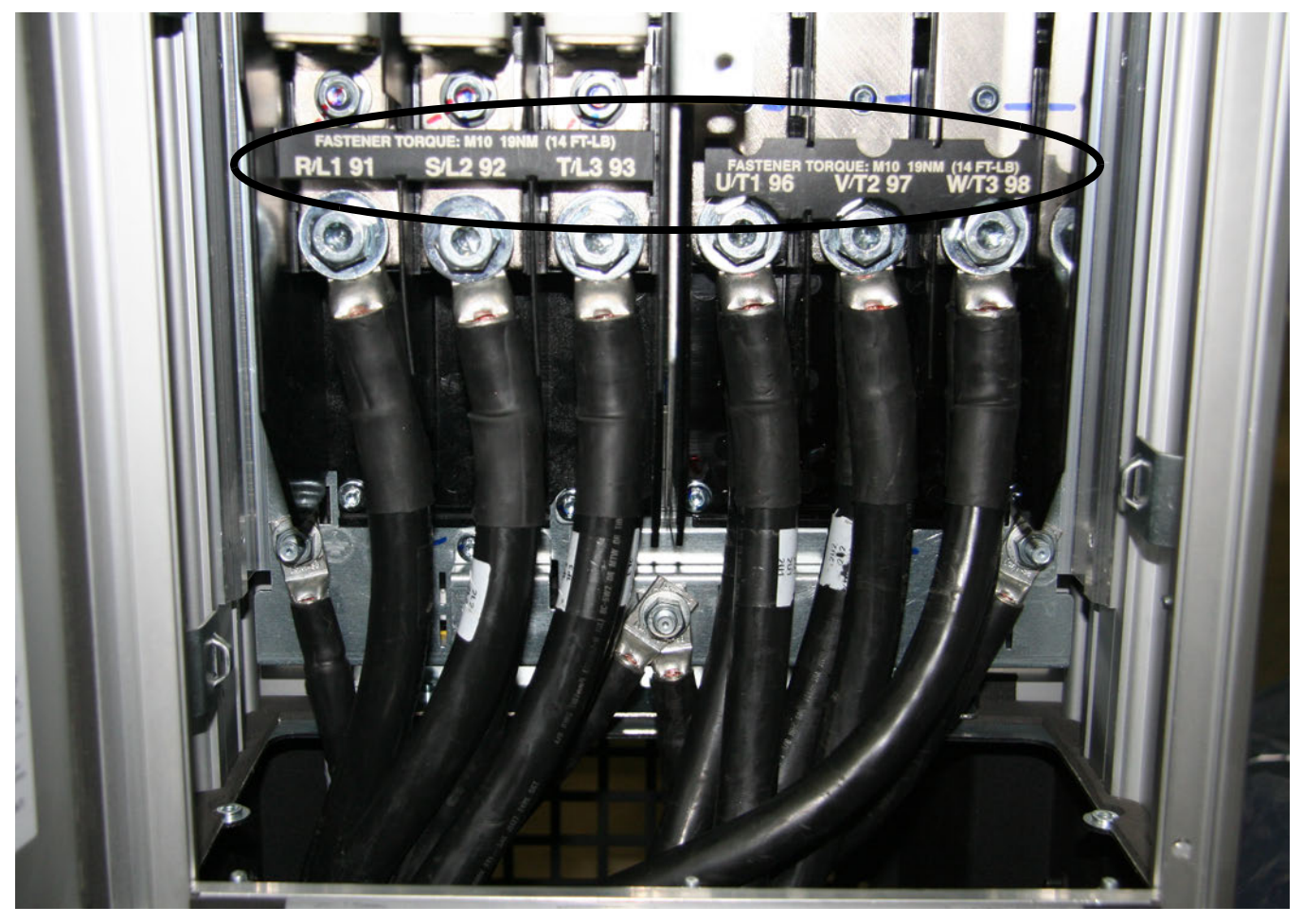

4. Replace the front panel of the pedestal base.

#### Figure 62.

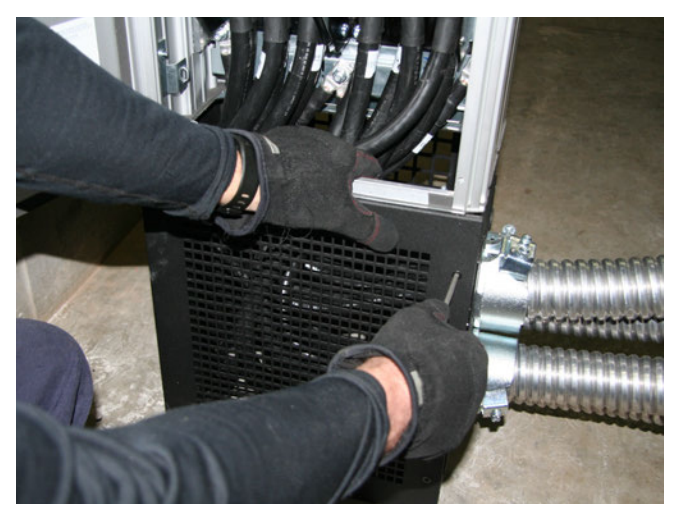

#### **Panel Power Wiring**

### NOTICE

#### **Compressor Damage!**

Before connecting power wire to the motor terminals, with the motor terminal jumpers removed, verify proper phasing between the drive and motor terminals with an Ohmmeter for all connections. Improper phasing occurs between the drive and motor terminals can cause compressor damage.

- After verifying proper phasing between the drive and motor terminals with an Ohmmeter, install power wire at the breaker/terminal according to the provided schematics. Refer to Figure 42, p. 38 to confirm phase designations.
- Output wire from the drive to the motor terminals needs to be routed through the center of the provided cores. Install power wire at the motor terminals according to the provided schematics.

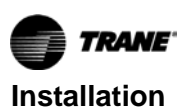

#### Figure 63.

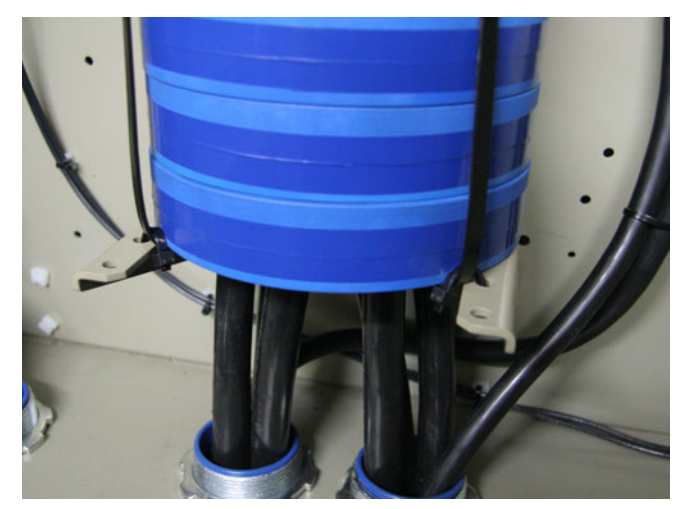

7. Use provided tie wraps to secure the cores to the core bracket and use tie wraps to keep the power wire positioned in the center of the cores.

#### Figure 64.

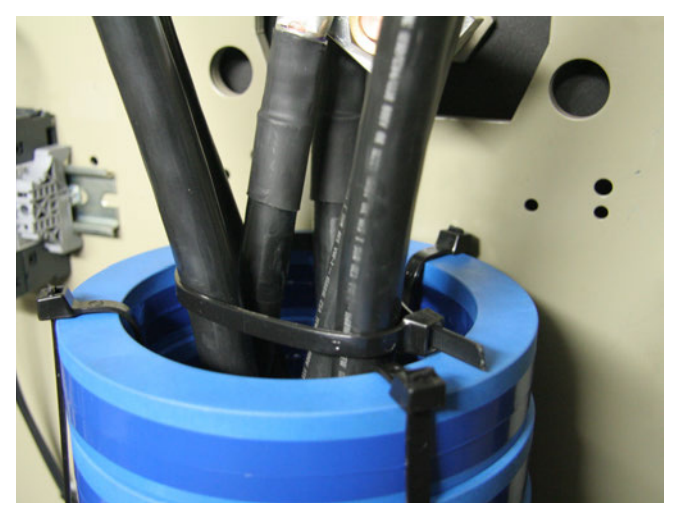

8. Install ground terminals in the control panel and connect all ground wires. Drill as needed and use tapping screws and star washers provided. See Table 67, p. 47 for location.

Figure 65.

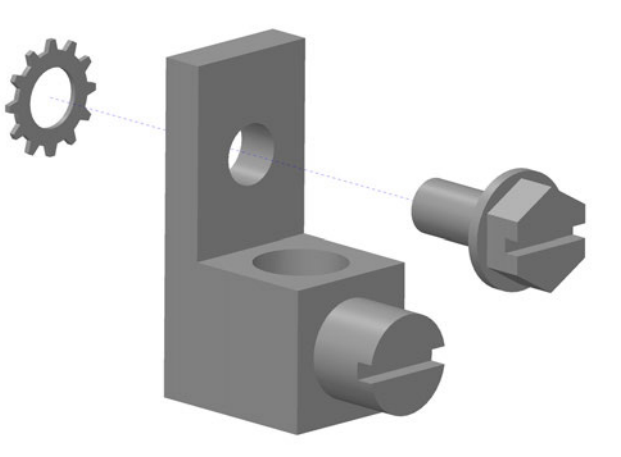

9. Align cover over motor terminals and drill four holes for mounting. Install cover over motor terminals using four screws (provided); refer to Figure 66.

#### Figure 66. Cover installation

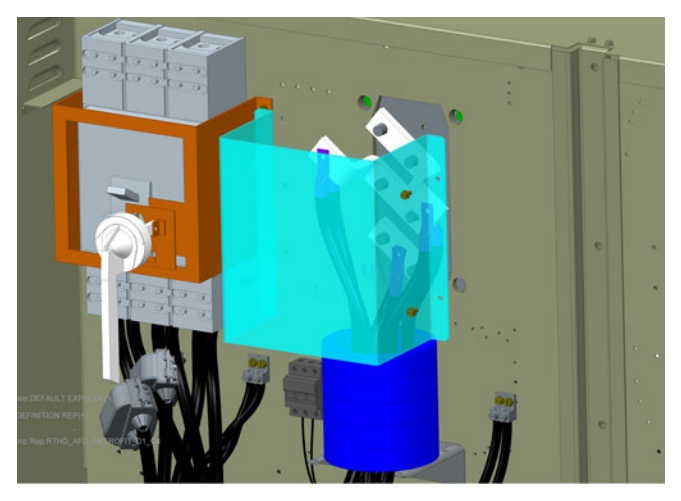

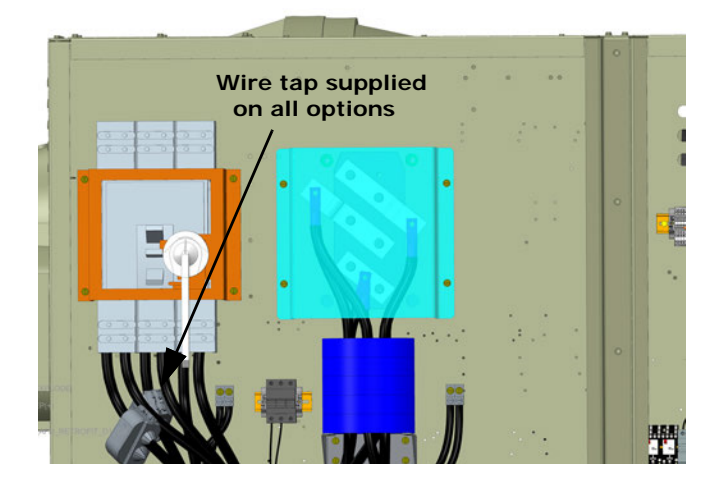

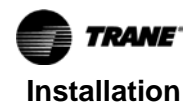

## **Panel Control Wiring**

Refer to schematic 5071-1783 for the following connections.

- Figure 67.
  - Terminals 1X5-1/11 1A2 Approximate Control Power location 1F4, Transformer of round 1F5, 1K15 ugs 1F1, 1F2 1F6 1K14 Wires 1A8 20A, 21A
- 2. Strip insulation from Line 1 and Line 2 and install wire taps; refer to Figure 68.

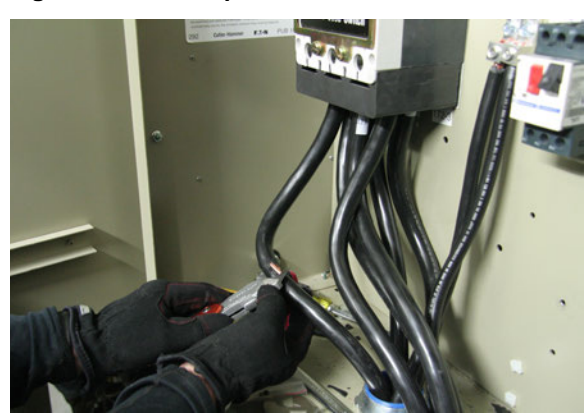

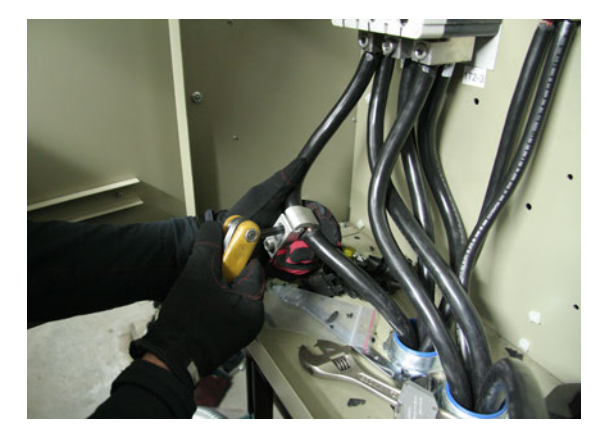

Figure 68. Wire tap installation

1. Using the provided 12 AWG, route wires 20A, and 21A from the 1F1 and 1F2 fuse to the control power wire transformer, terminals H1 and H2; refer to Figure 67.

3. Connect one 12 AWG to the opposite side of each wire tap and route wire to the 1F1 and 1F2 fuse; refer to Figure 69.

#### Figure 69. 12 AWG wire connections

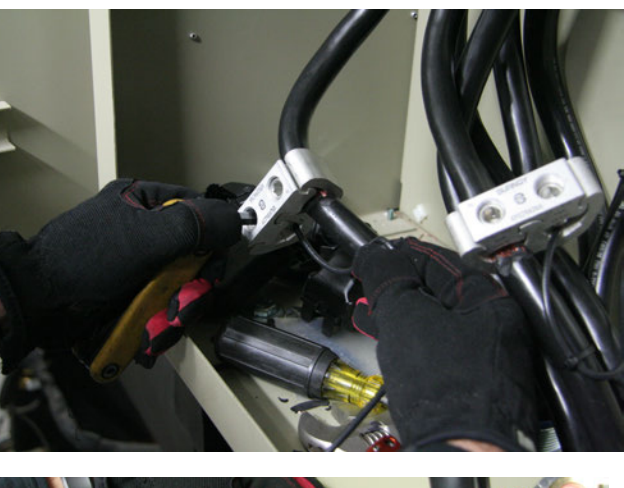

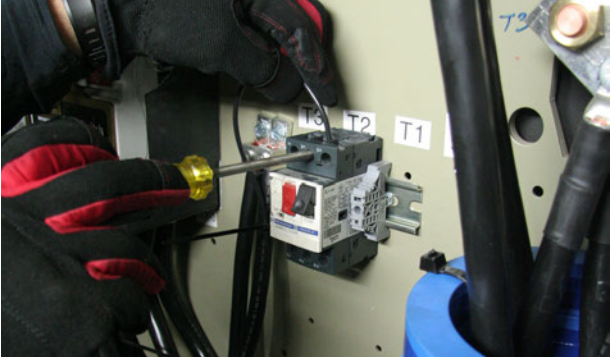

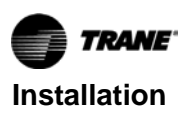

4. Install wire tap case; refer to Figure 70.

#### Figure 70. Wire tap case install

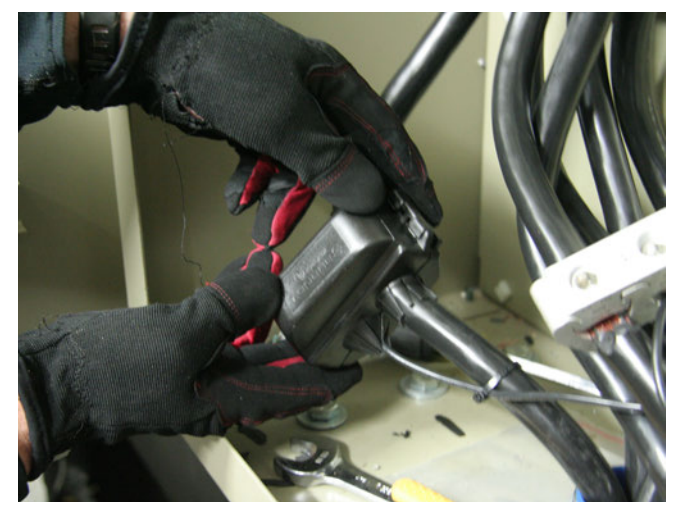

**Note:** The following connections will be connected to some Terminal 1X5. Terminals 1X5-4 through 1X5-7 are electrically tied together and are connected to terminal X1 of the control power transformer (115V **hot**). Terminals 1X5-8 through 1X5-11 are electrically tied together and connect to terminal X2 of the control power transformer, (115V com); refer to Figure 71.

#### Figure 71. 1X5 Terminal location

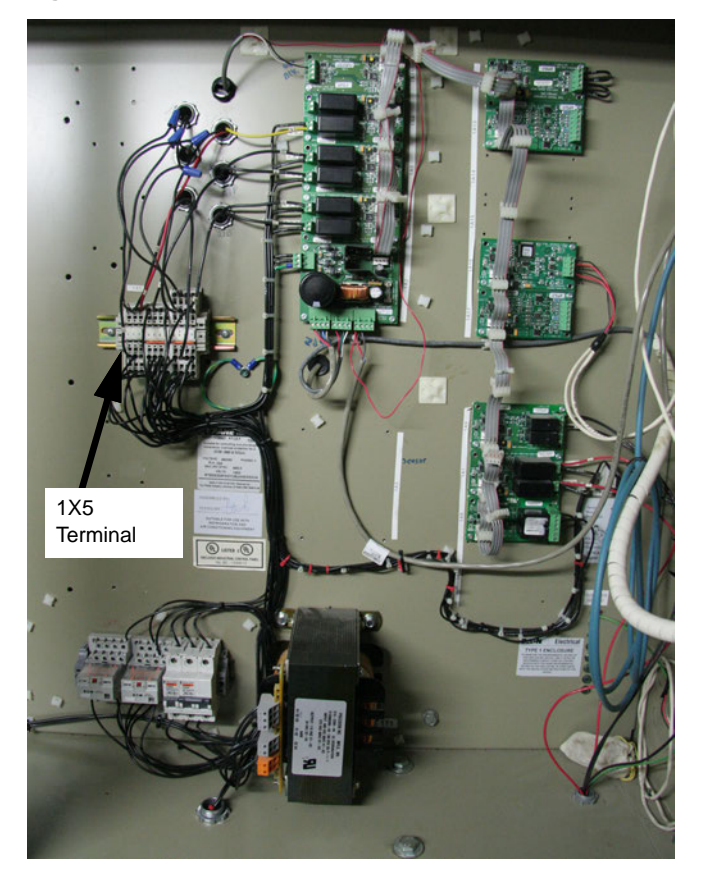

#### Figure 72. Terminals 1X5-1 through -11

1X5-2 Primary 1X5-3 HP Tied 1X5-4 through -7 Electrically Tied Oil Sol (4Y3)/ Cutout (4829) (115V = "Hot") Dual Relay (1A8) 1X5-8 through -11 Electrically Tied (115V -Com) DOC 0000000 0000 1 2 3 4 5 6 7 8 9 10 11 1X5-1 Heater (4E1, 4E2)

#### **Oil Loss Liquid Level Sensor Connections**

- Reconnect the oil loss liquid level sensor 24V supply to power supply 1A2 connector J5, Pin 1; this is a red wire (64A) and was previously connected to the starter module J3 Pin 1.
  - **Note:** J3 or J4 Pin 1 on power supply 1A2 may also be used for oil loss liquid level sensor connection.

#### Table 11. Pin-out, oil loss liquid level sensor (4B2)

| Wire      | Description    | Mating Connection                | Description |
|-----------|----------------|----------------------------------|-------------|
| 64A (Red) | Sensor 24v+ in | J5, Pin 1,<br>Power Supply (1A2) | 24V+ out    |

#### Figure 73. Oil loss liquid level sensor connection

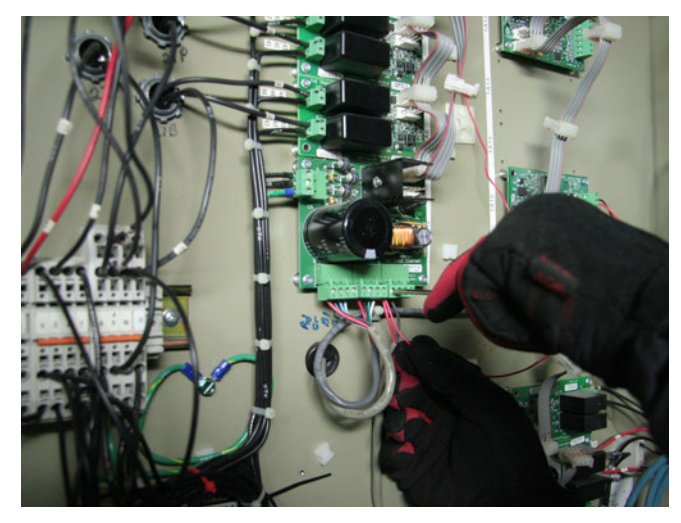

1K15 Relay Connections

6. Using 16 AWG wire, make the following connections listed in Table 12.

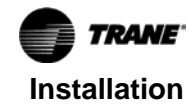

| Table 12. | Pin-out, relay 1K15 |
|-----------|---------------------|
|-----------|---------------------|

| Terminal—<br>Relay 1K15 | Description  | Mating Connectior | Description                                  |
|-------------------------|--------------|-------------------|----------------------------------------------|
| 10                      | N/C contact  | 1X5-4 thru 7      | 115V "hot"                                   |
| 11                      | N/O contact  | 1X5-4 thru 7      | 115V "hot"                                   |
| 2                       | N/C contact  | 1X5-1             | Heaters - 4E1,<br>4E2, Wires: 28A<br>and 28B |
| 7                       | N/O contact  | 1X5-2             | Primary Oil<br>Solenoid 4Y3 -<br>Wire: 29B   |
| A2                      | Coil - com   | 1X5-8 thru 11     | 115V "common"                                |
| A1                      | Coil - "hot" | Pin 5 - AFD Drive | Running Relay                                |

#### **Dual Relay Output 1A8 Connections**

7. Using 16 AWG wire, make the following connections listed in Table 13.

Table 13. Pin-out, dual relay output (1A8)

| Terminals—<br>1A8 | Description   | Mating Connection | Description                                     |
|-------------------|---------------|-------------------|-------------------------------------------------|
| J11 Pins 1–4      | PWR/Com       | WB2               | LLID<br>communication/<br>power bus             |
| J2 Pin 6          | Relay 115V in | 1X5-4/7           | To 115V "hot"                                   |
| J2 Pin 4          | Relay N/O     | 1X5-2             | To Primary Oil<br>Solenoid 4Y3 -<br>Wire: (29B) |

#### **AFD Control Wire Connections**

8. Using 16 AWG wire make the following connections to the AFD listed in Table 14.

#### Important:

- Remove and discard white wire connecting Pin 12 and Pin 37 on the AFD drive.
- The red wire needs to be removed from the connector on the UC800 end.

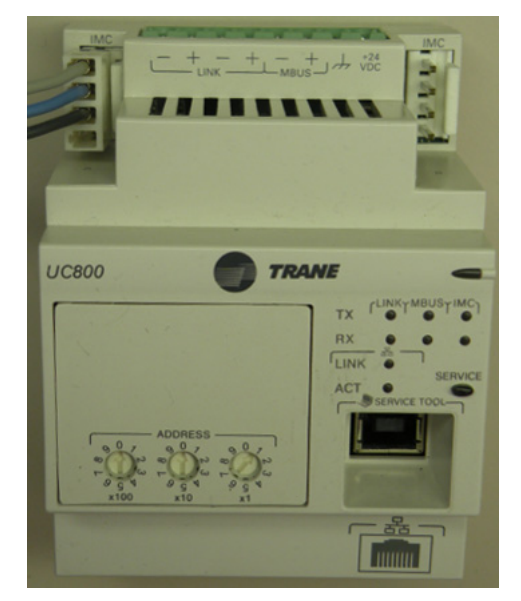

• The red wire on the Modbus<sup>®</sup> cable is NOT connected to the AFD.

#### Table 14. Pin-out, AFD

| Terminal—<br>AFD | Description                             | Mating Connection        | Description                |
|------------------|-----------------------------------------|--------------------------|----------------------------|
| Pin 61           | Modbus <sup>®</sup> (RS485)<br>Com (BK) | PIN 2 (IMC) UC800<br>1A1 | Modbus (RS485)<br>Com (BK) |
| Pin 68           | Modbus (RS485) +<br>(BLU)               | PIN 3 (IMC) UC800<br>1A1 | Modbus (RS485) +<br>(BLU)  |
| Pin 69           | Modbus (RS485) –<br>(GY)                | PIN 4 (IMC) UC800<br>1A1 | Modbus (RS485) –<br>(GY)   |
| Pin 4            | Running Relay                           | 1X5-4/7                  | 115V "hot"                 |
| Pin 5            | Running Relay                           | 1K15, pin A1             | Coil – "hot"               |
| Pin 37           | Safe Stop                               | 1K14, pin 9              | N/O contact                |
| Pin 12           | 24V out                                 | 1K14, pin 5              | N/O contact                |

#### Figure 74. AFD—Remove white wire (safe stop)

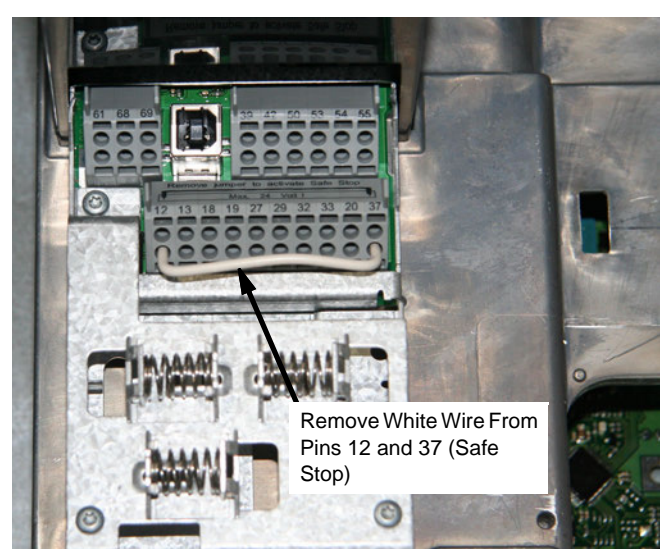

Figure 75. AFD—Pin location safe stop and running relay

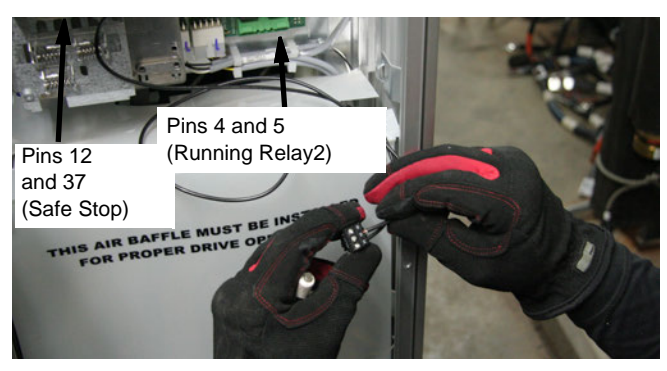

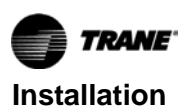

#### Figure 76. AFD pin location – Modbus<sup>®</sup>

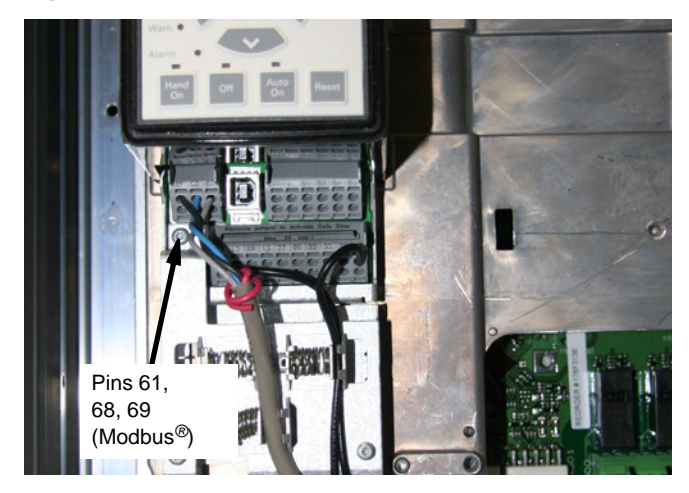

#### 1K14 Relay Connections

9. Using 16 AWG, make the following connections to relay 1K14 listed in Table 15.

#### Table 15. Pin-out, relay 1K14

| Terminal –<br>Relay 1K14 | Description      | Mating Connection | Description                                  |
|--------------------------|------------------|-------------------|----------------------------------------------|
| A1                       | Coil, 115V "hot" | 1X5-3             | To High Pressure<br>Cutout, NC (RED<br>Wire) |
| A2                       | Coil, 115V com   | 1X5-8 thru 11     | To 115V common                               |
| 9                        | N/O contact      | Pin 37 AFD Drive  | Safe Stop                                    |
| 5                        | N/O contact      | Pin 12 AFD Drive  | 24V out                                      |

#### NOTICE

#### **Compressor Damage!**

Before connecting power wire to the motor terminals, with the motor terminal jumpers removed, verify proper phasing between the drive and motor terminals with an ohmmeter for all connections. Improper phasing occurs between the drive and motor terminals can cause compressor damage.

# UC800 Software Installation and Configuration

- **Note:** The software upgrade process requires that the UC800 ether have no application code already installed, or if an application is existing, that the controller be in the Stop mode and that the compressor and the pumps have been shut off. TU will enforce this requirement with pop-up messages at the appropriate step in the process, but it is best to Stop the chiller before the software upgrade process begins.
- Connect the service laptop computer to the target RTHD UC800 using an A/B type USB cable. Launch Tracer<sup>®</sup> TU service tool software in the service computer. If no shortcut exists, the program can be found in **Programs > Trane >** Tracer TU.

#### Figure 77.

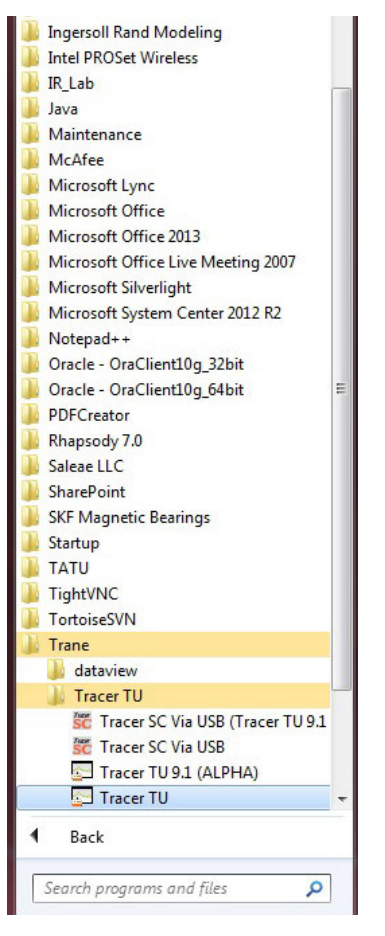

- 2. After Tracer TU is launched, the Startup Task Panel dialog box appears; refer to Figure 78. Select **Direct Connection** and then click **Connect** button.
- Important: Tracer TU version 9.0.322 is required. If that version or newer is not already installed, refer to "Pre-Installation," p. 18 for details on how to obtain and upgrade Tracer TU.

#### Figure 78.

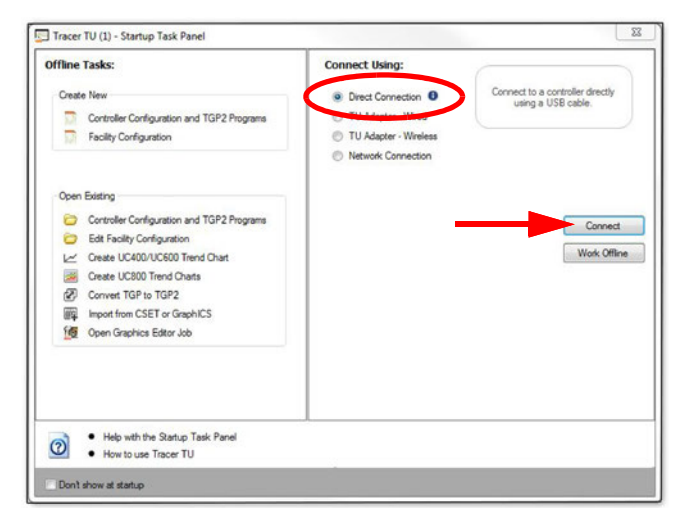

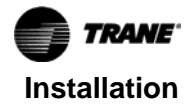

a. If the UC800 target controller has no application already installed, the Tracer TU Connect dialog box appears; refer to Figure 79. Click **OK** and proceed to Step 3, p. 51.

#### Figure 79.

| cer TU | Connect                                                                         |                                          |
|--------|---------------------------------------------------------------------------------|------------------------------------------|
| ?      | UC800 is running the backup applicatic<br>Do you want to download a valid appli | on. [UC10031] No build found.<br>cation? |
|        |                                                                                 | ОК                                       |

b. If the UC800 target controller has an application already installed, Tracer TU's **Unit Summary** tab appears; refer to Figure 80. Skip to "Existing UC800 with Software Already Installed," p. 55.

#### Figure 80.

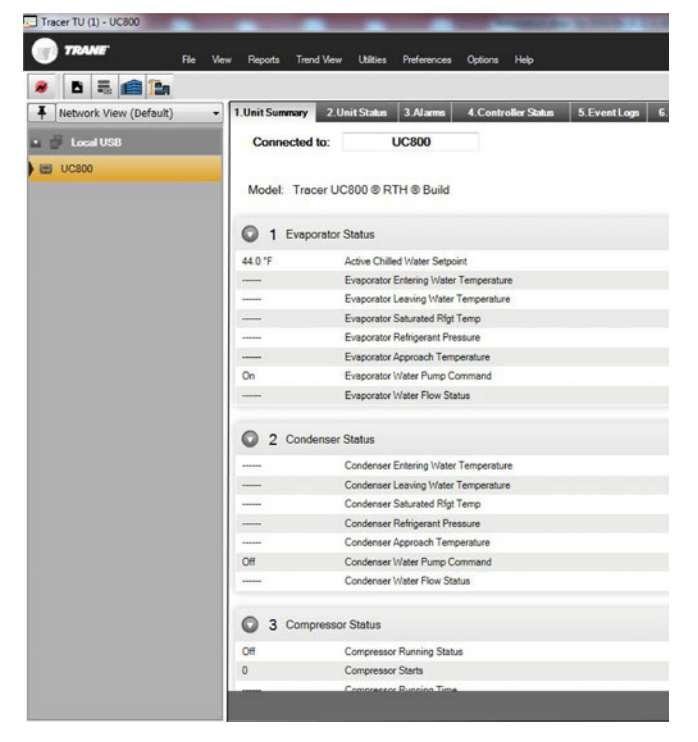

 The Application Software Download dialog box appears, allowing selection of chiller products. For Product Name, select RTHD, and for Version, select 3.03 (or newer). Then click Upgrade Device.

#### Figure 81.

| Connected to: Tracer UCI<br>Hardware Part Number | 2800 © backup firmware<br>13651144-01 |   |
|--------------------------------------------------|---------------------------------------|---|
| Current build:                                   |                                       |   |
| No applica                                       | ation found.                          |   |
| Select:                                          |                                       |   |
| Product Name:                                    |                                       |   |
| Participation                                    |                                       |   |
| 62000624                                         |                                       |   |
| Version :                                        |                                       |   |
| 3.01                                             |                                       |   |
| 2.57<br>2.01                                     |                                       |   |
| 1.14                                             |                                       |   |
|                                                  |                                       | _ |
| <b>.</b>                                         |                                       |   |
|                                                  |                                       |   |

4. A confirmation dialog box appears. Click **OK** to continue.

#### Figure 82.

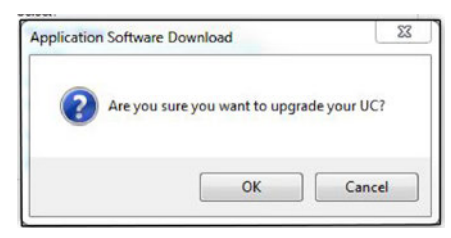

5. The download's progress is indicated by a bar at the bottom of the Application Software Download dialog box.

#### Figure 83.

| Hardware I    | to: Tracer UC8<br>Part Number : | 00 © bad | kup firmwan<br>651144-0 | ,<br>I |  |
|---------------|---------------------------------|----------|-------------------------|--------|--|
| Current build | l:                              |          |                         |        |  |
|               | No applicat                     | ion four | d.                      |        |  |
| Select:       |                                 |          |                         |        |  |
| Product Na    | ame:                            |          |                         |        |  |
| RTHD          |                                 |          | •                       |        |  |
| 6200062       | 14                              |          |                         |        |  |
| 3.01          |                                 |          | Ŧ                       |        |  |
|               |                                 |          |                         |        |  |
| 28/354:Opt    | ModesObix.xm                    | h        |                         |        |  |
|               |                                 |          |                         |        |  |
|               |                                 |          |                         |        |  |

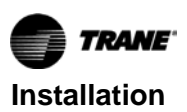

6. After the download is complete, two confirmation dialog boxes appear. Click **OK** in each dialog box.

#### Figure 84.

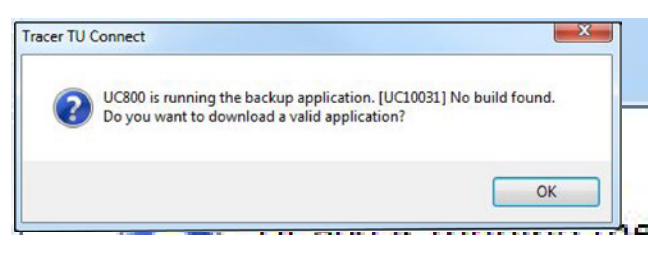

#### Figure 85.

| ntroller configuration                        |                                |
|-----------------------------------------------|--------------------------------|
| [UC10035] No configuration present on target. | Please download configuration. |
|                                               | OK                             |

7. Tracer TU's **Configuration** tab appears; refer to Figure 86.

#### Figure 86.

| Tracer TU (1) - UC800      |                                   |
|----------------------------|-----------------------------------|
| TRANE Be UN                | tes Preferences Help              |
| 8 B = 💼 🏠                  |                                   |
| ▼ Network View (Default) ・ | 1.Configuration                   |
| 🖬 🗃 Local USB              | Connected to: UC800               |
| UC800                      |                                   |
|                            | Model: Tracer UC800 @ RTH @ Build |
|                            | Main                              |
|                            | Unit Model (MODL)                 |
|                            | RTHD                              |
|                            |                                   |
|                            | O Desize                          |
|                            |                                   |
|                            | © UC800                           |
|                            |                                   |
|                            | Starler                           |
|                            |                                   |
|                            | Options                           |
|                            |                                   |
|                            | Nameplate                         |
|                            |                                   |
|                            |                                   |
|                            | Upgrade Controller                |

- *Important:* Trane recommends configuring the unit manually rather than browsing to an existing Chiller Service Report electronically.
- Because the new AFD is being retrofit with Modbus<sup>®</sup> client communications, reference the Chiller Service Report in PDF or XML to configure the unit for best results.

 a. For Starter Type (located in the UC800 section or in the Starter section, depending on actual software version used), select TR200 Modbus<sup>®</sup> AFD; refer to Figure 87.

#### Figure 87.

| TRANE BIO U            | tillies <u>P</u> references <u>H</u> elp |
|------------------------|------------------------------------------|
| ~ 🗅 🔜 💼 🎦              |                                          |
| Network View (Default) | 1.Configuration                          |
| 🖬 🦉 Local USB          | 0                                        |
| UC800                  | Connected to: UC800                      |
|                        | Model: Tracer UC300 @ RTH @ Build        |
|                        | O Main                                   |
|                        | C Design                                 |
|                        | © UC800                                  |
|                        | Bectronic Expansion Valve - Actuators    |
|                        | Dual *                                   |
|                        | G3                                       |
|                        | High Pressure Cutout Reference           |
|                        | 1334 kPa 35 3450                         |
|                        | Unit Line Voltage                        |
|                        | 335 Votage 180 600                       |
|                        | Line Frequency (HRTZ)                    |
|                        | SOLI                                     |
|                        | - and the                                |
|                        | Line Wye-Deta<br>Solid State             |
|                        | AFD<br>TEXT Method AFD                   |
|                        |                                          |
|                        | Upgrade Controller                       |
|                        |                                          |

 b. For Line Voltage Sensing, select Not Installed; refer to Figure 88.

#### Figure 88.

| Network View (Default) |                                                                                                    |                                      |
|------------------------|----------------------------------------------------------------------------------------------------|--------------------------------------|
| Local USB              | Connected to: UC800<br>Node: Tracer UC800 ® RTH @<br>Main                                                   | Build                                |
|                        | UC800<br>Bectronic Expansion Valve - Actuators<br>Single<br>Evaporator Size                                 | •                                    |
|                        | D4<br>High Pressure Cutout Reference<br>1240 kPa<br>Unit Line Votage<br>460 Votage<br>Line Frequency (HRTZ) | -<br>35<br>1240<br>180<br>460<br>460 |
|                        | 60 Hz<br>Stater Type                                                                                        | •                                    |
|                        | TRADUCTO                                                                                                    | -                                    |

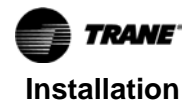

c. For **Compressor Rated Load Amps**, enter the value noted as the Trane Motor Controller nameplate's **Output Current**; refer to Figure 89 and Figure 90.

#### Notes:

- The **Compressor Rated Load Amps** need to be increased over the previously set RLA current as this value now refers to the currents occurring between the drive and the motor, which are slightly higher (at full load rating point) than for a Wye Delta Starter Type.
- The new Compressor Rated Load Amps are used to "calibrate" the UC800 controller so it can provide a current limit function at the correct current level. Motor protection becomes a function of the AFD and its settings.
- Current flowing into the unit (into the drive) remains at or below the previous RLA stamped on the original shipped RTHD nameplate; thus, there is no need to increase the upstream branch wiring or circuit protection.

#### Figure 89.

|                                                                                                    | MOTOR CONTROLLER<br>Manufactured by Danfoss Drives<br>For TRANE LaCrosse, WI 54601-759 |
|----------------------------------------------------------------------------------------------------|----------------------------------------------------------------------------------------|
| TRANE P/O:<br>TRANE Model No. : AFD<br>Serial No.:<br>Sch. Dwg.:<br>Chiller Serial No.:<br>Input Power:VAC<br>Output Current:Amps<br>COMPDESSOR PEQUIRI | Amps, Phase, Hertz                                                                     |
| GROUNDING REQUIRE                                                                                                    |                                                                                        |
|                                                                                                    | See information packet for installation instructions                                   |
|                                                                                                    |                                                                                        |

#### Figure 90.

|                                          | 1 Carlington                                                                                  |
|------------------------------------------|-----------------------------------------------------------------------------------------------|
| Network View (Default) • Local USB UCS00 | I.Configuration Connected to: UC800 Model: Tracer UC800 ® RTH ® Build Main Design UC900 UC900 |
|                                          | Starter<br>Compressor Rated Load Amps<br>300 Amps<br>Capture 34<br>200 999<br>C2              |
|                                          | © Options                                                                                     |
|                                          | Options Setup                                                                                 |

Important: Nameplate values, including Product Model Number, Product Serial Number, and Product Sales Order must be set for the unit as well; refer to Figure 91.

#### Figure 91.

| Network View (Default) | 1.Configuration                   | _ |
|------------------------|-----------------------------------|---|
|                        |                                   |   |
|                        | Connected to: UC800               |   |
|                        | Model: Tracer UC300 @ RTH @ Build |   |
|                        | © UC800                           |   |
|                        | Starter                           |   |
|                        | Options                           |   |
|                        | Options Setup                     |   |
|                        | Nameplate                         |   |
|                        | Product Model Number              |   |
|                        | RTHD300                           | 1 |
|                        | Product Serial Number             |   |
|                        | SN12345<br>Product Salar Onfar    |   |
|                        | S012345                           |   |

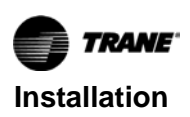

9. Verify all configuration settings and then click the **Save**. Tracer TU downloads the configuration settings to the target UC800 controller. A progress dialog box appears, followed by a resetting target dialog box. After the configuration has been stored successfully, click **OK** to close the dialog box.

#### Figure 92.

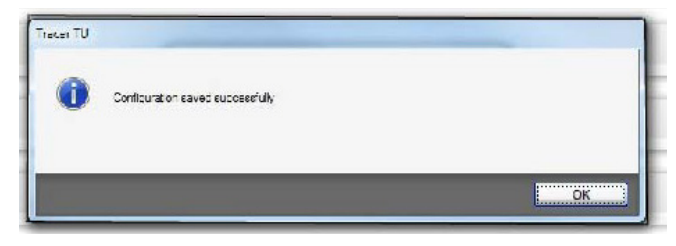

- 10. Tracer TU automatically displays its **Binding** tab. At this time, all new LLIDs must be bound. If there is a mix of existing and new LLIDs, Trane recommends that all existing LLIDs be unbound; then, rebind existing LLIDs and bind new LLIDs.
- Important: For more information about binding LLIDs, refer to RCDA - Tracer AdaptiView<sup>™</sup> Display Upgrade Kit RTHD Rotary Chiller Installation Instructions (SO-SVN030\*-EN).

#### Figure 93.

|               |                  | 2. Field Startup   | 3.Configurate | ALLEID Binding                              |
|---------------|------------------|--------------------|---------------|---------------------------------------------|
| 🖬 🗃 Local USB | Connecter        | d to UC800         |               |                                             |
| 😁 100800      |                  |                    |               |                                             |
|               | Model            | Tracer LC800       | RTH & Build   |                                             |
|               | All LLIDe must : | ce powered and cor | nnected befor | e sequencing and binding.                   |
|               | G Einding        |                    |               |                                             |
|               | Select           | Bind State         | Node          | LUD Name                                    |
|               |                  |                    |               | Compressor Discharge Temperature Sensor     |
|               | 8                |                    |               | Condenser and Chilles Water Flow Switch/i   |
|               |                  |                    |               | Condense and Chiled Water Pump Statters     |
|               |                  |                    |               | Condenser Entering Water Temperature Ser    |
|               |                  |                    |               | Condense: Leaving Water Tenue alore Ser     |
|               |                  |                    |               | Condenser Feingerant Pressure Transducer    |
|               |                  |                    |               | Dual Port EXV Actuator 1                    |
|               |                  |                    |               | Evaporator Entering Water Temperature Ser   |
|               |                  |                    |               | Evaporator Leaving Water Temperature Ser    |
|               |                  |                    |               | Evaporator Refigerant Liquid Level Sensor   |
|               | (T)              |                    |               | Evaporator Refrigerant Pressure Transducer  |
|               |                  | -                  |               | European & to /Stan and Engineering Oten in |

**Note:** Because the AFDR does not use the IPC link, it will not appear on the binding list. Instead, the AFDR uses the new Modbus<sup>®</sup> client Communication port (labeled IMC on the UC800). Drive parameters must be set independently and manually. For more information about AFDR TR200 setup, refer to "Drive Settings," p. 57.

11. After all LLIDs have been properly bound (refer to Figure 94), navigate to Tracer TU's Setpoints tab to check and adjust settings accordingly. Refer to the existing Chiller Service Report for customer settings such as Low Refrigerant Temperature Cutout, Low Water Temperature Cutout, Chilled Water Setpoints, etc.

#### Figure 94.

| Tracer TU (1) - UC800  |                                        |                             |               |                                            |
|------------------------|----------------------------------------|-----------------------------|---------------|--------------------------------------------|
| TRAME Fie Ver          | w Reports Tren                         | d View Utilities            | Preferences   | Options Help                               |
| 👂 🖪 🖷 🎦                |                                        |                             |               |                                            |
| Network View (Default) | 1.Setpoints                            | 2.Field Startup             | 3 Configurati | on 4.LLID Binding                          |
| Local USB<br>) ∰ UC800 | Connecte<br>Model:<br>All LLIDs must I | d to: UC800<br>Tracer UC800 | © RTH © Build | re sequencing and binding.                 |
|                        | Binding                                |                             |               |                                            |
|                        | Select                                 | Bind State                  | Node          | LLID Name                                  |
|                        |                                        | O                           | 1             | Compressor Discharge Temperature Sensor    |
|                        |                                        | Ö                           | 2             | Condenser and Chilled Water Row Switch/Int |
|                        | 123                                    |                             | 3             | Condenser and Chilled Water Pump Starters  |
|                        |                                        |                             | 4             | Condenser Entering Water Temperature Sensi |
|                        | 8                                      |                             | 5             | Condenser Leaving Water Temperature Sensi  |
|                        |                                        |                             | 6             | Condenser Refrigerant Pressure Transducer  |
|                        | 10                                     |                             | 7             | Dual Port EXV Actuator 1                   |
|                        |                                        |                             | 8             | Evaporator Entering Water Temperature Sens |
|                        | 23                                     |                             | 9             | Evaporator Leaving Water Temperature Sens  |
|                        |                                        |                             | 10            | Evaporator Refrigerant Liquid Level Sensor |
|                        | 10                                     |                             | 11            | Evaporator Refrigerant Pressure Transducer |
|                        | 57                                     |                             | 12            | Estamal & da /Ques and Emanances Que laws  |
|                        | Properties                             | 8                           |               |                                            |

- 12. Navigate to Tracer TU's **Field Startup** tab and verify the following settings for the Modbus<sup>®</sup> AFD:
  - a. For firmware versions 3.03 and newer, use the following settings:
    - Current Limit Proportional Gain = 8.0
    - Current Limit Integral Time = 60 sec
    - RLA State Feedback for Water Control = 4.0
  - b. For earlier firmware versions, use the following settings:
    - Current Limit Proportional Gain = 2.0
    - Current Limit Integral Time = 6 sec
    - RLA State Feedback for Water Control = 1.0

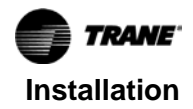

Figure 95.

| TRAME      |             | File View Repo     | nta Trend View U  | tilties Preference | es Option |
|------------|-------------|--------------------|-------------------|--------------------|-----------|
| 6 =        | <b>e b</b>  |                    |                   |                    |           |
| 1.Setpoint | 2.Fi        | eld Startup 3.Cont | figuration 4.LLID | Binding            | _         |
| Conn       | ected to    | o: UC800           |                   |                    |           |
| Model:     |             | Tracer UC800 ® RTH | ® Build           |                    |           |
| Curren     | Limit Propo | tional gain        |                   | -                  |           |
| 8.0        |             | 0.5                |                   | 100.0              |           |
|            | -           | A.8.0              |                   |                    |           |
| culter     | Umit Integr | al Time            |                   |                    | >         |
| _          | -           | 60 E               |                   |                    |           |
| LERTO      | Integral Th | reshold            |                   |                    |           |
| 450        | 0           | 400.0              |                   | 1000.0             |           |
|            |             | A 450.0            |                   |                    |           |
| Ol Los     | s Avoidance | Proportional Gain  |                   | 40.0               |           |
| 20.        | 0           |                    | 20.0 🛦            |                    |           |
| Oi Los     | s Avoidance | Integral Time      |                   |                    |           |
|            |             | 05 Sec             |                   |                    |           |
|            |             |                    |                   |                    |           |
| Slide      | alve Max Lo | ad Tics Setpoint   |                   | 150                |           |
| 1          |             | A7                 |                   |                    |           |
| Oi Los     | s Avoidance | Setpoint           |                   |                    |           |
| 1.0        |             | 0.3                |                   | 3.0                |           |
|            |             | 1.0 ▲              |                   |                    |           |

#### Figure 96.

| which includes a second second second | and the second second second second second second second second second second second second second second second |                     |                |                            |            |             |         |      |
|---------------------------------------|----------------------------------------------------------------------------------------------------|---------------------|----------------|----------------------------|------------|-------------|---------|------|
| <b>TR</b>                             | WF.                                                                                                    | File 1              | New Reports    | Trend View                 | Utilities  | Preferences | Options | Help |
| 8 B                                   | 5 6                                                                                                    | 20                  |                |                            |            |             |         |      |
|                                       | etpoints 2                                                                                                    | Field Startup       | 3.Config       | ration 4.L                 | LID Bindir | 9           |         |      |
|                                       |                                                                                                    |                     | -              | Contraction of Contraction |            |             |         |      |
|                                       | Connected                                                                                                    | to: UC              | 300            |                            |            |             |         |      |
|                                       | lodel:                                                                                                    | Tracer UK           | C800 ® RTH ® E | uild                       |            |             |         |      |
|                                       | Start Sequence                                                                                                   | е Туре              |                |                            |            |             |         |      |
|                                       | Nomal                                                                                                    |                     | •              |                            |            |             |         |      |
|                                       | AFD Output Po                                                                                                    | wer Calibration     |                |                            |            |             |         |      |
|                                       | 0.0 kV                                                                                                    | -3.0                | 0.0            |                            | 4.0        | 0           |         |      |
|                                       | Current Limit SI                                                                                                 | ide Valve Loadir    | ng Clamp Tic   |                            |            |             |         |      |
|                                       | 35.0                                                                                                    | -400.0              | 3              | 5.0 4                      | 400.0      | )           |         |      |
| _                                     | RLA State Fee                                                                                                    | dback for Water     | Control        |                            |            |             | -       |      |
| 3                                     | 4.0                                                                                                    | 0.0                 |                |                            | 10.0       | )           | _       | 2    |
| E                                     |                                                                                                    |                     | 4.0.4          |                            |            |             |         | _    |
| 16/                                   | Side Valve Ma                                                                                                    | ximum Tic<br>-400 ( | 0              |                            | 400.0      |             |         |      |
| AV                                    | 100.0                                                                                                    |                     |                | 100.0 🛦                    |            |             |         |      |
| ~                                     | OI Return Gas                                                                                                    | Pump Dwell Tim      | e Setting      |                            |            |             |         |      |
|                                       |                                                                                                    | 00101 S             | ec             |                            |            |             | Defa    | ult  |
|                                       | Compressor St                                                                                                    | erts                |                |                            |            |             |         |      |
|                                       | 0                                                                                                    | 0                   |                |                            | 1000000    | )           |         |      |
|                                       | Compressor Ru                                                                                                    | inning Time         |                |                            |            |             |         |      |
|                                       | -                                                                                                    | - 1                 |                |                            | -          | -           | -       | -    |

## Existing UC800 with Software Already Installed

 If an AFDR retrofit is installed on an RTHD chiller with an existing UC800 controller/Tracer AdaptiView<sup>™</sup> display, the software installation will be slightly different than in "UC800 Software Installation and Configuration," p. 50. Because the UC800 already has code and configurations installed, when Tracer<sup>®</sup> TU is launched on the service laptop with a direct USB connection to the controller, Tracer TU displays its **Unit Summary** tab; refer to Figure 97.

#### Figure 97.

| Network View (Default) | + 1.Unit Summary | Unit Status 3.Alarms        | 4. Controller Status | 5.EventLogs 6. |
|------------------------|------------------|-----------------------------|----------------------|----------------|
| 🖬 🥳 Local USB          | Connected to:    | UC800                       |                      |                |
| UC800                  |                  |                             |                      |                |
|                        | Model: Tracer    | UC800 @ RTH @ Build         |                      |                |
|                        | O 1 Evaporat     | or Status                   |                      |                |
|                        | 44.0 °F          | Active Chilled Water Setool | et                   |                |
|                        |                  | Evaporator Entering Water   | Temperature          |                |
|                        |                  | Evaporator Leaving Water    | Temperature          |                |
|                        |                  | Evaporator Saturated Rigt   | Temp                 |                |
|                        |                  | Evaporator Refrigerant Pres | ssure                |                |
|                        |                  | Evaporator Approach Temp    | erature              |                |
|                        | On               | Evaporator Water Pump Co    | mmand                |                |
|                        |                  | Evaporator Water Flow Stat  | tus                  |                |
|                        | 2 Condens        | er Status                   |                      |                |
|                        |                  | Condenser Entering Water    | Temperature          |                |
|                        |                  | Condenser Leaving Water     | Temperature          |                |
|                        |                  | Condenser Saturated Rigt 1  | Temp                 |                |
|                        |                  | Condenser Refrigerant Pres  | ssure                |                |
|                        |                  | Condenser Approach Temp     | erature              |                |
|                        | Off              | Condenser Water Pump Co     | mmand                |                |
|                        |                  | Condenser Water Flow Stat   | tus                  |                |
|                        | 3 Compres        | sor Status                  |                      |                |
|                        | Off              | Compressor Running Statu    | 5                    |                |
|                        | 0                | Compressor Starts           |                      |                |
|                        |                  | Compressor Rupping Time     |                      |                |

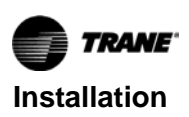

 If a Chiller Service Report has not already been generated, Trane recommends creating one at this time. Select Reports > Chiller Service to open the Chiller Service Report dialog box, and save the report both as XML and PDF (check Convert Report to PDF). Be sure to note the location where the files will be stored, or use Browse to specify a different location. Click Save.

#### Figure 98.

| Chiller Service Re      | port                           |                                           | ×       |
|-------------------------|--------------------------------|-------------------------------------------|---------|
| General Information     | -                              |                                           |         |
| Chiller Serial Number:* | SN12345                        |                                           |         |
| Model Number:           | RTHD300                        |                                           |         |
| Date:                   | Friday, February               | 19, 2016 01:57:08 PM CST                  |         |
| Technician:             | Doright, Dudley                |                                           |         |
| lob Name: *             | Mercy Hospital                 |                                           |         |
| Chiller Name: *         | Chiller 1A                     |                                           |         |
| Work Order Number:*     | WO1234                         |                                           |         |
| ocation:                | 1낢 Fir Equip Roo               | om                                        |         |
| Sales Order Number:     | SO12345                        |                                           |         |
| Select report categor   | ies                            | Tracer TU Configuration Add Backu         | p File  |
| Chiller Conrigu         | uration                        |                                           |         |
| LLID Binding            |                                | Observations and Other Data               | dd Data |
| Select report to comp   | pare to current da<br>s Report | ta                                        | rowse   |
| Report output filenam   | PDF                            | Neports\UC200\Mercy Hospital Chiller 1A\M | rowse   |
| C. (0303 4B(0 (D000     |                                | Man Save                                  | Close   |
|                         |                                |                                           |         |

 Navigate to the Configuration tab (Utilities > Equipment > Configuration, or double-click the wrench icon on the right-hand side of Tracer TU and then click the Configuration tab). Click the Upgrade Controller button.

#### Figure 99.

| Network View (Default) | 1.Setpoints 2.Field Startup 3.Configuration 4.LLID Binding |
|------------------------|------------------------------------------------------------|
| E UC800                | Connected to: UC800                                        |
|                        | Model: Tracer UC300 @ RTH @ Build                          |
|                        | Main                                                       |
|                        | Unit Model (MODL)                                          |
|                        | RTHD                                                       |
|                        |                                                            |
|                        | C Design                                                   |
|                        | © UC800                                                    |
|                        | Starter                                                    |
|                        | Options                                                    |
|                        | Nameplate                                                  |
|                        |                                                            |

- The Application Software Download dialog box appears, allowing selection of chiller products. For Product Name, select RTHD, and for Version, select 3.03 (or newer). Then click Upgrade Device.
  - **Note:** If version 3.03 (or newer) does not appear for selection, obtain that or a newer version and install it into Tracer TU on the service computer. Refer to "Preparing Tracer® TU on the Service Computer," p. 25.

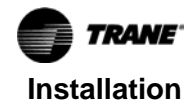

#### Figure 100.

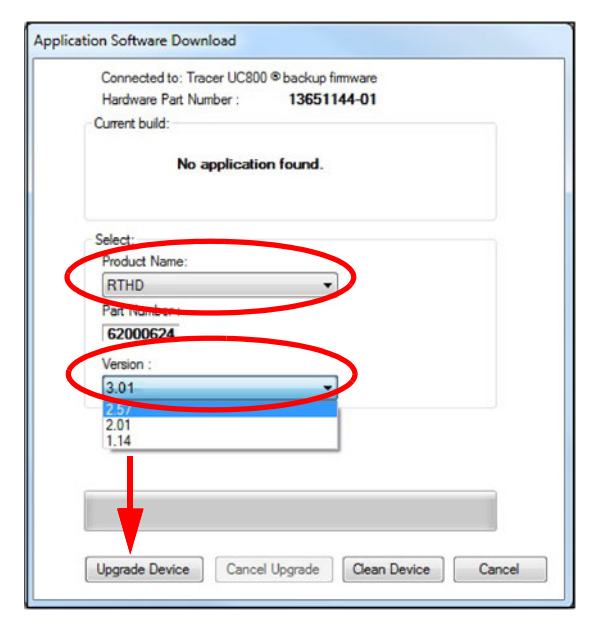

5. A confirmation dialog box appears. Click OK to continue.

#### Figure 101.

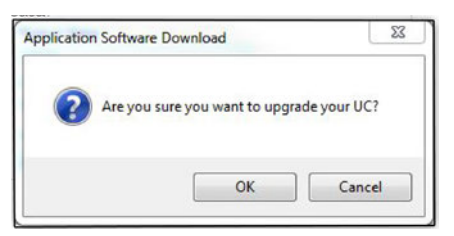

6. The download's progress is indicated by a bar at the bottom of the Application Software Download dialog box.

#### Figure 102.

| Connected to: T | racer UC80 | 0 <sup>®</sup> backup fir | mware |   |
|-----------------|------------|---------------------------|-------|---|
| Hardware Part N | lumber :   | 136511                    | 44-01 |   |
| Current build:  |            |                           |       |   |
| No              | applicati  | on found.                 |       |   |
| Select:         |            |                           |       |   |
| Product Name:   |            |                           |       |   |
| RTHD            |            | •                         |       |   |
| 62000624        |            |                           |       |   |
| 3.01            |            | *                         |       |   |
| 9/254 On Made   | ocObix vm  |                           |       |   |
| ю ээч.Ормоо     | SCOUL MI   |                           |       |   |
| 1               |            |                           |       |   |
|                 |            |                           |       | - |

The remainder of the software installation process is very similar to the procedure included in "UC800 Software Installation and Configuration," p. 50, except that most of the configuration and settings are carried through in this application. Proceed with Step 8, p. 52 (included in the procedure "UC800 Software Installation and Configuration," p. 50).

## **Drive Settings**

- Important: Any AFDR drive module menu parameter numbers not listed in this manual are non-Trane specific program parameters. All non-Trane specific program parameter values have been set by the manufacturer before shipment, to provide optimum drive performance. Under no circumstances should any of the pre-set values in these menu parameters be changed
- engineer or a factory technical support person. **Note:** Refer to TR200 Programming Guide (BAS-SVP04\*-EN), for full program parameter details and descriptions, and the instructions necessary to operate the Local Control Panel (LCP) and program the necessary drive parameters.

unless specifically directed to do so by a factory

Refer to Table 16, p. 58 for a list of items that need to be set in the frequency drive at startup. For additional information, refer to the programming manual that is shipped with the drive. The programming manual includes a detailed section that discusses accessing the parameters in the drive.

This process is summarized briefly below:

- 1. To access the parameters, press the Main Menu key.
- 2. If required, enter the password (999).
- 3. To select a parameter group, use the up/down arrow keys to highlight the parameter group, and then press the **Enter** key to access that group.
- 4. Use the up/down arrow keys to access the parameter number, and then press the **OK** key.
- 5. Use the up/down arrow keys to change the parameter, and then press the **OK** key to change the setting.

## Retrofit Air-Cooled RTHD Adaptive Frequency Drive Model AFDR (TR200)

#### NOTICE

#### **Compressor Damage!**

Improper drive parameter settings could cause compressor damage or failure. Verify drive parameters are set correctly prior to unit operation.

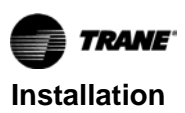

#### Installation and Startup

Most of the drive parameters are already set up when the drive is shipped except for a short list of unit specific parameters obtained from the unit and motor nameplates that need to be field programmed.

#### Important: When confirming these parameters it is important that [0-03 Regional settings] be left in the "North American" category. Do NOT change this default setting.

#### Table 16. Compressor specific parameters (motor frame/voltage/Hertz)

|       |                     | B1                                                                            | /B2        | C1         | /C2       | D1/D2/D3  |           |
|-------|---------------------|-------------------------------------------------------------------------------|------------|------------|-----------|-----------|-----------|
| ID    | Description         | 460V/60 Hz                                                                    | 575V/60 Hz | 460V/60 Hz | 575V/60Hz | 460V/60Hz | 575V/60Hz |
| 1-21  | Motor Power         | 233HP                                                                         | 233HP      | 334HP      | 334HP     | 441HP     | 441HP     |
| 1-22  | Motor Voltage       | 460V                                                                          | 575V       | 460V       | 575V      | 460V      | 575V      |
| 1-23  | Motor Frequency     | 60Hz                                                                          | 60Hz       | 60Hz       | 60Hz      | 60Hz      | 60Hz      |
| 1-24  | Motor Current       | Output Amps value from new AFDR nameplate sticker; refer to Figure 88, p. 52. |            |            |           |           |           |
| 1-25  | Motor Nom Speed     | 3512RPM                                                                       | 3512RPM    | 3531RPM    | 3531RPM   | 3535RPM   | 3535RPM   |
| 1-30  | Stator Resistance   | 0.0303 Ω                                                                      | 0.0430 Ω   | 0.0201 Ω   | 0.0308 Ω  | 0.0122 Ω  | 0.0197 Ω  |
| 1-31  | Rotor Resistance    | 0.0257 Ω                                                                      | 0.0365 Ω   | 0.0146 Ω   | 0.0227 Ω  | 0.0091 Ω  | 0.0144 Ω  |
| 1-35  | Main Reactance      | 5.3684 Ω                                                                      | 8.0570 Ω   | 3.0050 Ω   | 4.8857 Ω  | 2.8882 Ω  | 4.8553 Ω  |
| 1-36  | Fe Loss Resistance  | 188.388 Ω                                                                     | 280.730 Ω  | 152.612 Ω  | 243.610 Ω | 125.549 Ω | 193.850 Ω |
| 3-03  | Max Reference       | 60Hz                                                                          | 60Hz       | 60Hz       | 60Hz      | 60Hz      | 60Hz      |
| 4-14  | Mtr Spd High Lim.   | 60Hz                                                                          | 60Hz       | 60Hz       | 60Hz      | 60Hz      | 60Hz      |
| 14-11 | Volt at Mains Fault | 391V                                                                          | 489V       | 391V       | 489V      | 391V      | 489V      |

Refer to Table 17 for a list of items that are programmed in the drive at the factory for use with Trane chillers. In the event that the drive needs to be reset, these parameters need to be reprogrammed into the drive.

To reset the drive to the Danfoss defaults, perform the following procedure.

- 1. Disconnect power to the drive, and wait for the display to shut down.
- 2. While powering up the drive, press and hold the following keys: **Status**, **Main**, and **OK**.
- 3. After 5 seconds, release the keys.

After the drive is reset, reprogram the items listed in Table 17.

Important: These parameters are supposed to have been set at the factory to the Trane-specific values shown here in Table 17. Always confirm before actual drive start up that this is so and correct any one of the parameter settings as necessary.

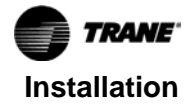

| ID    | Description                       | Values                      |  |  |  |  |
|-------|-----------------------------------|-----------------------------|--|--|--|--|
| 0-03  | Region Settings                   | [1] North American          |  |  |  |  |
| 0-20  | Display Line 1.1 Small            | [1612] Motor Voltage        |  |  |  |  |
| 0-24  | Display Line 3 Large              | [1617] Speed [RPM]          |  |  |  |  |
| 0-40  | [Hand on] Key on LCP              | [0] Disabled                |  |  |  |  |
| 0-41  | [Off] Key on LCP                  | [0] Disabled                |  |  |  |  |
| 0-60  | Main Menu Password                | 999                         |  |  |  |  |
| 0-61  | Access to Main Menu w/o Password  | [1] LCP: Read Only          |  |  |  |  |
| 1-03  | Torque Characteristics            | [0] Compressor Torque       |  |  |  |  |
| 1-71  | Start Delay                       | 2s                          |  |  |  |  |
| 1-73  | Flying Start                      | [0] Disabled                |  |  |  |  |
| 1-78  | Compressor Start Max Speed [Hz]   | 20Hz                        |  |  |  |  |
| 1-79  | Compressor Start Max Time to Trip | 10s                         |  |  |  |  |
| 1-87  | Trip Speed Low [Hz]               | 25Hz                        |  |  |  |  |
| 3-02  | Min Reference                     | 30Hz                        |  |  |  |  |
| 3-13  | Reference Site                    | [1] Remote                  |  |  |  |  |
| 3-15  | Reference 1 Source                | [0] No Function             |  |  |  |  |
| 3-41  | Ramp 1 Ramp Up Time               | 10s                         |  |  |  |  |
| 3-42  | Ramp 1 Ramp Down Time             | 10s                         |  |  |  |  |
| 4-10  | Motor Speed Direction             | [0] Clockwise               |  |  |  |  |
| 4-12  | Motor Speed Low Limit [Hz]        | 30Hz                        |  |  |  |  |
| 4-18  | Current Limit                     | 107%                        |  |  |  |  |
| 8-01  | Control Site                      | [2] Controlword only        |  |  |  |  |
| 8-03  | Control Timeout Time              | 15s                         |  |  |  |  |
| 8-04  | Control Timeout Function          | [2] Stop                    |  |  |  |  |
| 8-30  | Protocol                          | [2] Modbus <sup>®</sup> RTU |  |  |  |  |
| 8-31  | Address                           | 3                           |  |  |  |  |
| 8-82  | Baud Rate                         | [7] 115200 Baud             |  |  |  |  |
| 14-00 | Switching Pattern                 | [1] SFAVM                   |  |  |  |  |
| 14-03 | Overmodulation                    | [0] Off                     |  |  |  |  |
| 14-10 | Mains Failure                     | [4] Kinetic Back-up         |  |  |  |  |
| 14-12 | Function at Mains Imbalance       | [3] Derate                  |  |  |  |  |
| 14-21 | Automatic Restart Time            | 8s                          |  |  |  |  |
| 14-50 | RFI Filter                        | [0] Off                     |  |  |  |  |
| 14-51 | DC Link Compensation              | [1] On                      |  |  |  |  |
| 14-60 | Function at Over Temperature      | [1] Derate                  |  |  |  |  |
| 14-61 | Function at Inverter Overload     | [1] Derate                  |  |  |  |  |
| 14-62 | Inv. Overload Derate Current      | 75%                         |  |  |  |  |

#### Table 17. Non-compressor specific parameters

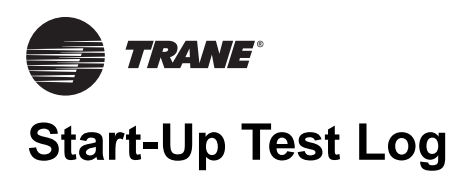

**Note:** For start-up procedure, see Optimus<sup>™</sup> Water-Cooled Chillers, Model RTHD Installation, Operation, and Maintenance (RTHD-SVX01\*-EN).

## **Chiller Settings**

| Settings                              |          |  |  |  |  |  |
|---------------------------------------|----------|--|--|--|--|--|
| Settings Tab                          |          |  |  |  |  |  |
| Chiller                               |          |  |  |  |  |  |
| Front Panel Chilled Water Setpt (°F)  |          |  |  |  |  |  |
| Front Panel Current Limit Setpt (RLA) |          |  |  |  |  |  |
| Differential to Start (°F)            |          |  |  |  |  |  |
| Differential to Stop (°F)             |          |  |  |  |  |  |
| Setpoint Source                       |          |  |  |  |  |  |
| Feature Settings                      |          |  |  |  |  |  |
| Chilled Water Reset                   |          |  |  |  |  |  |
| Return Reset Ratio                    |          |  |  |  |  |  |
| Return Start Reset                    |          |  |  |  |  |  |
| Return Maximum Reset                  |          |  |  |  |  |  |
| Outdoor Reset Ratio                   |          |  |  |  |  |  |
| Outdoor Start Reset                   |          |  |  |  |  |  |
| Outdoor Maximum Reset                 |          |  |  |  |  |  |
| Mode O                                | verrides |  |  |  |  |  |
| Evap Water Pump                       |          |  |  |  |  |  |
| Cond Water Pump                       |          |  |  |  |  |  |
| Expansion Valve Control               |          |  |  |  |  |  |
| Slide Valve Control                   |          |  |  |  |  |  |
| Service Pumpdown                      |          |  |  |  |  |  |
| Display                               | Settings |  |  |  |  |  |
| Date Format                           |          |  |  |  |  |  |
| Date                                  |          |  |  |  |  |  |
| Time Format                           |          |  |  |  |  |  |
| Time of Day                           |          |  |  |  |  |  |
| Keypad/Display Lockout                |          |  |  |  |  |  |
| Display Units                         |          |  |  |  |  |  |
| Pressure Units                        |          |  |  |  |  |  |
| Language Selection                    |          |  |  |  |  |  |

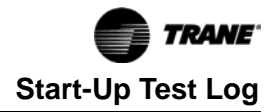

## **Operator Log**

| Chiller Log                          |            |        |      |  |  |  |  |  |
|--------------------------------------|------------|--------|------|--|--|--|--|--|
| Run Time                             |            |        |      |  |  |  |  |  |
| Main Tab                             | 15 min     | 30 min | 1 hr |  |  |  |  |  |
| Chiller Mode                         |            |        |      |  |  |  |  |  |
| Evap Ent/Lvg Water Temp              |            |        |      |  |  |  |  |  |
| Cond Ent/Lvg Water Temp              |            |        |      |  |  |  |  |  |
| Active Chilled Water Setpoint (°F)   |            |        |      |  |  |  |  |  |
| Average Line Current (%RLA)          |            |        |      |  |  |  |  |  |
| Active Current Limit Setpoint (%RLA) |            |        |      |  |  |  |  |  |
| Software Type                        |            |        |      |  |  |  |  |  |
| Software Version                     |            |        |      |  |  |  |  |  |
| Reports Tab                          |            |        |      |  |  |  |  |  |
| Evaporator                           |            |        |      |  |  |  |  |  |
| Evap Entering Water Temperature (°F) |            |        |      |  |  |  |  |  |
| Evap Leaving Water Temperature (°F)  |            |        |      |  |  |  |  |  |
| Evap Sat Rfgt Temp (°F)              |            |        |      |  |  |  |  |  |
| Evap Rfgt Pressure (psia)            |            |        |      |  |  |  |  |  |
| Evap Approach Temp (°F)              |            |        |      |  |  |  |  |  |
| Evap Water Flow Switch Status        |            |        |      |  |  |  |  |  |
| Expansion Valve Position (%)         |            |        |      |  |  |  |  |  |
| Expansion Valve Position Steps       |            |        |      |  |  |  |  |  |
| Evap Rfgt Liquid Level (in.)         |            |        |      |  |  |  |  |  |
|                                      | Condenser  |        |      |  |  |  |  |  |
| Cond Entering Water Temperature (°F) |            |        |      |  |  |  |  |  |
| Cond Leaving Water Temperature (°F)  |            |        |      |  |  |  |  |  |
| Cond Sat Rfgt Temp (°F)              |            |        |      |  |  |  |  |  |
| Cond Rfgt Pressure (psia)            |            |        |      |  |  |  |  |  |
| Cond Approach Temp (°F)              |            |        |      |  |  |  |  |  |
| Cond Water Flow Switch Status        |            |        |      |  |  |  |  |  |
| Cond Head Pressure Ctrl Command (%)  |            |        |      |  |  |  |  |  |
|                                      | Compressor |        |      |  |  |  |  |  |
| Compressor Starts                    |            |        |      |  |  |  |  |  |
| Compressor Run Time                  |            |        |      |  |  |  |  |  |
| System Rfgt Diff Pressure (psid)     |            |        |      |  |  |  |  |  |
| Oil Pressure (psia)                  |            |        |      |  |  |  |  |  |
| Compressor rfgt Discharge Temp (°F)  |            |        |      |  |  |  |  |  |
| Discharge Superheat (°F)             |            |        |      |  |  |  |  |  |
| % RLA L1 L2 L3 (%)                   |            |        |      |  |  |  |  |  |
| Amps L1 L2 L3 (Amps)                 |            |        |      |  |  |  |  |  |
| Volts AB BC CA                       |            |        |      |  |  |  |  |  |

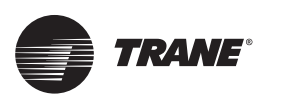

# Troubleshooting

The drive displays three types of faults:

Warning

A warning or alarm is signaled by the LEDs on the front of the AFD by a code on the LCP.

A warning indicates a condition that may require attention or a trend that may eventually require attention, and will remain active until the cause is no longer present. Under some circumstances, motor operation may continue.

• Trip

A trip is the action when an alarm has appeared. The trip removes power to the motor and, after the condition has been cleared, can be reset by pressing the **Reset** button. The event that caused an alarm cannot damage the AFD or cause a dangerous condition.

After its cause has been rectified, an alarm must be reset to restart operation.

Trip Lock

A trip lock is an action when an alarm occurs that may cause damage to the AFD or equipment. Power is removed from the motor, and a trip lock can only be reset after the condition is cleared by cycling power.

Once the problem has been rectified, only the alarm continues flashing until the AFD is reset.

## 

#### Hazardous Voltage w/Capacitors!

Failure to disconnect power and discharge capacitors before servicing could result in death or serious injury. Disconnect all electric power, including remote disconnects and discharge all motor start/run capacitors before servicing. Follow proper lockout/ tagout procedures to ensure the power cannot be inadvertently energized. For variable frequency drives or other energy storing components provided by Trane or others, refer to the appropriate manufacturer's literature for allowable waiting periods for discharge of capacitors. Verify with a CAT III or IV voltmeter rated per NFPA 70E that all capacitors have discharged.

- 1. CH531/Tracer<sup>®</sup> AdaptiView<sup>™</sup> only: Collect alarm and parameter information.
  - a. DO NOT cycle unit power or reset the controls. Leave the AFD and the UC800 in their present states.
  - b. Record all UC800 active and historic alarms. Make a full chiller service report.
  - c. Document and check all applicable parameter settings. This information can be verified off of the chiller nameplate, and by referring to this manual.
  - d. In the Binding view of the Tracer TU service tool, verify there is a green face indicating that the Starter LLID is bound.
  - e. Record any drive diagnostics found.

- 2. Collect Chiller Information.
  - a. Note the following chiller information:
    - Operating mode and any sub-mode (i.e., 100% or 75% load etc.)
    - Number of chiller starts, and hours of operation.
    - Time since last diagnostic shutdown (<1 minute, <1 hour, >1 hour, etc.)
  - b. What was the chiller state at the time of the failure? (Chiller starting? Running low load? Running full load? etc.)
  - c. Record the chiller's sales order and serial numbers, and the drive's serial and model numbers.
- 3. Troubleshooting
  - a. Measure and record the DC bus (via the Local Control Panel [LCP]).
  - b. Check ALL wiring (tightness, ribbon cables fully seated, proper phasing, etc.)
  - c. Refer to the Danfoss manuals for further troubleshooting information.

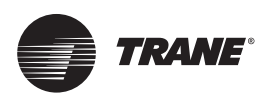

## **Recommended Periodic Maintenance and Inspection**

## Visual Inspection – Power Removed

## 

#### Hazardous Voltage with Capacitors!

Failure to disconnect power and discharge capacitors before servicing could result in death or serious injury. Disconnect all electric power, including remote disconnects and discharge all motor start/run capacitors before servicing. Follow proper lockout/ tagout procedures to ensure the power cannot be inadvertently energized. For variable frequency drives or other energy storing components provided by Trane or others, refer to the appropriate manufacturer's literature for allowable waiting periods for discharge of capacitors. Verify with a CAT III or IV voltmeter rated per NFPA 70E that all capacitors have discharged.

- 1. Ensure the door interlocks are present and working.
- 2. Verify the safety ground connections to the door panels are securely connected.
- Inspect power wire cables and devices to assure no abrasion is occurring from vibrations against chassis of cabinets, or other edges.
- Ensure the drive interior and exterior is clear of any dust or debris. Fans, circuit boards, vents, etc. must be clean. Only use a vacuum for cleaning. Do NOT use compressed air.
- 5. Inspect the interior of the drive for any signs of moisture entry or leakage.
- Visually inspect all drive components and wiring. Look for signs of heat or failure (look for swelled or leaking capacitors, discolored reactors or inductors, broken precharge resistors, smoke or arc trails on MOVs and capacitors, etc.)
- 7. Closely inspect the motor terminal board for any signs of leakage, arcing, etc.
- 8. Check ALL cable/lug/terminal connections inside the drive enclosure. Ensure all are clean and tight, and not rubbing against each other anywhere.

Operational Inspection – Power Applied

## 

#### Live Electrical Components!

Failure to follow all electrical safety precautions when exposed to live electrical components could result in death or serious injury.

When it is necessary to work with live electrical components, have a qualified licensed electrician or other individual who has been properly trained in handling live electrical components perform these tasks.

 Verify the drive cabinet cooling fans are operating. This should be done from outside the enclosure, by looking into the cabinet at door and cabinet vents, to avoid electrical hazards.

**Note:** The power module fan comes on with power. Other fans cycle with drive operation.

- Check historic fault codes using LCP connected to the AFD.
- 3. Check configuration settings and confirm all proper settings are still present in the controls.
- 4. Review the diagnostic history.
- 5. Make Chiller Service report to document all setpoints.
- 6. Check the UC800 alarm histories for any indications of operational problems.

# Do this every 1 to 12 months depending on operating environment.

To properly diagnose service issues for Adaptive Frequency Drives for centrifugal chillers equipped with AFDR starters, all UC800 chillers will be equipped with the LCP as standard on the drive power module. This is for service only and NEVER for machine operation.

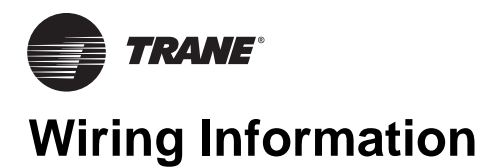

## Wiring Diagram Matrix

#### Table 18.

| Wiring Diagram Number | Description                  |  |
|-----------------------|------------------------------|--|
| 5071-1783             | RTHD AFD, RETROFIT SCHEMATIC |  |

**Note:** Wiring diagrams are available via e-Library.

## **Field Wiring**

#### Figure 103. Field wiring connections<sup>(a)</sup>

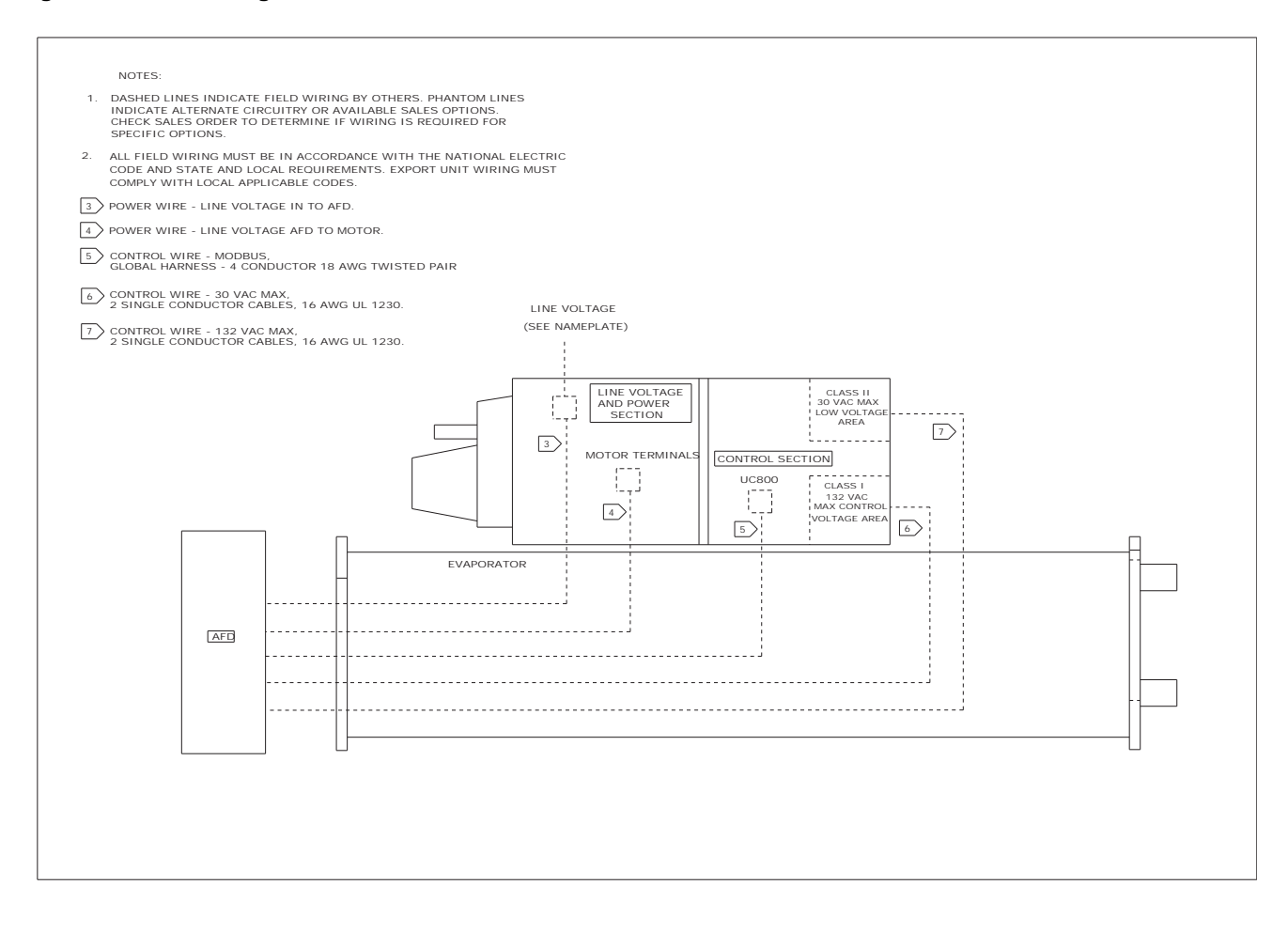

(a) See Table 14, p. 49 for connections. See tables in section "Parts," p. 18 for harness part numbers.

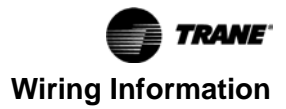

## **Wire Harness Details**

#### Figure 104. Wire harness details

| HARNESS P/N | INDEX | WIRE NO. / DESCRIPTIO  | N GAUGE / SIZE | LENGTH (IN) |
|-------------|-------|------------------------|----------------|-------------|
|             | 1     | PWR - 1-L1, 1-L2, 1-L3 | 4/0            | 100         |
| 50711800    | 2     | GND                    | 1 AWG          | 94          |
|             | 3     | FLEXIBLE CONDUIT       | 2.5 INCH       | 54.75       |
|             | 1     | PWR - 2L-1, 2L2, 2L3   | 4/0            | 108         |
| 50711801    | 2     | GND                    | 1 AWG          | 103         |
|             | 3     | FLEXIBLE CONDUIT       | 2.5 INCH       | 59.25       |
|             | 1     | PWR - 1T-1, 1T-2, 1T-3 | 4/O            | 124         |
| 50711802    | 2     | GND                    | 1 AWG          | 117         |
|             | 3     | FLEXIBLE CONDUIT       | 2.5 INCH       | 69.25       |
|             | 1     | PWR - 2T-1, 2T-2, 2T-3 | 4/0            | 130         |
| 50711803    | 2     | GND                    | 1 AWG          | 124         |
|             | 3     | FLEXIBLE CONDUIT       | 2.5 INCH       | 74.5        |
|             | 1     | PWR - 1L-1, 1L-2, 1L-3 | 4/O            | 105         |
| 50711804    | 2     | GND                    | 1 AWG          | 99          |
|             | 3     | FLEXIBLE CONDUIT       | 2.5 INCH       | 54.75       |
|             | 1     | PWR - 2L-1, 2L-2, 2L3  | 4/0            | 113         |
| 50711805    | 2     | GND                    | 1 AWG          | 108         |
|             | 3     | FLEXIBLE CONDUIT       | 2.5 INCH       | 59.25       |
|             | 1     | PWR - 1T-1, 1T-2, 1T-3 | 4/0            | 129         |
| 50711806    | 2     | GND                    | 1 AWG          | 122         |
|             | 3     | FLEXIBLE CONDUIT       | 2.5 INCH       | 69.25       |
|             | 1     | PWR - 2T-1, 2T-2, 2T-3 | 4/0            | 135         |
| 50711807    | 2     | GND                    | 1 AWG          | 129         |
|             | 3     | FLEXIBLE CONDUIT       | 2.5 INCH       | 74.5        |

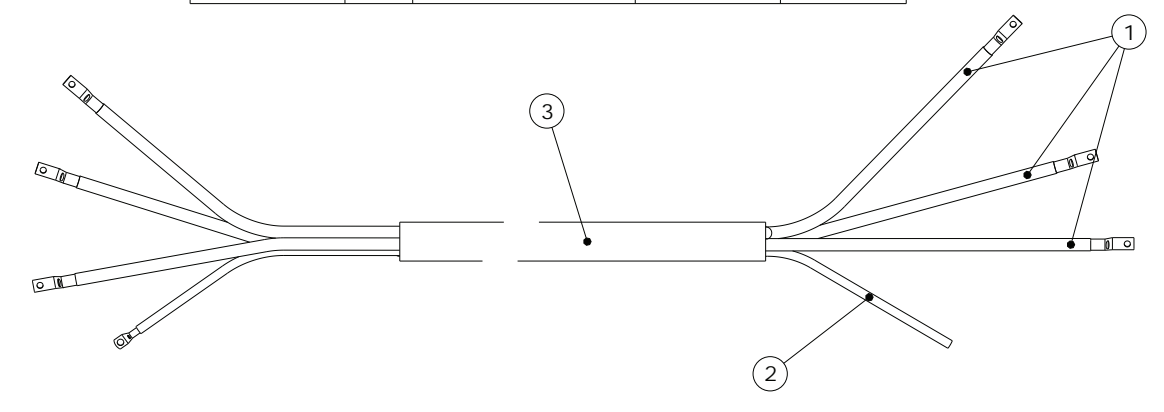

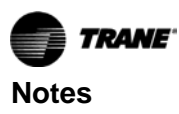

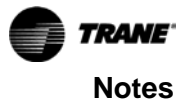

Trane - by Trane Technologies (NYSE: TT), a global climate innovator - creates comfortable, energy efficient indoor environments for commercial and residential applications. For more information, please visit trane.com or tranetechnologies.com.

Trane has a policy of continuous product and product data improvement and reserves the right to change design and specifications without notice. We are committed to using environmentally conscious print practices.